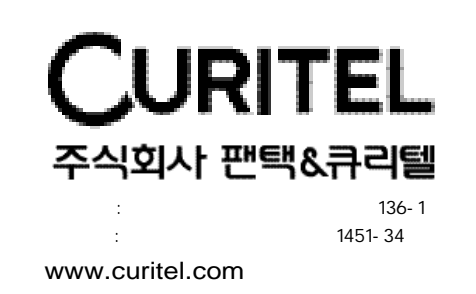

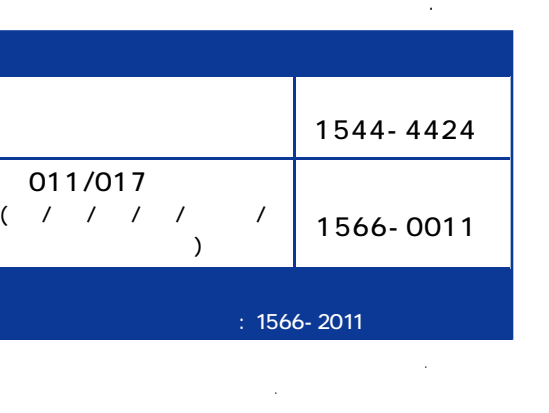

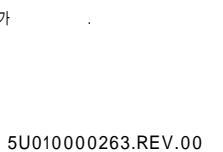

PG

-S4600

사용설명서

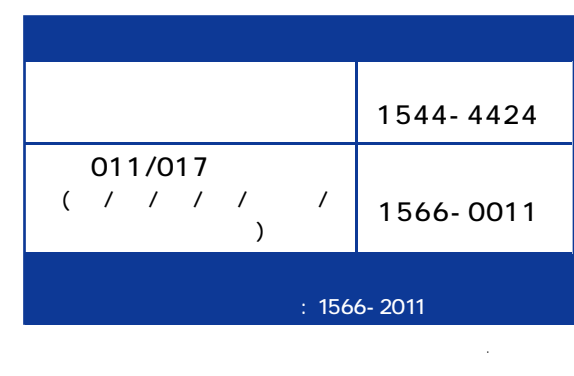

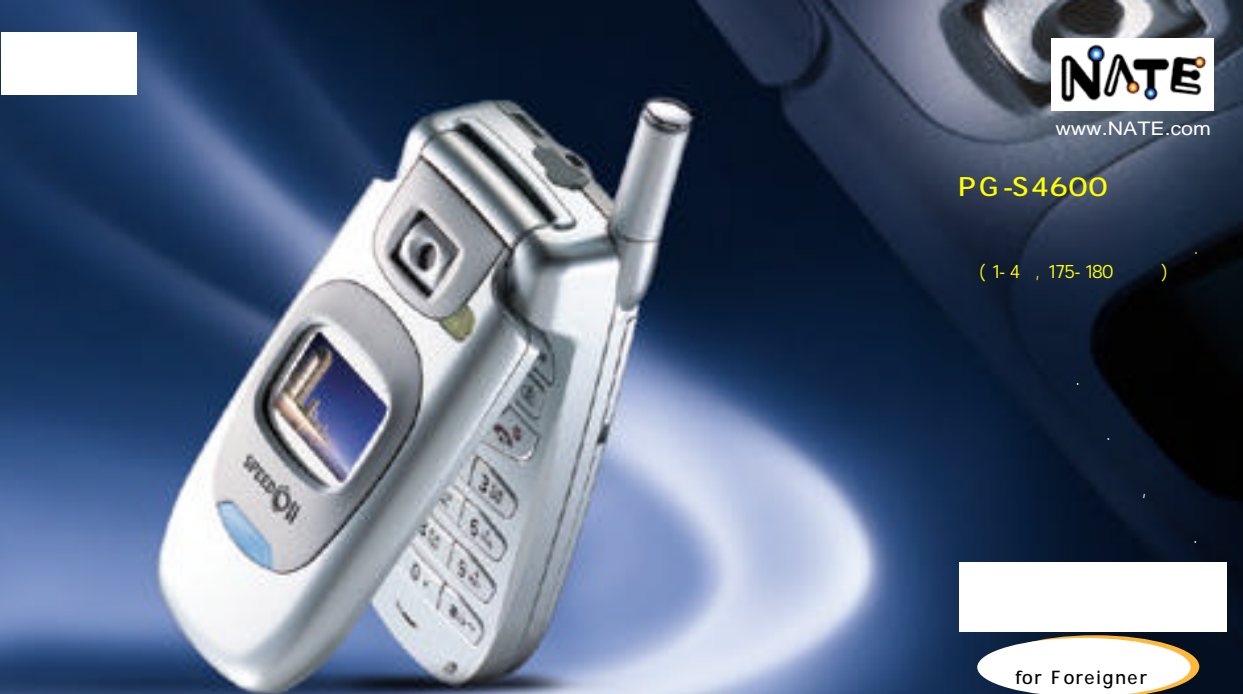

# PG-S4600

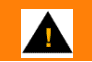

( ) .(175 )

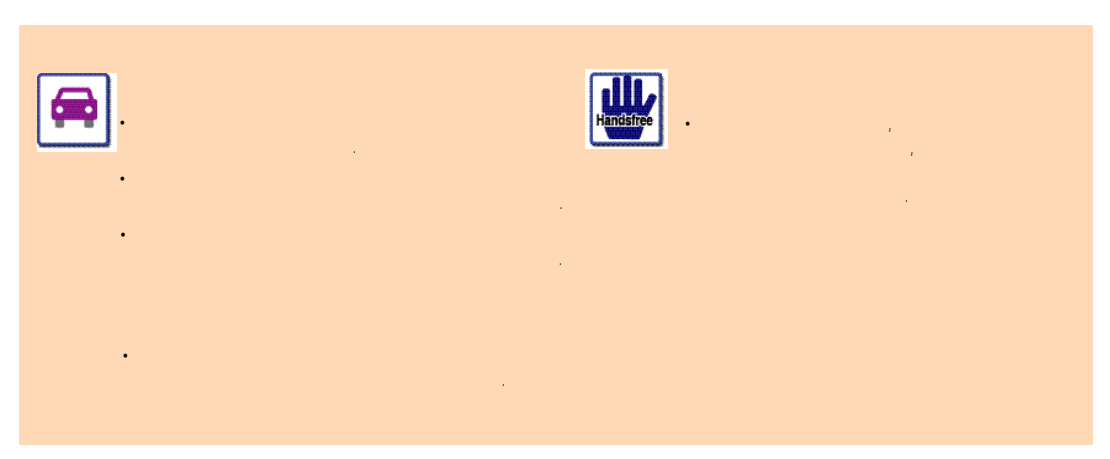

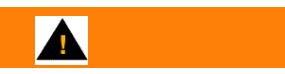

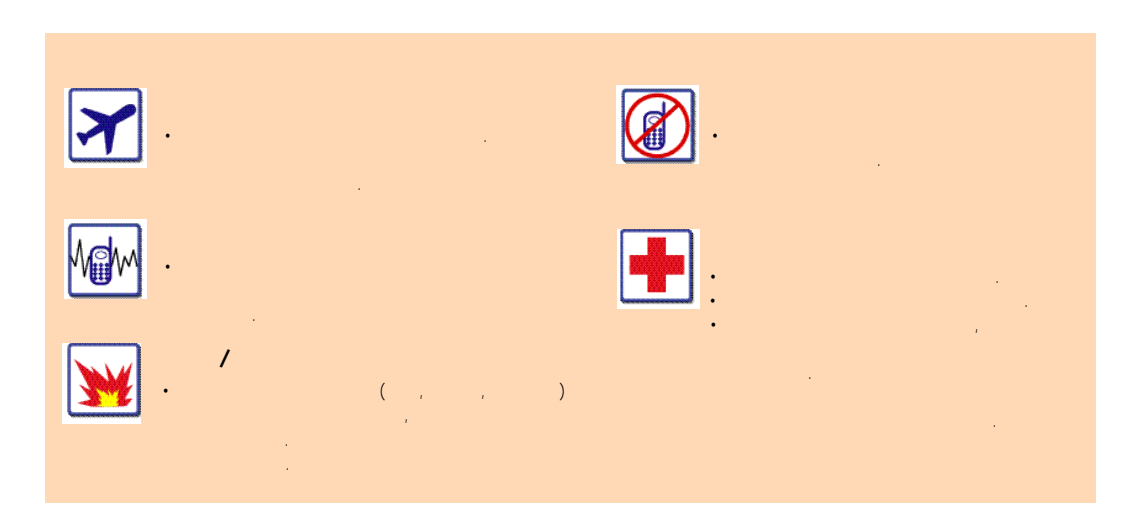

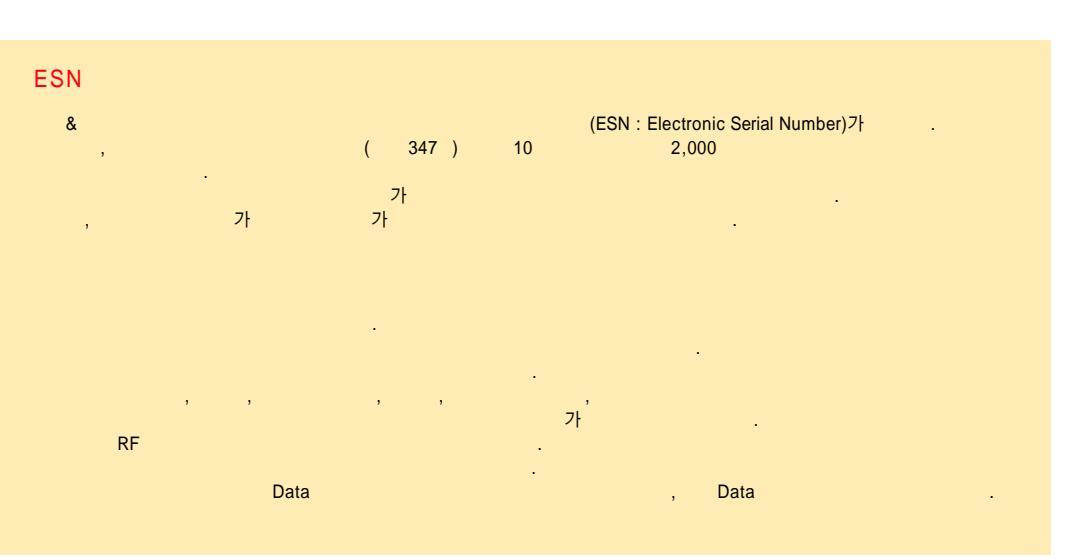

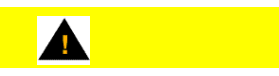

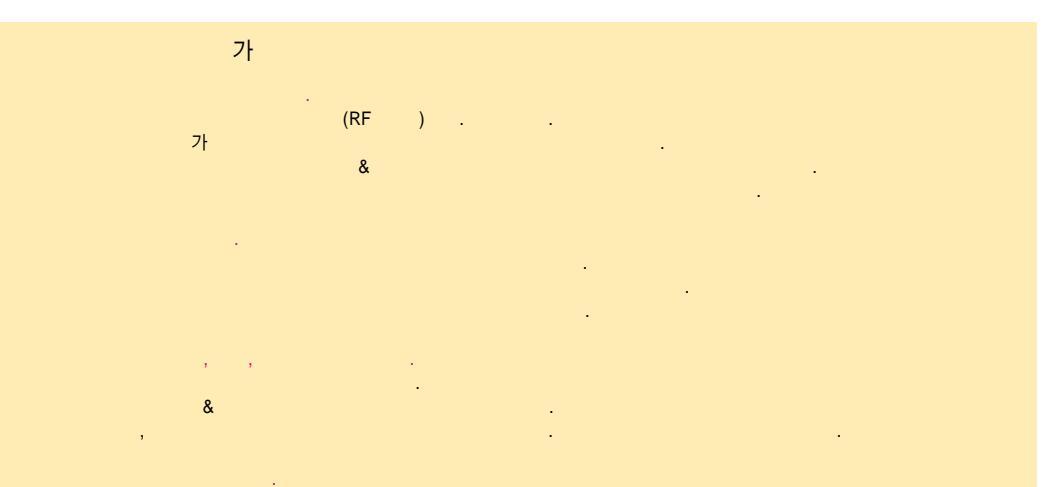

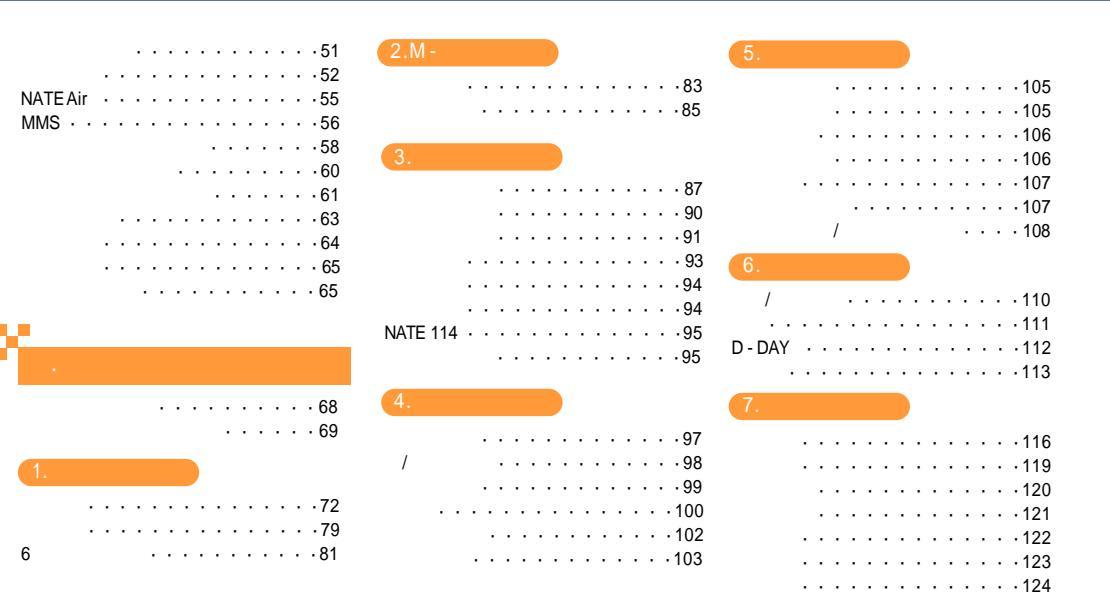

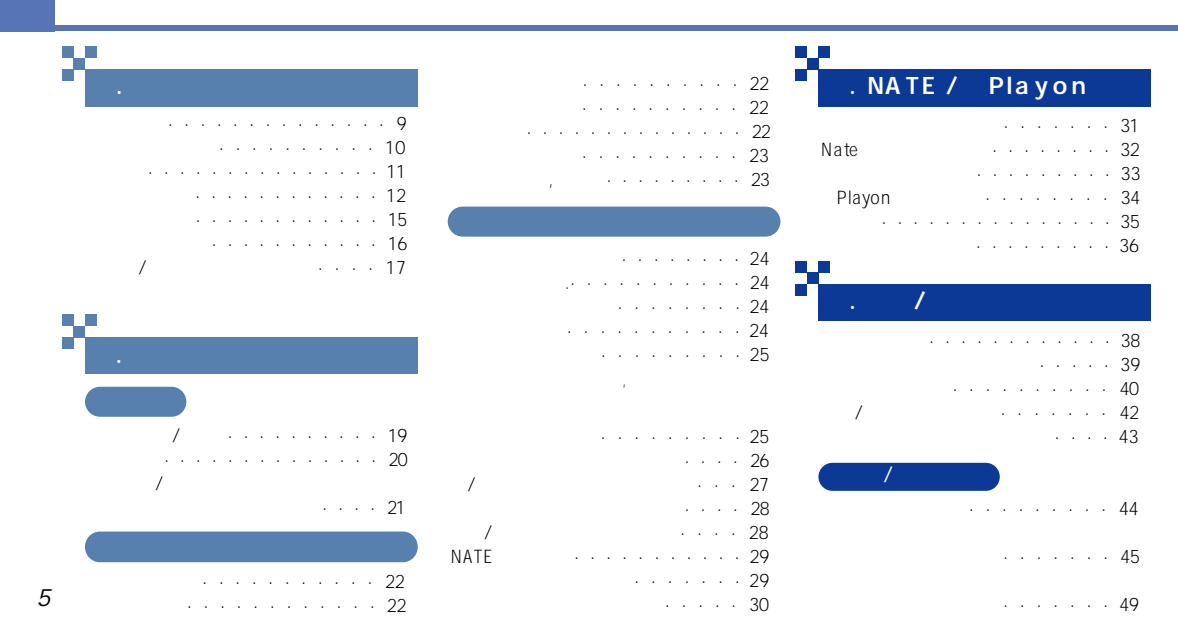

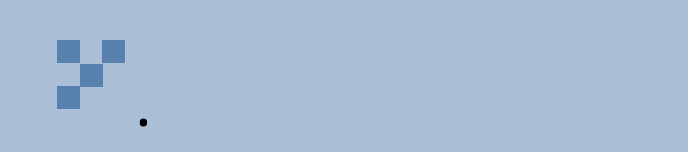

- . . . . . . . . . . 10

- . . . . . . . . . . . . . . . 15
- . . . . . . . . . . . 16
- · · · · 17

### . . . . . 179 . . . . . . . . . . . 181 . . . . . . . . . . 183 For Foreigner · · · · · · · · · · · · · · · 186

. . . . . . . . . . 178

|                                                    | X                                             |
|----------------------------------------------------|-----------------------------------------------|
| /126                                               |                                               |
| • • • • • • • • 127                                | PC 140                                        |
| / · 128<br>· · · · · · · · · · · · · · · · · · 129 | ······································        |
|                                                    | ( ) 143                                       |
| /                                                  | Curitel View 2.0                              |
| /133                                               | Curitel View (Edit) · · · · · · · · · · · 154 |
|                                                    |                                               |
|                                                    | · · · · · · · · · · · · · · · · · · ·         |
| 135                                                |                                               |
| · · · · · · · · · · · 136                          | ·····175<br>·····176                          |
| 101                                                |                                               |

LED

NATE

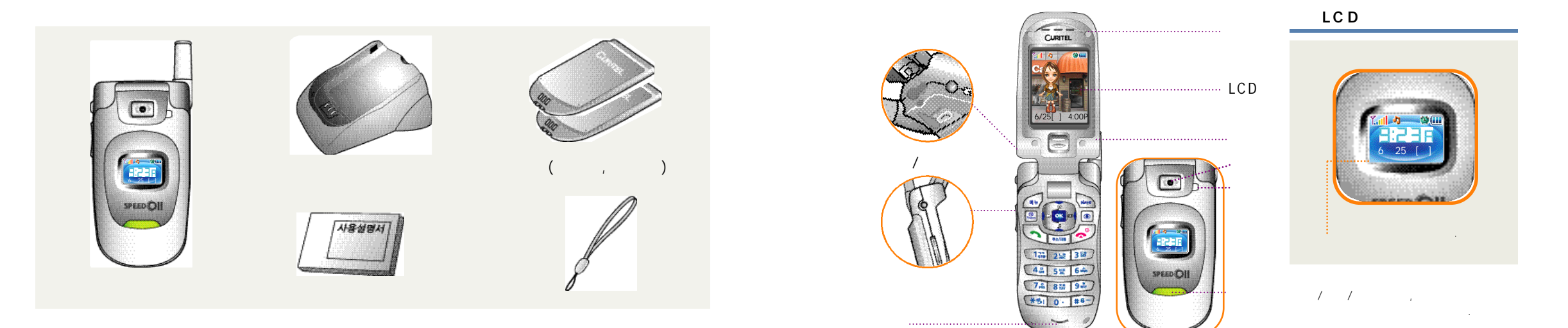

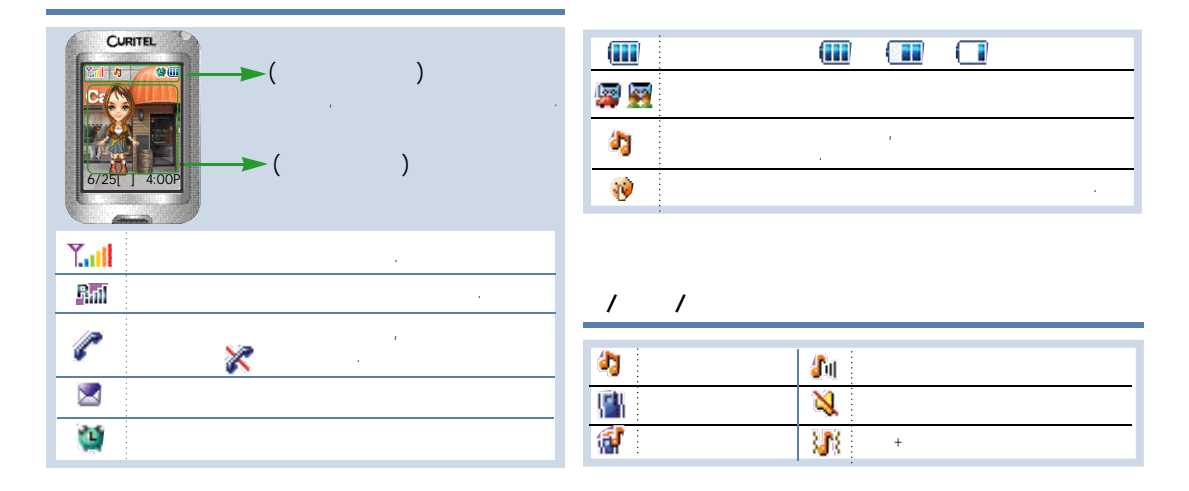

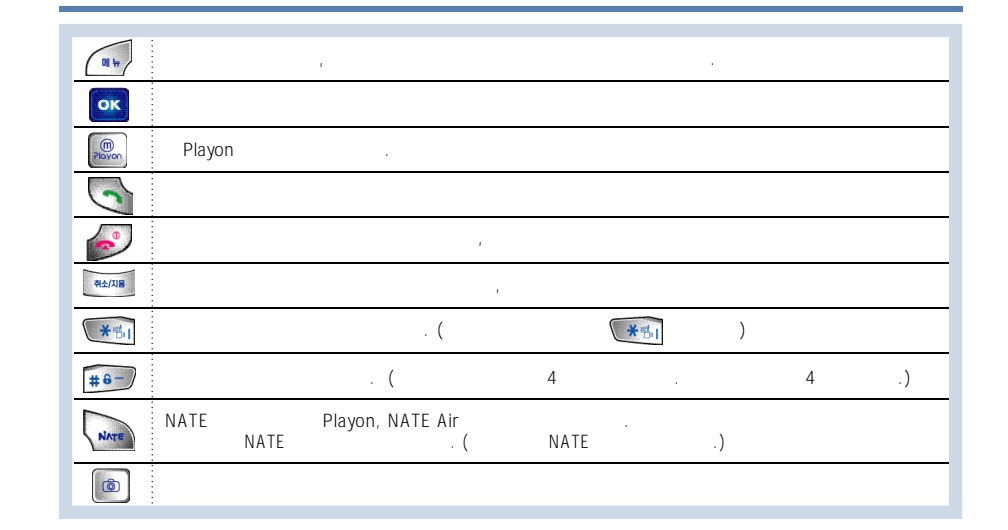

/

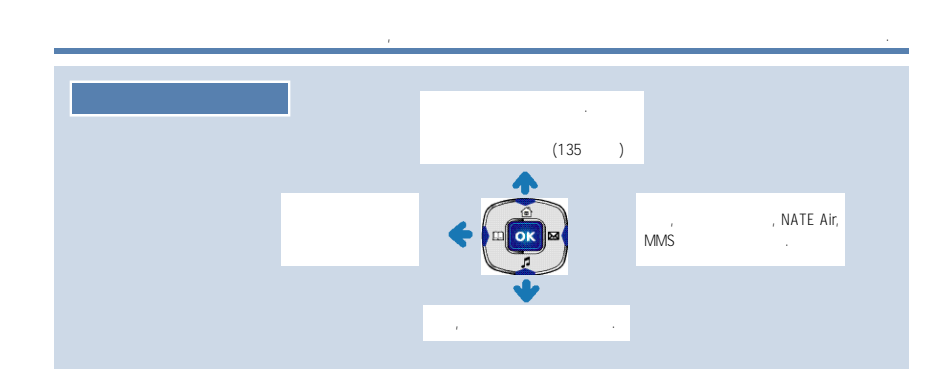

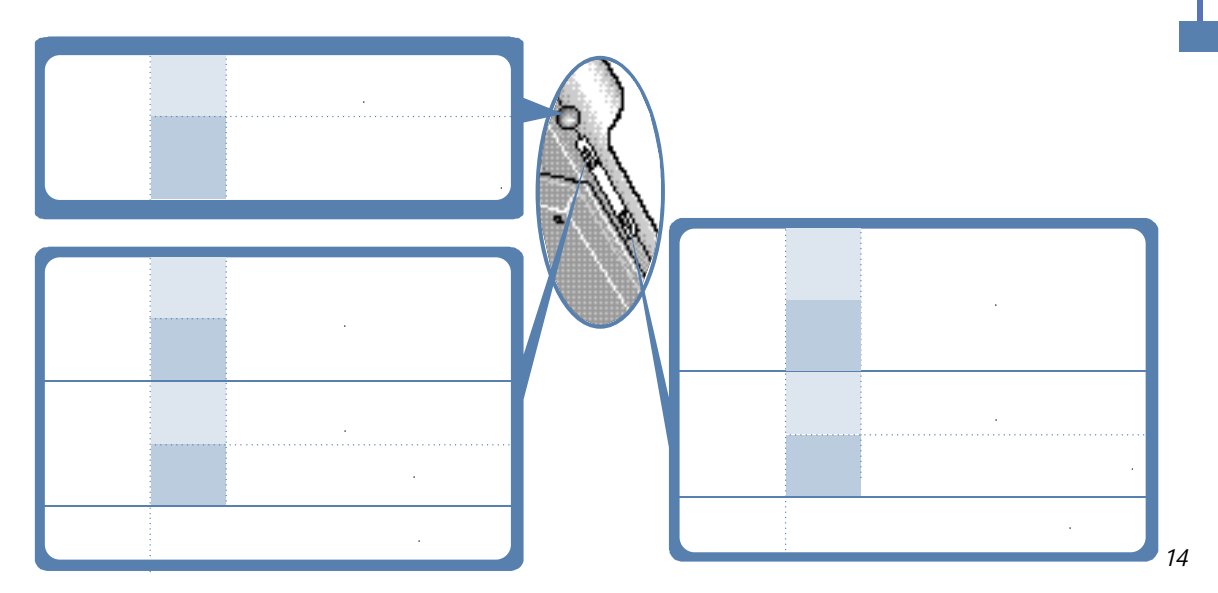

가 .

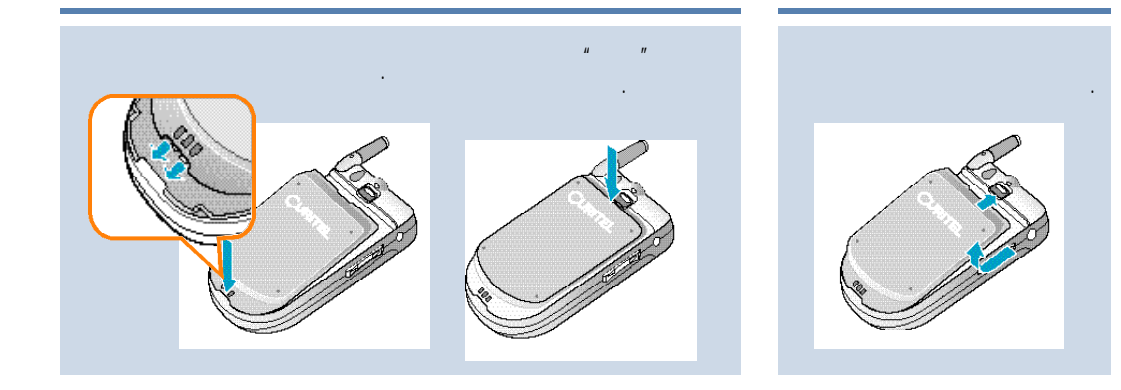

.

가

.

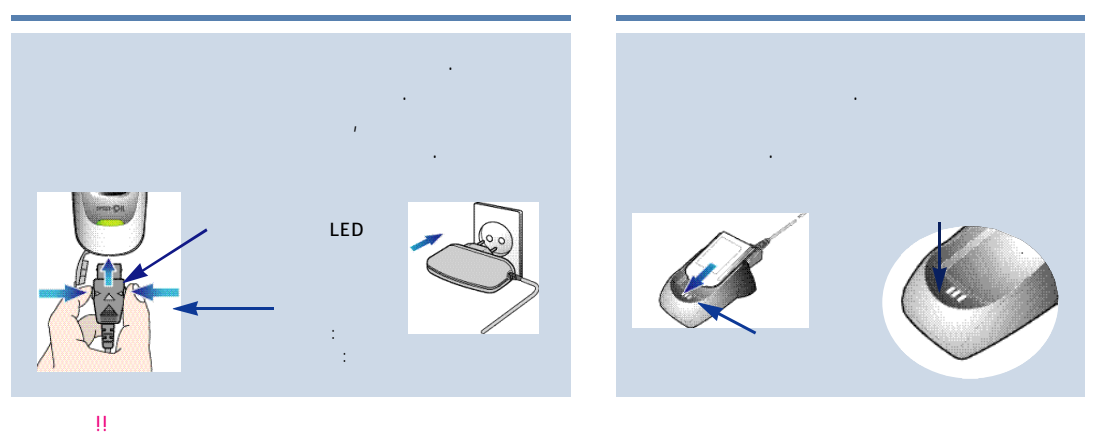

, A/S ~

• . .

. , • •

• ( , ) . . .

• .

•

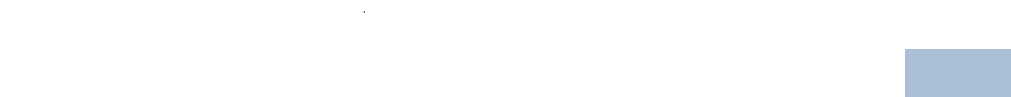

/ . . . . . . . . . . . . . . . . 19 . . . . . . . . . . 25 · · · · 26

· · ·27 . . . . 21 •••••••••24 NATE . . . . . . . . 29 

· · · · 28

· · · · 28

. . . . .30

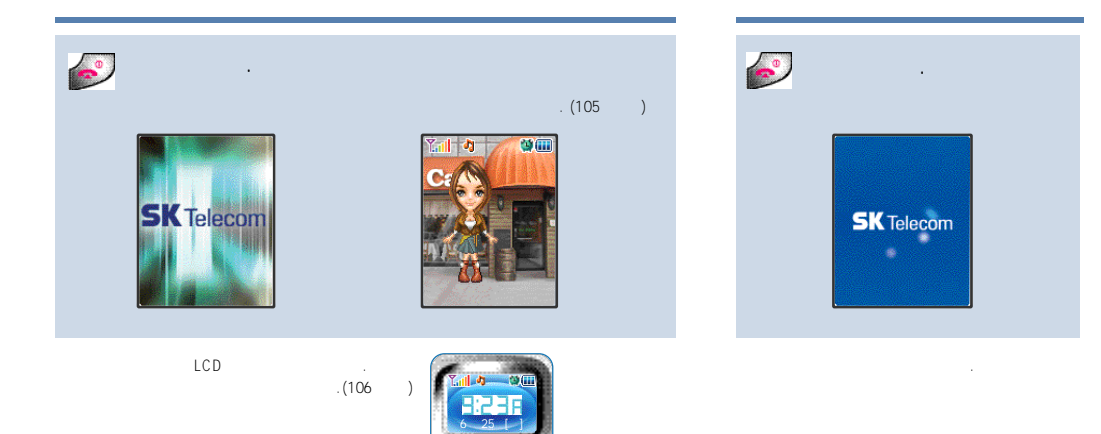

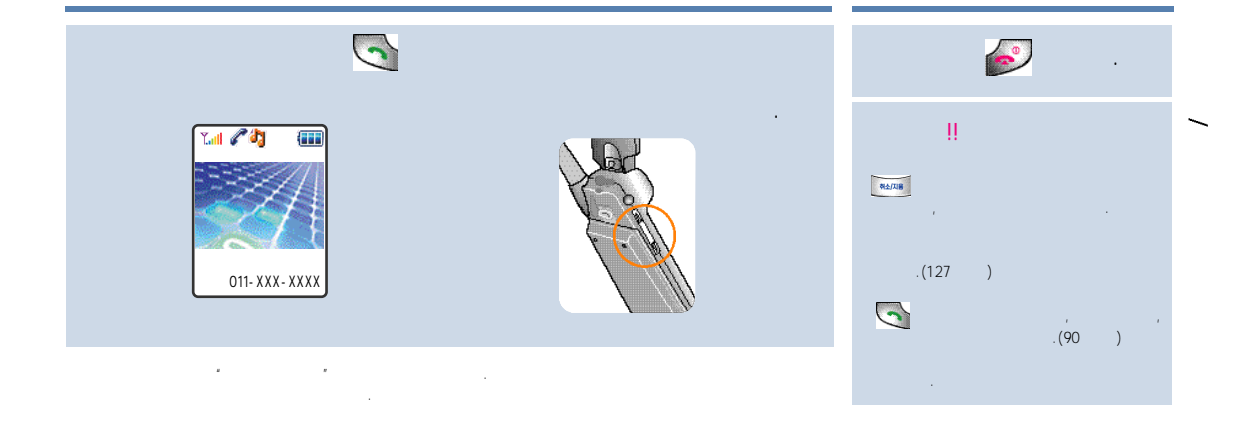

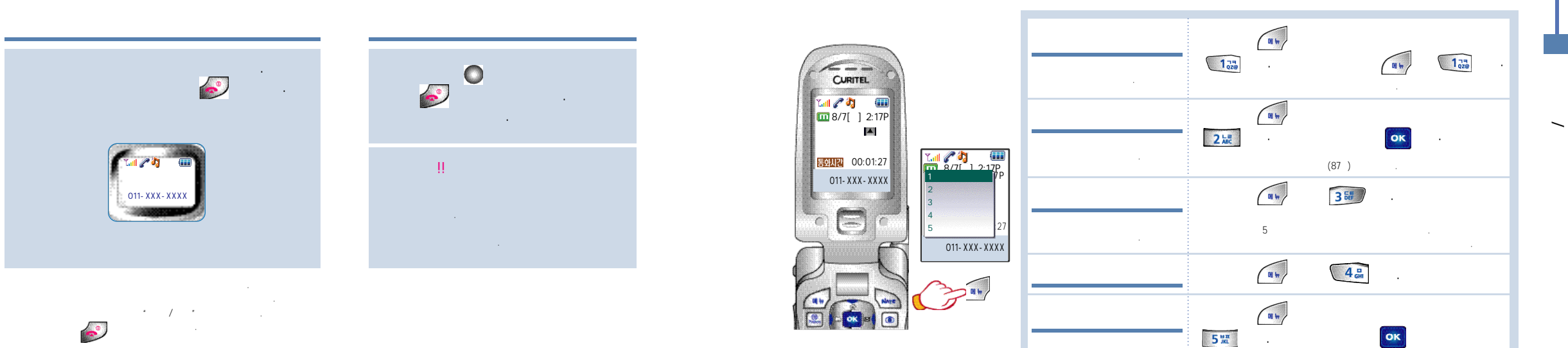

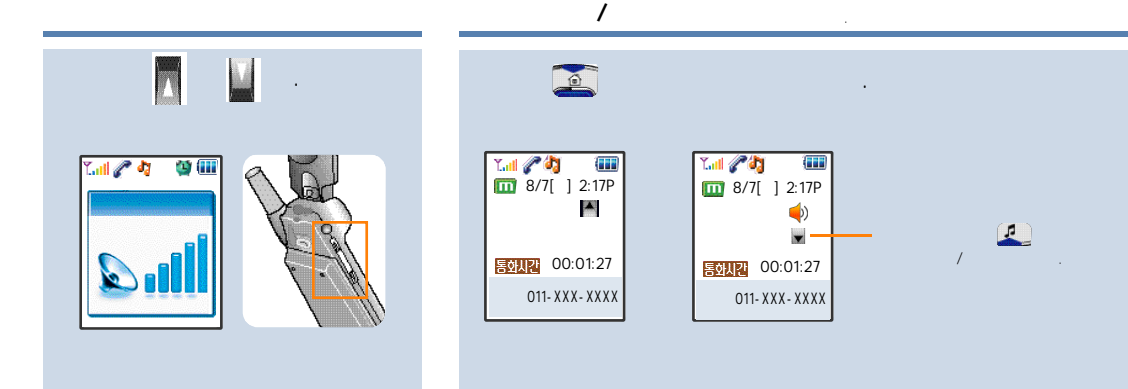

.

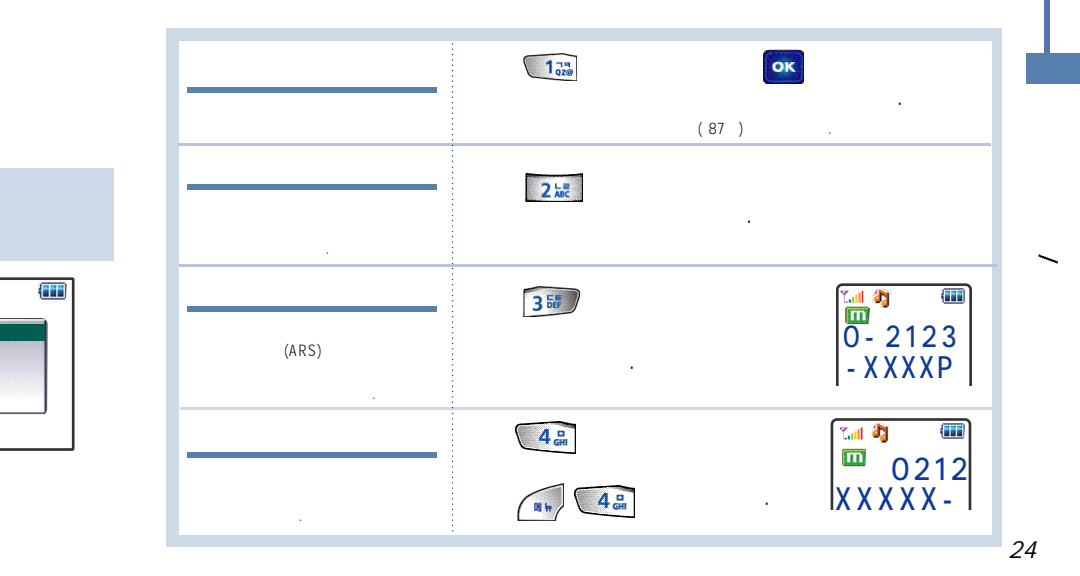

Yail

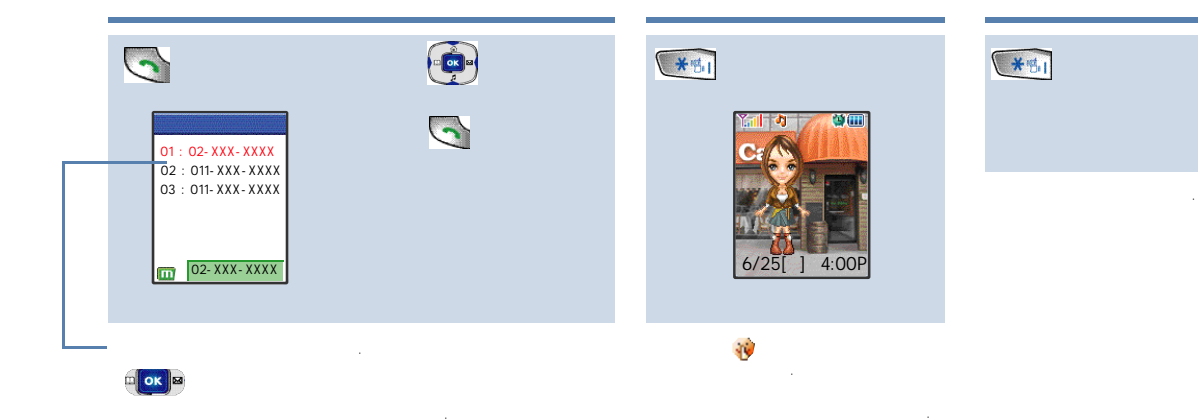

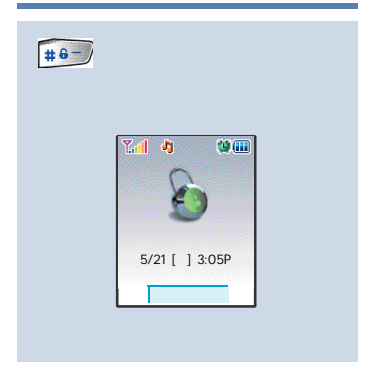

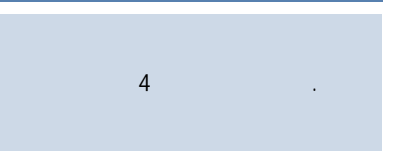

4 .

/

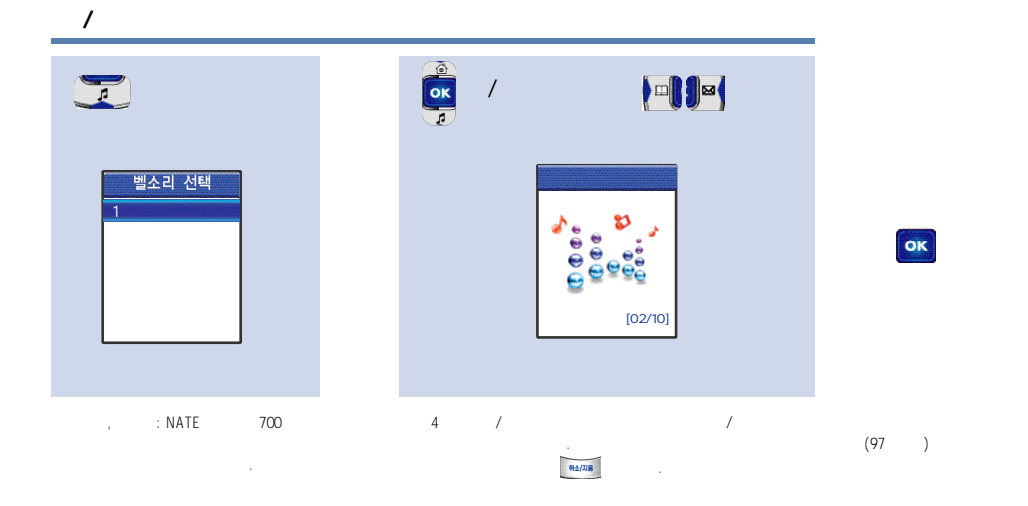

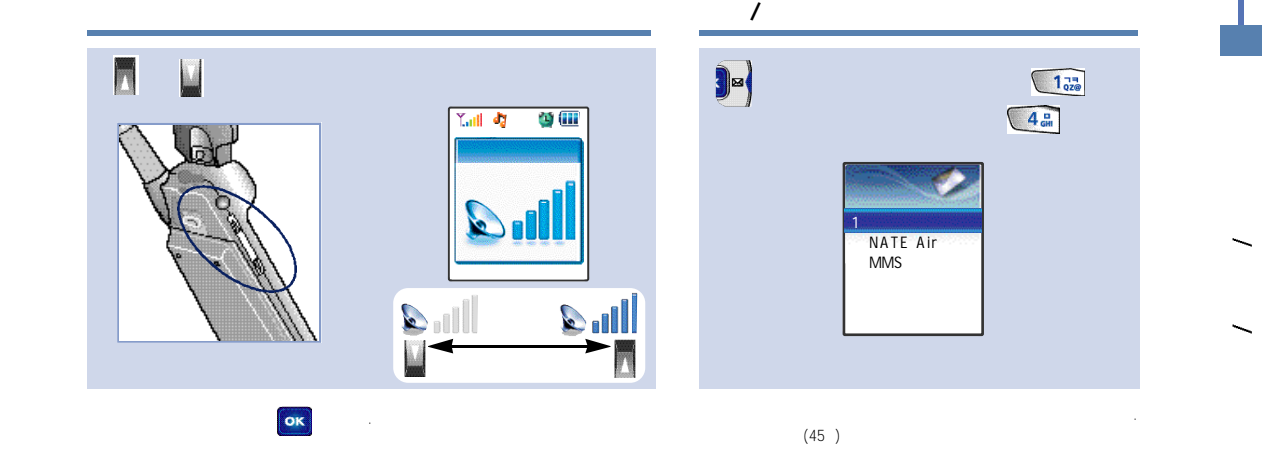

NATE

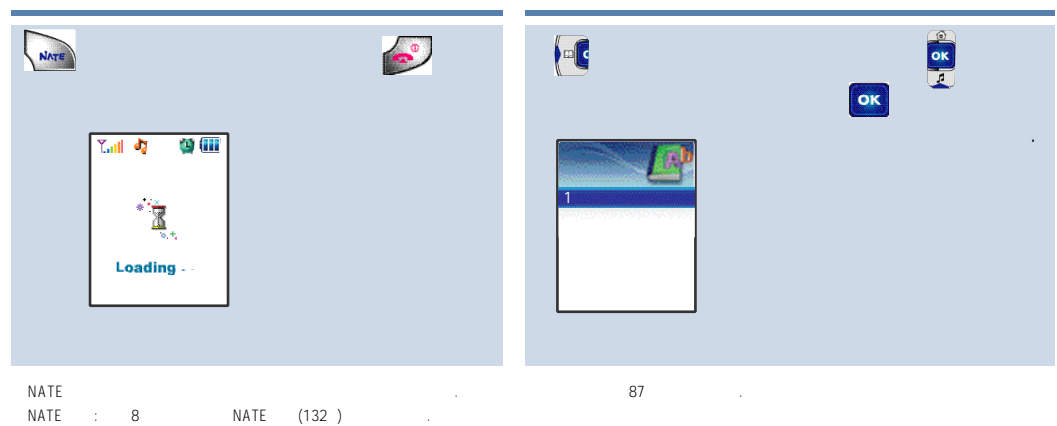

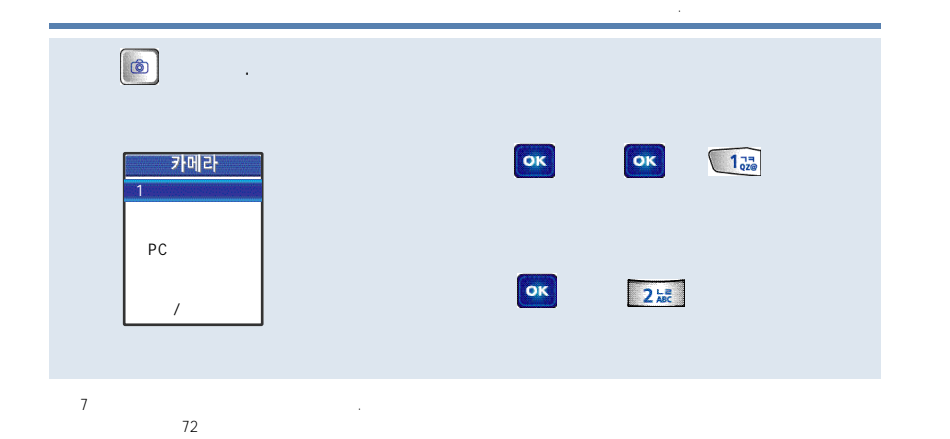

NATE

/

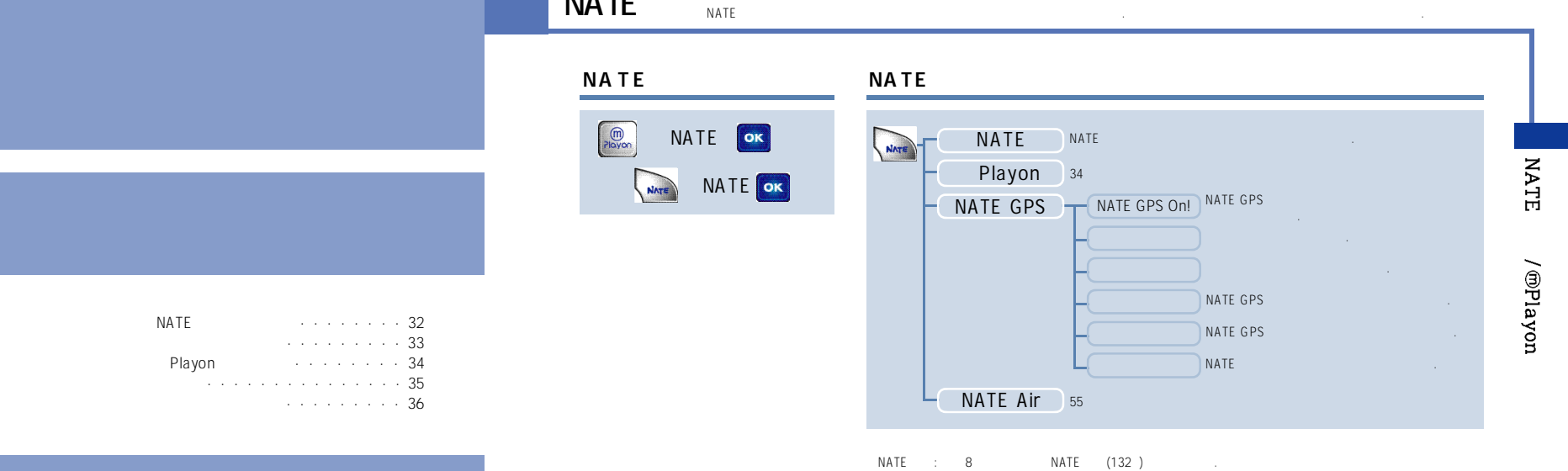

NATE

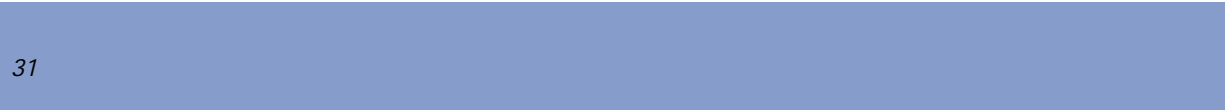

.NATE / Playon

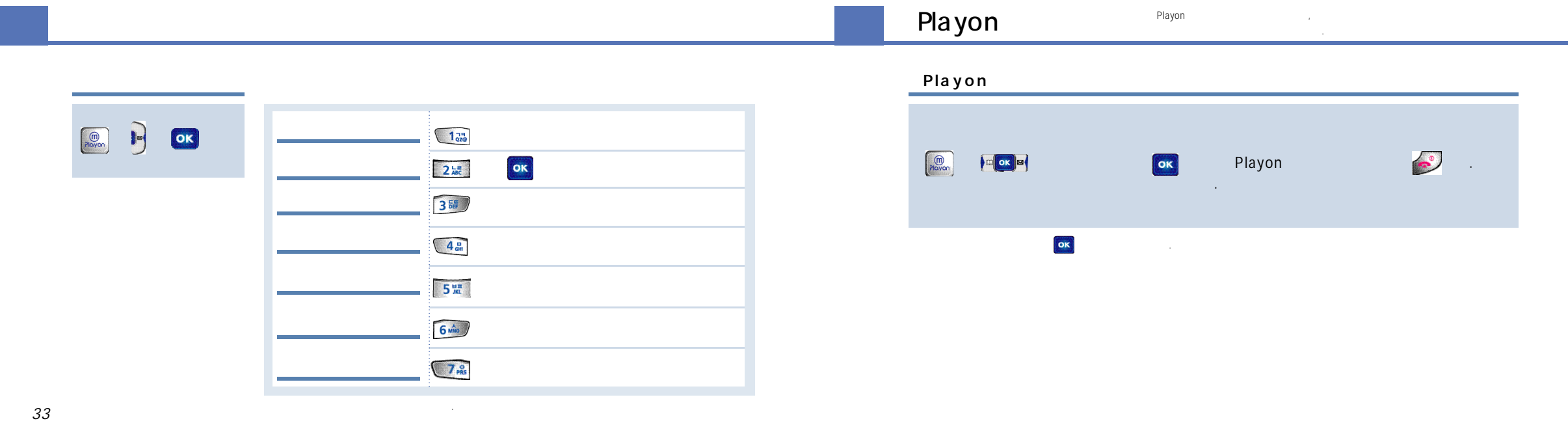

/ @Playon

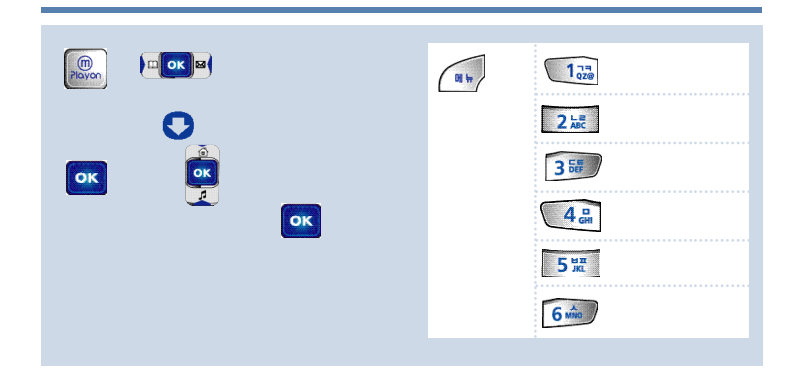

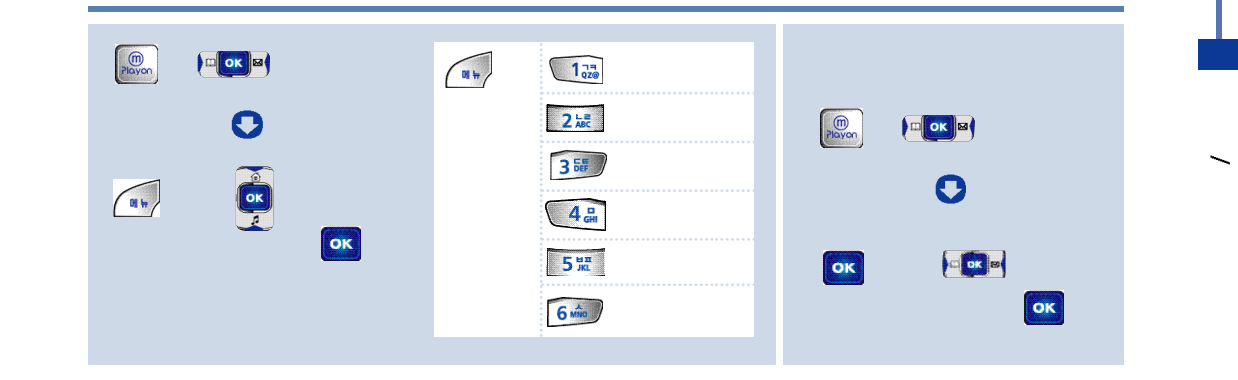

가 .

OK

# X , /

|   | 39 |                                           |  |
|---|----|-------------------------------------------|--|
|   | 40 |                                           |  |
| / | 42 |                                           |  |
|   | 43 | NATE Air · · · · · · · · · · · · · · · 55 |  |
|   | 44 | MMS • • • • • • • • • • • • • • • • • •   |  |
|   |    |                                           |  |
|   | 45 | 60                                        |  |

## . . . . . .61 • • • • • • 63 . . . . . .64 . . . . . 65 . . . . . 65

.

.

,

D-DAY

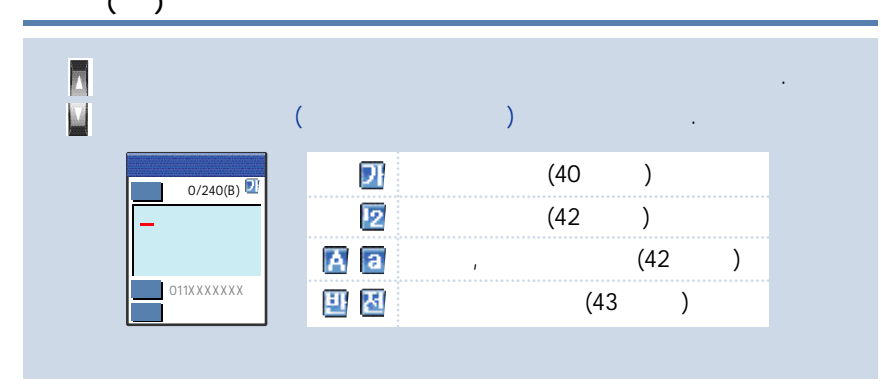

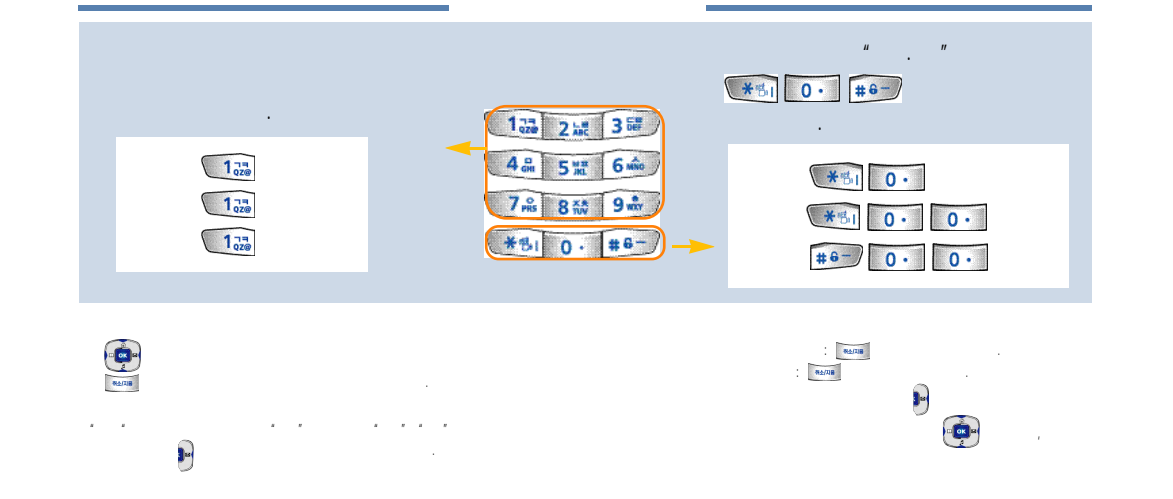

/

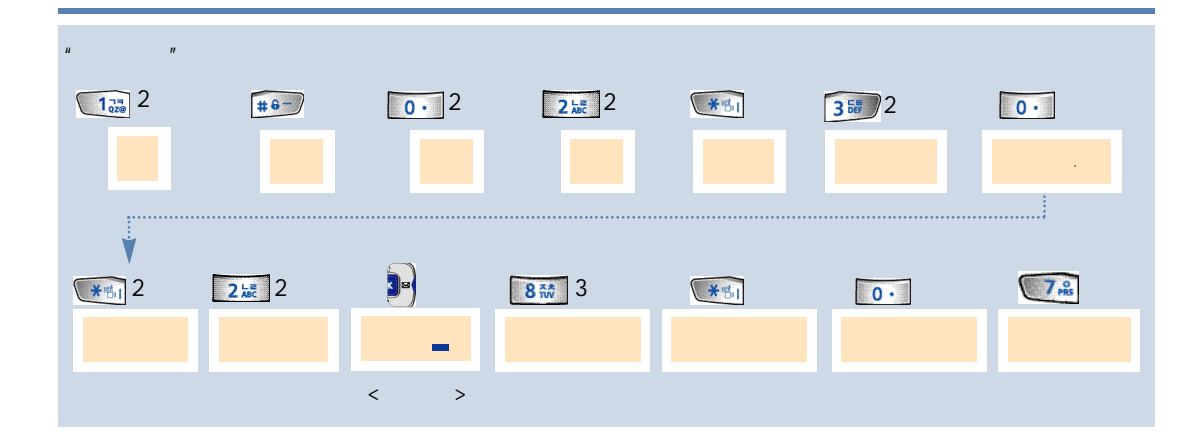

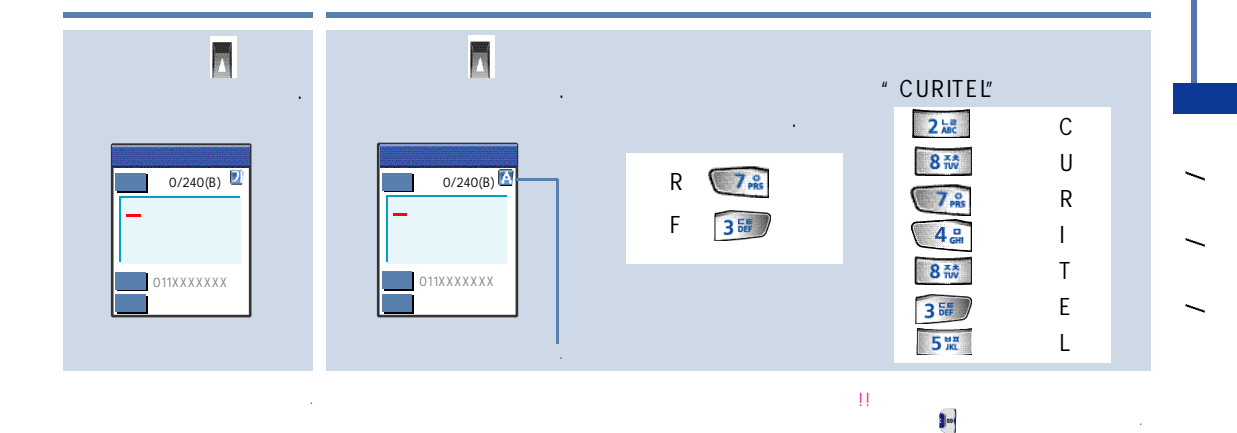

가

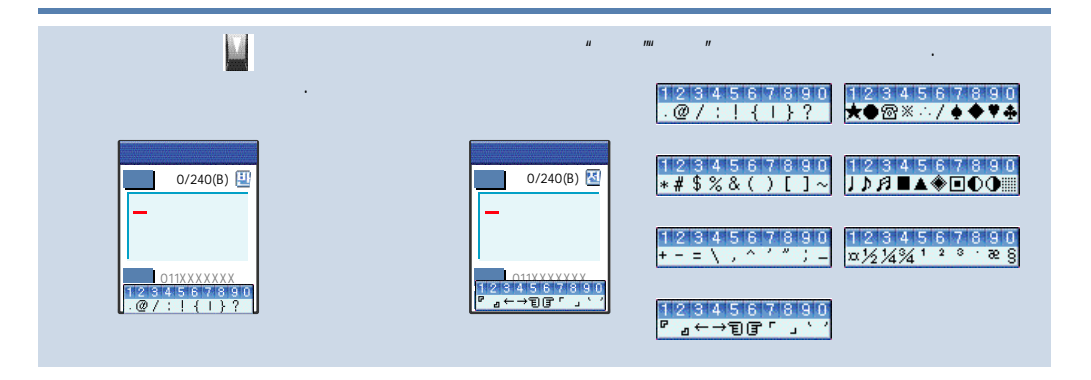

.

가 👖

,

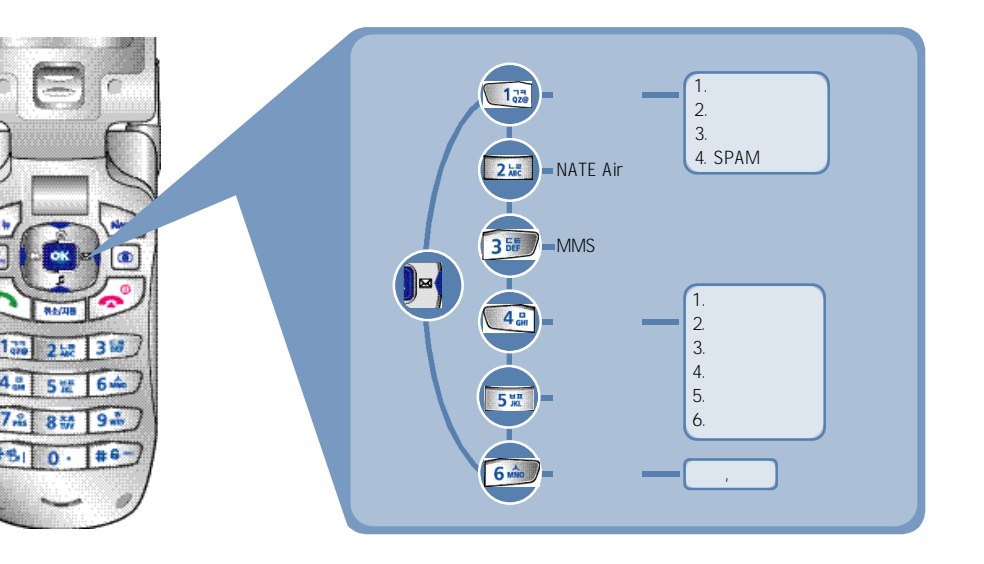

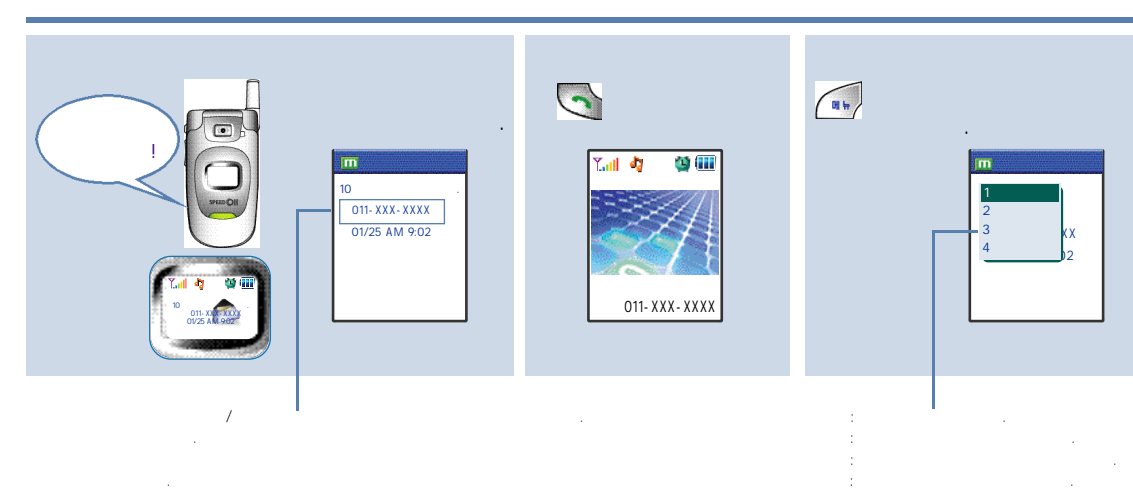

가.

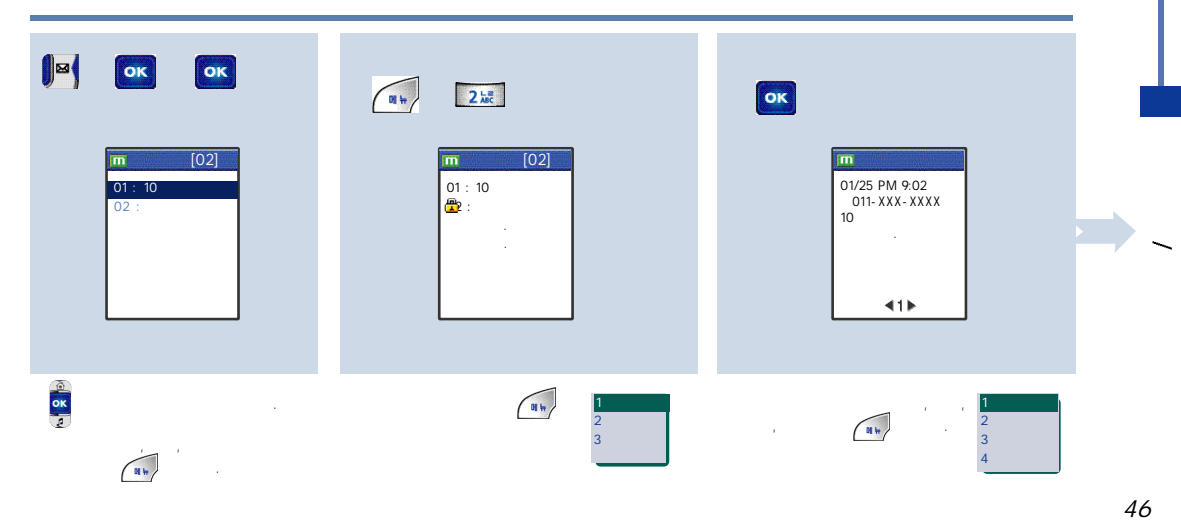

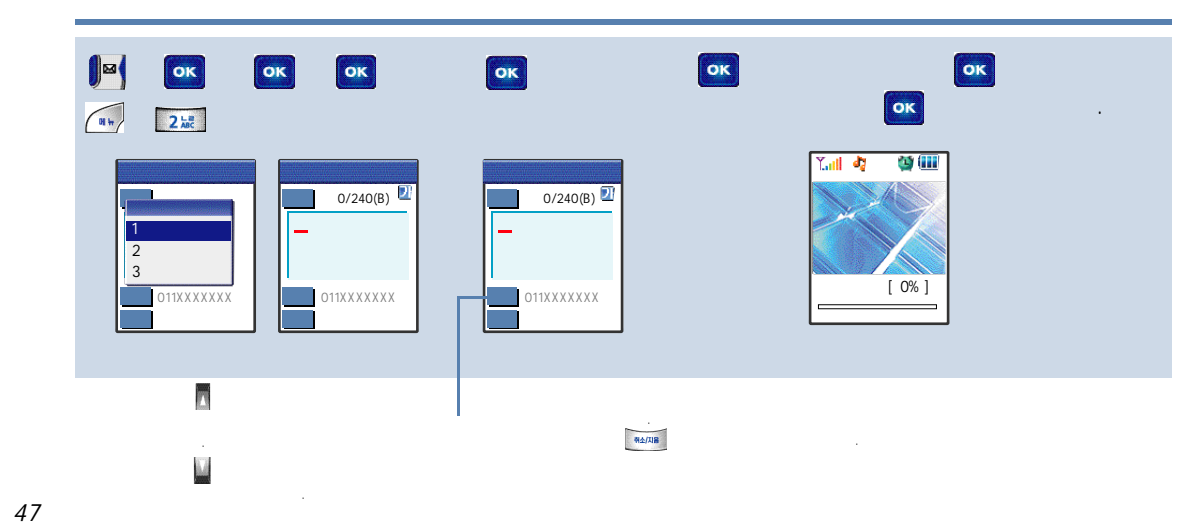

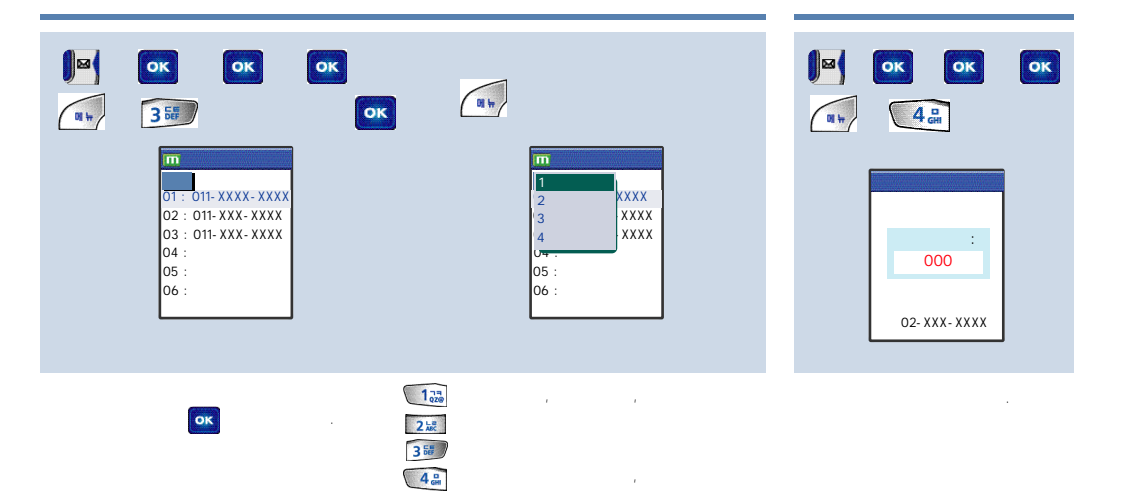

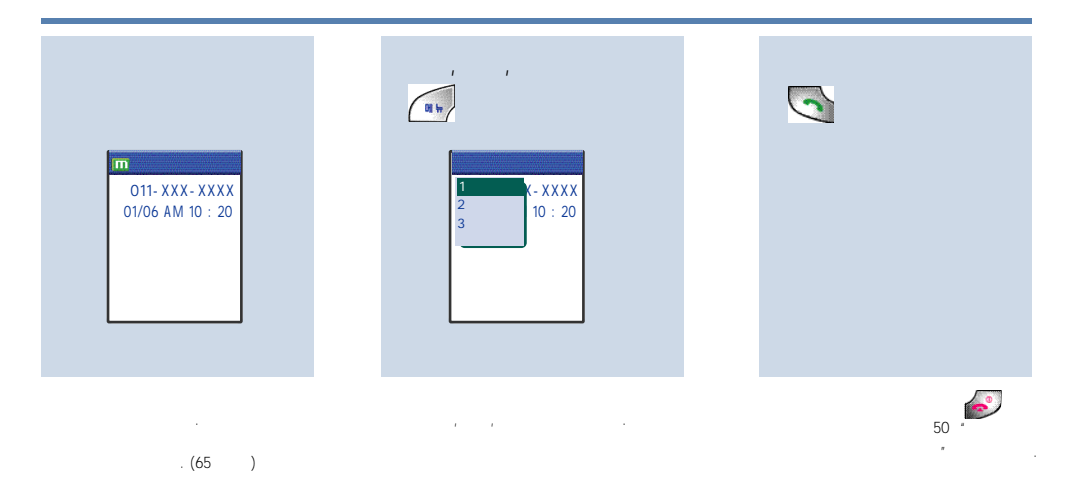

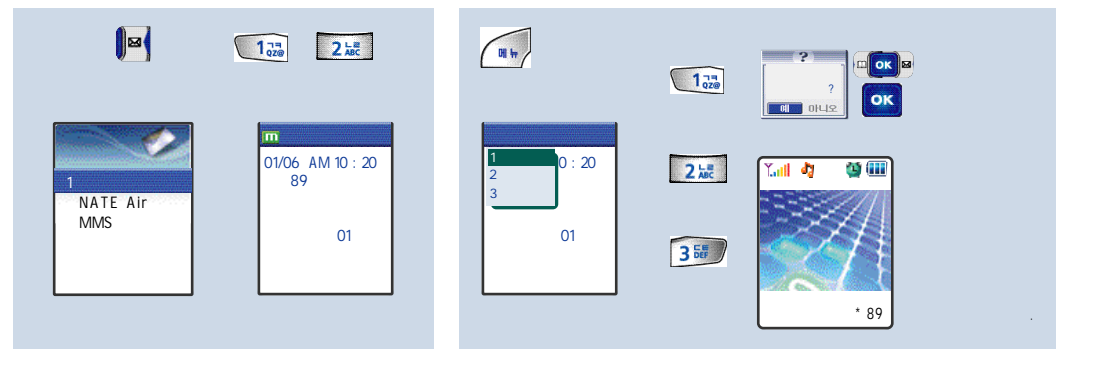

. . 4

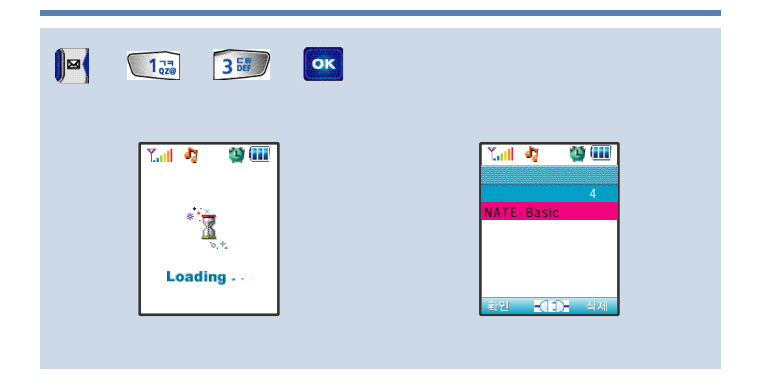

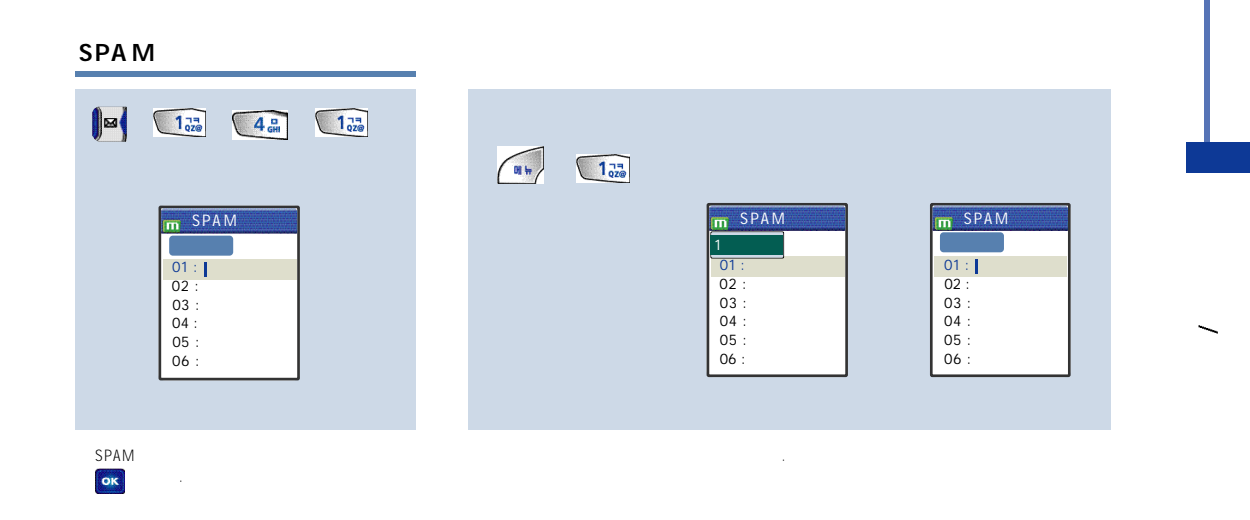

.

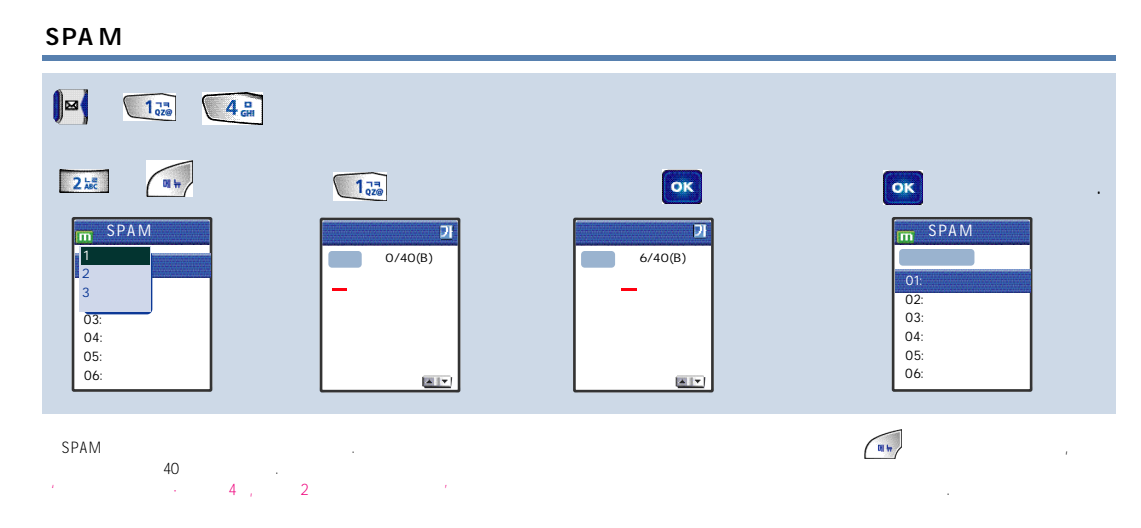

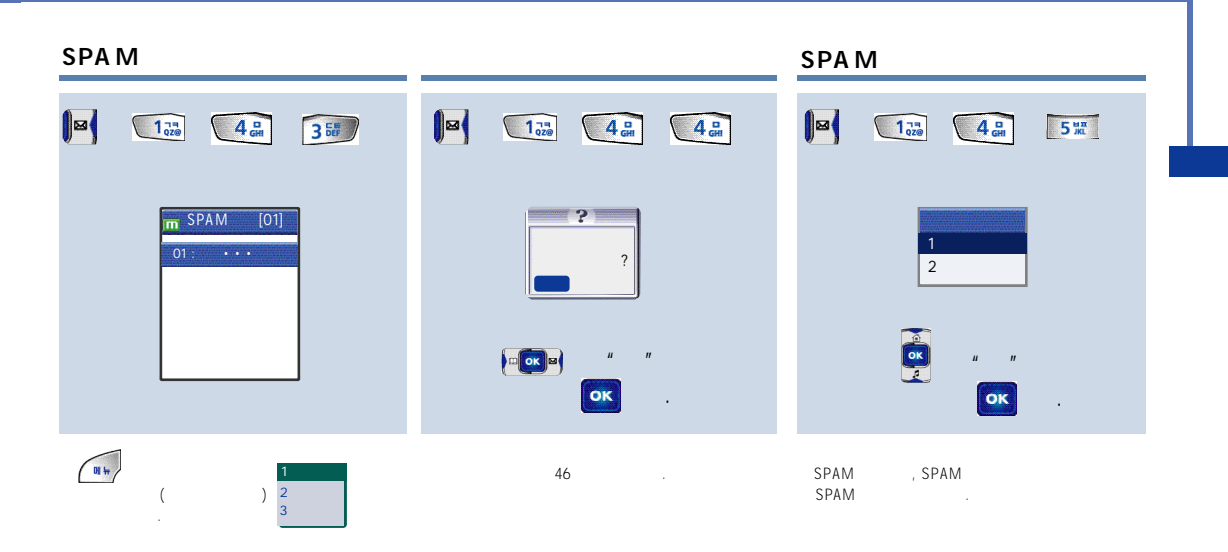

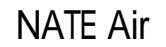

MMS

.

NATE Air

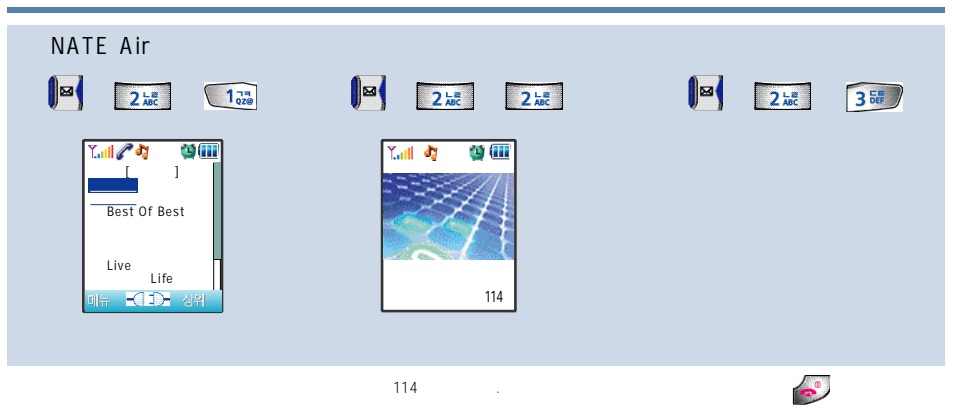

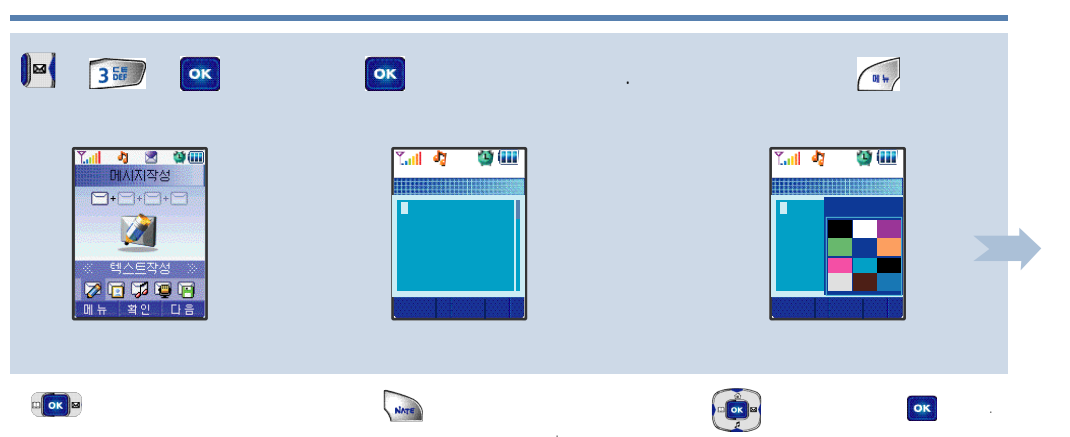

MMS

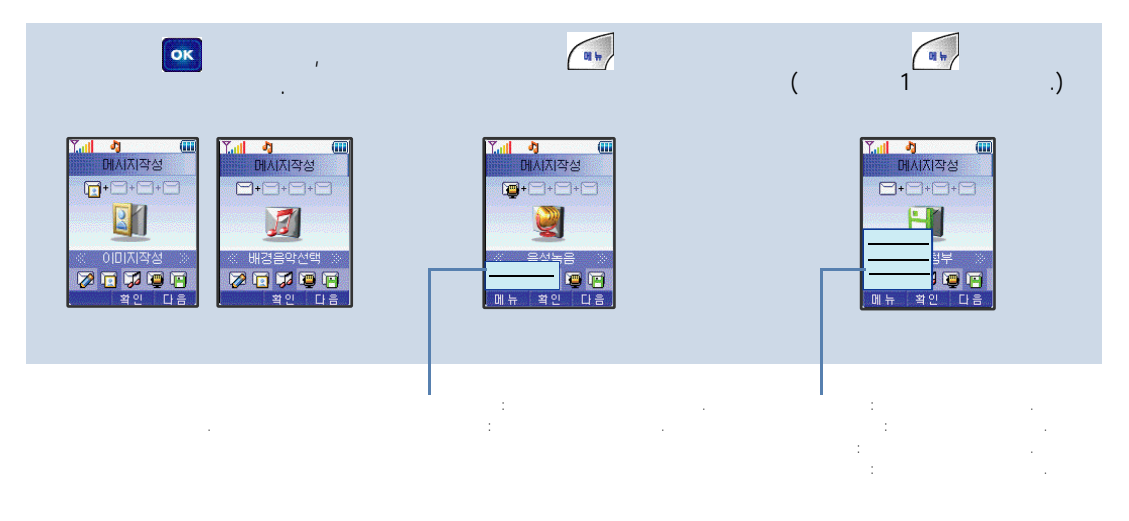

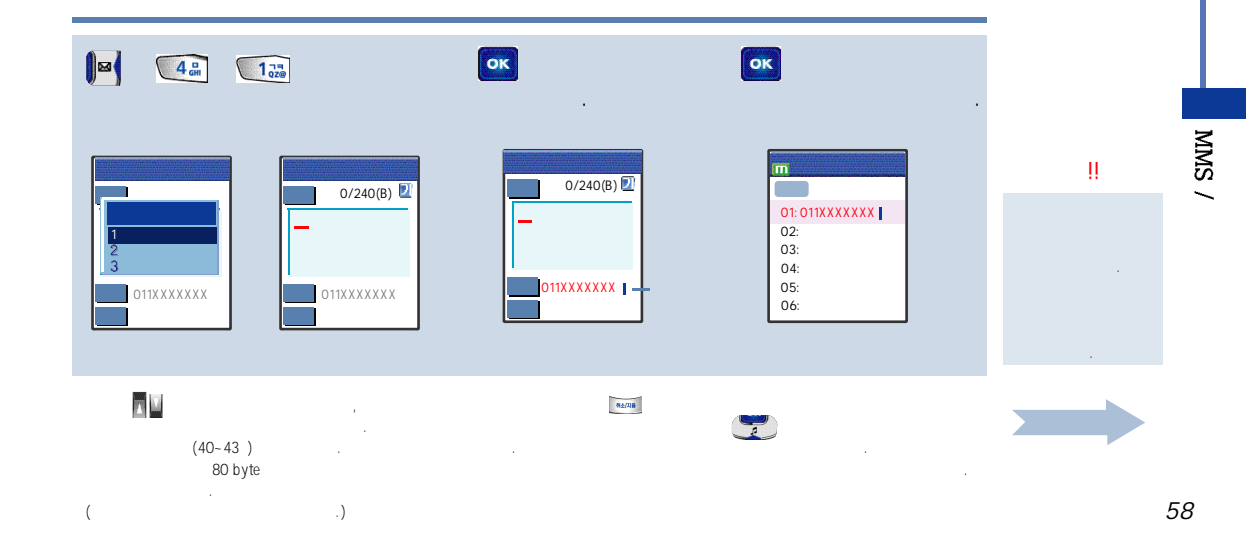

, ,

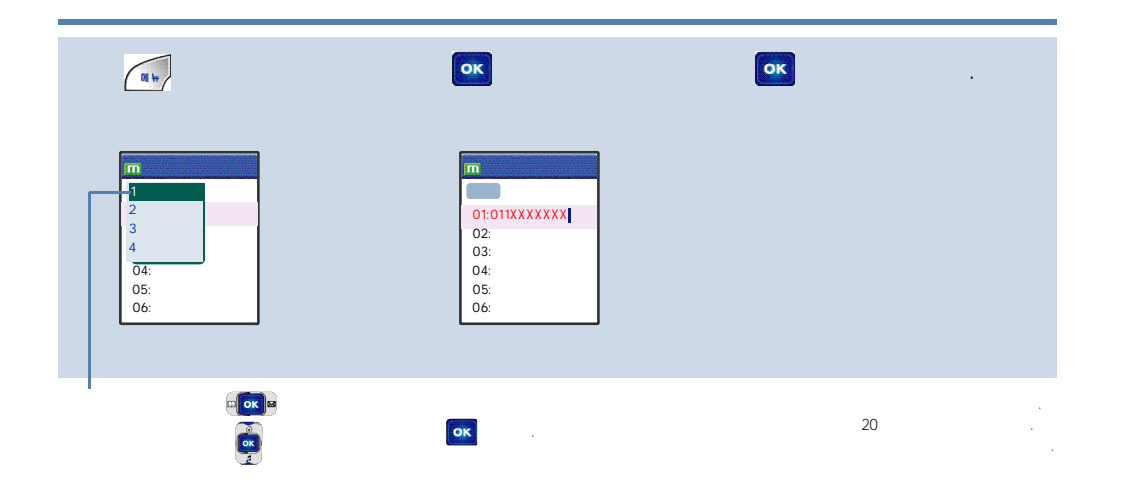

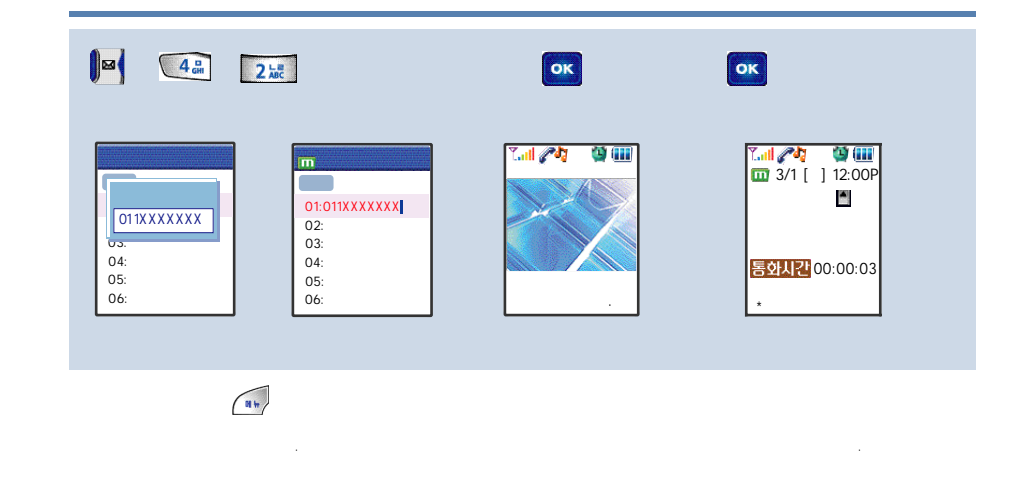

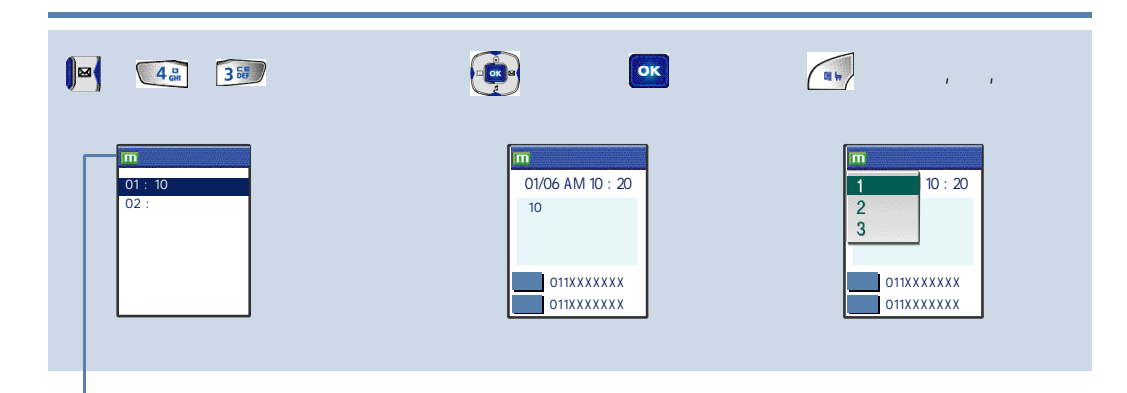

, .

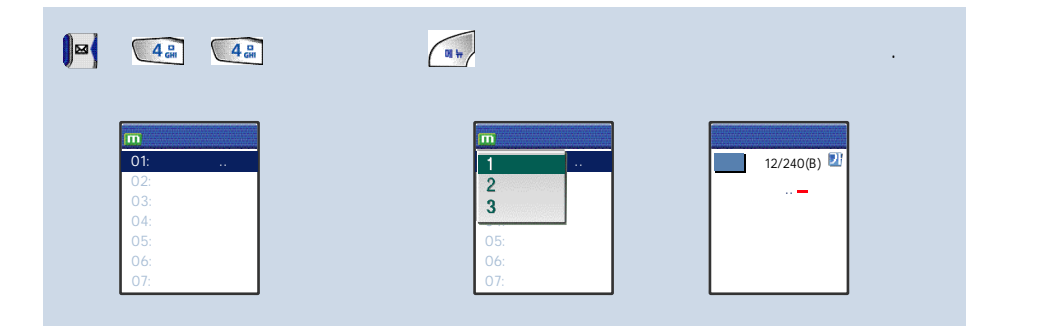

, , , ·

/

( ....

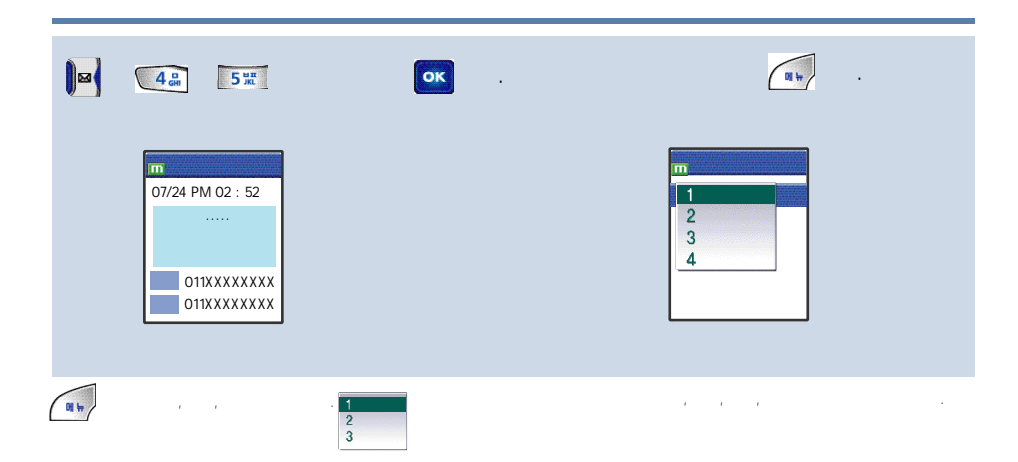

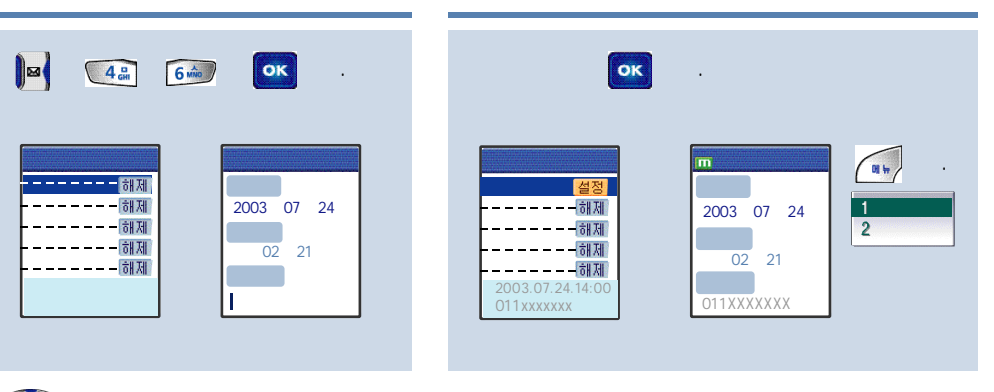

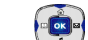

, , , , · · ·

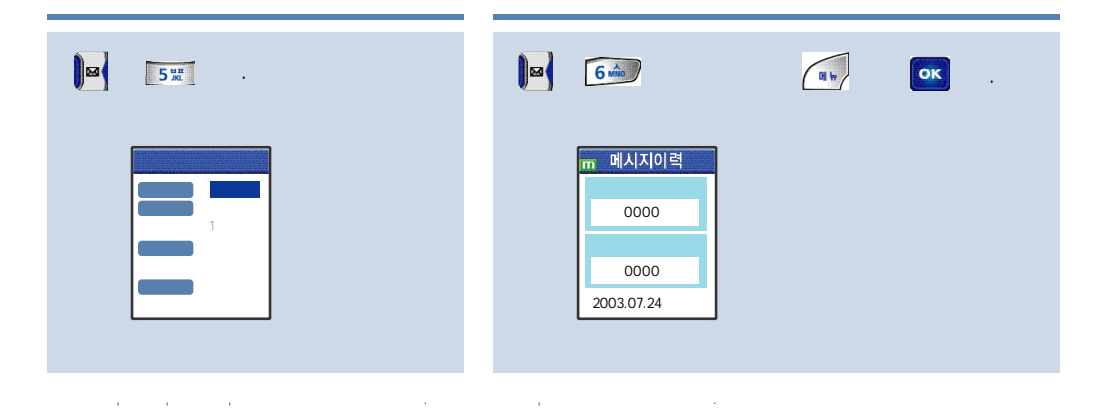

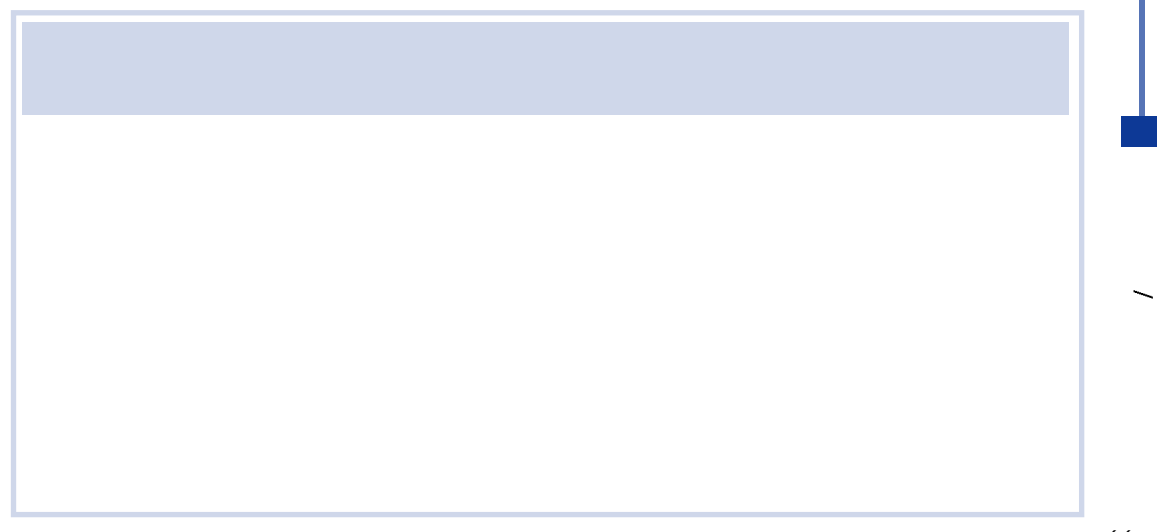

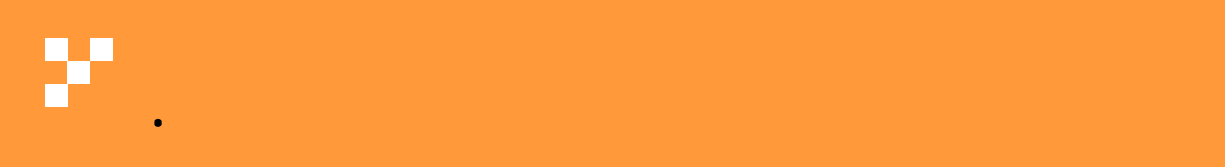

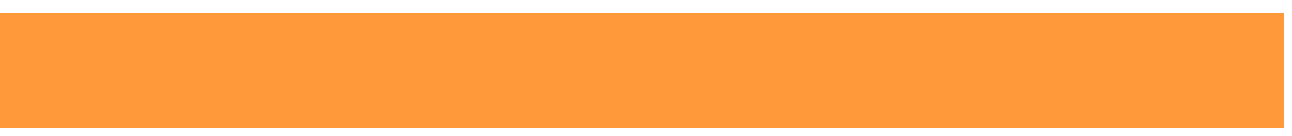

· · · · · · · · · 68 · · · · · · 69 & 가

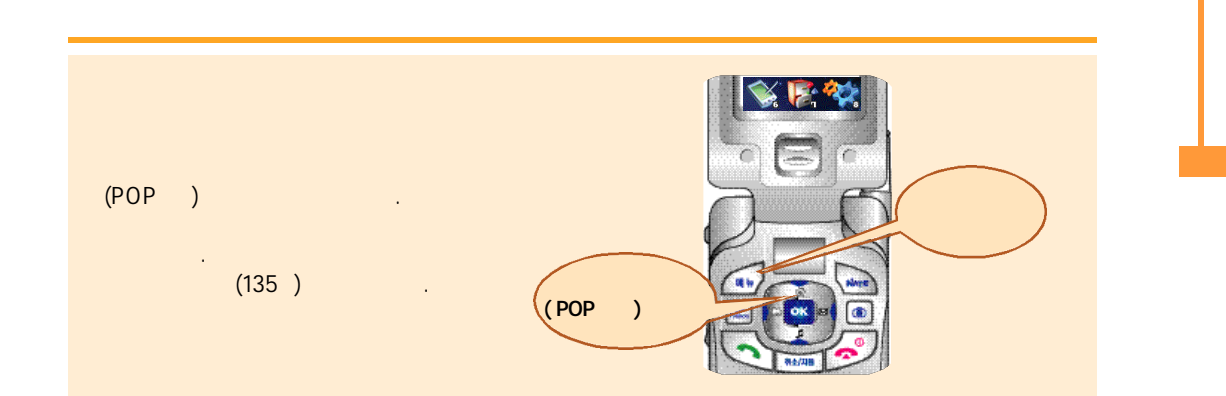
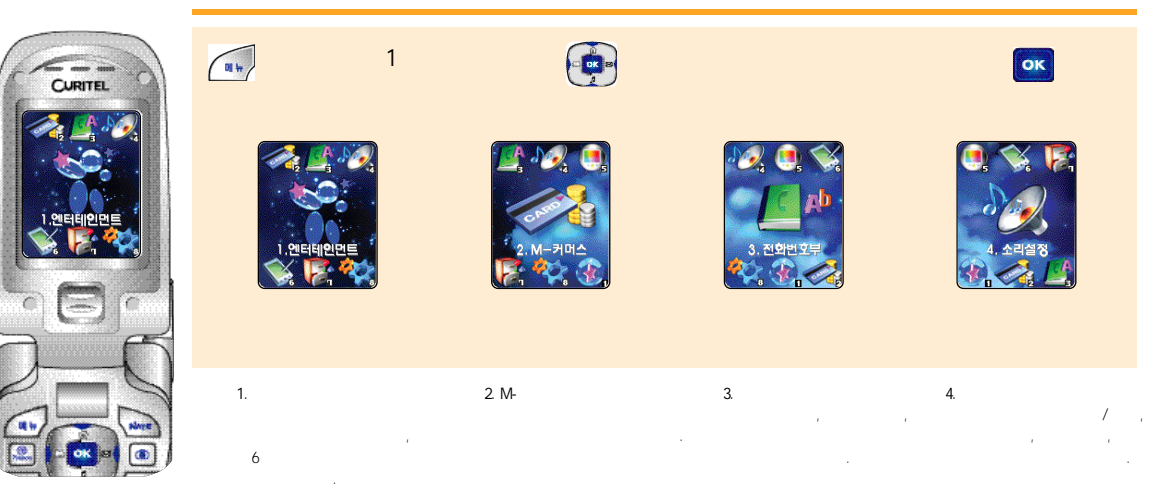

8가 .

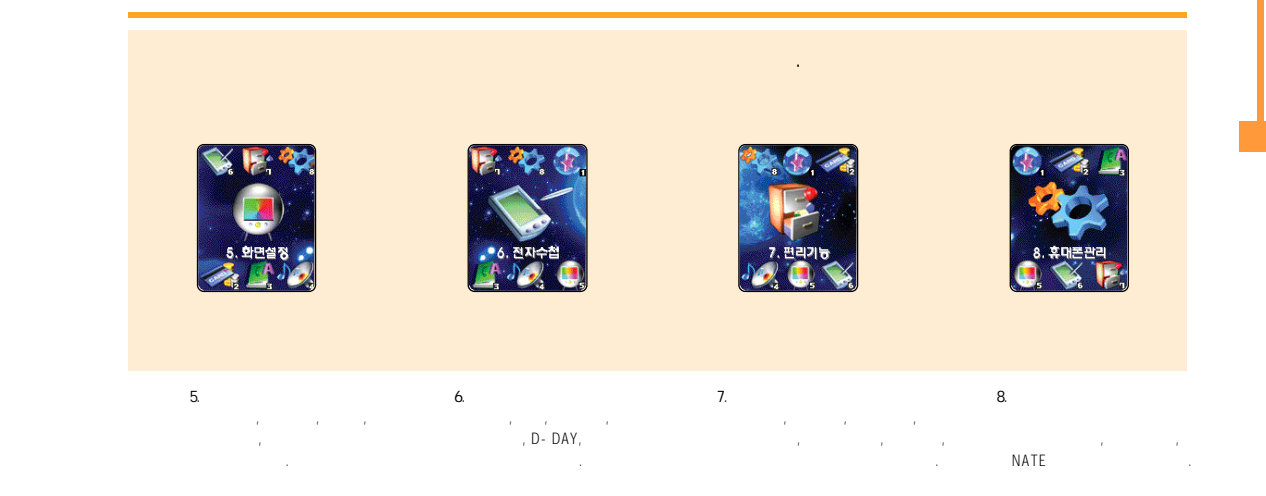

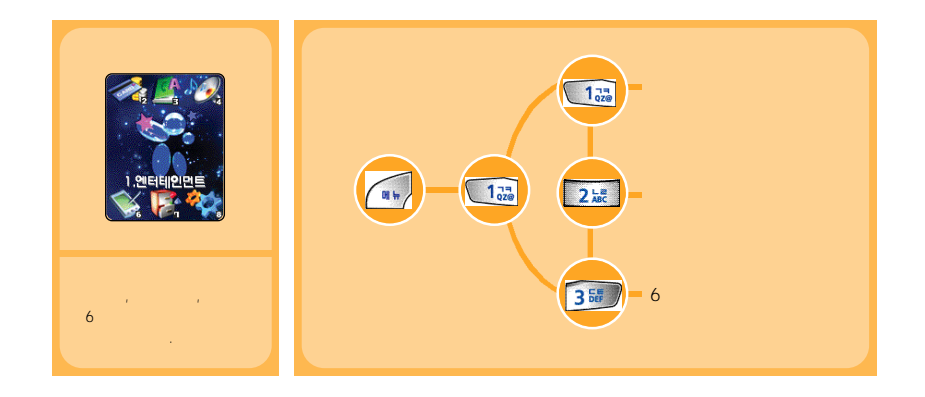

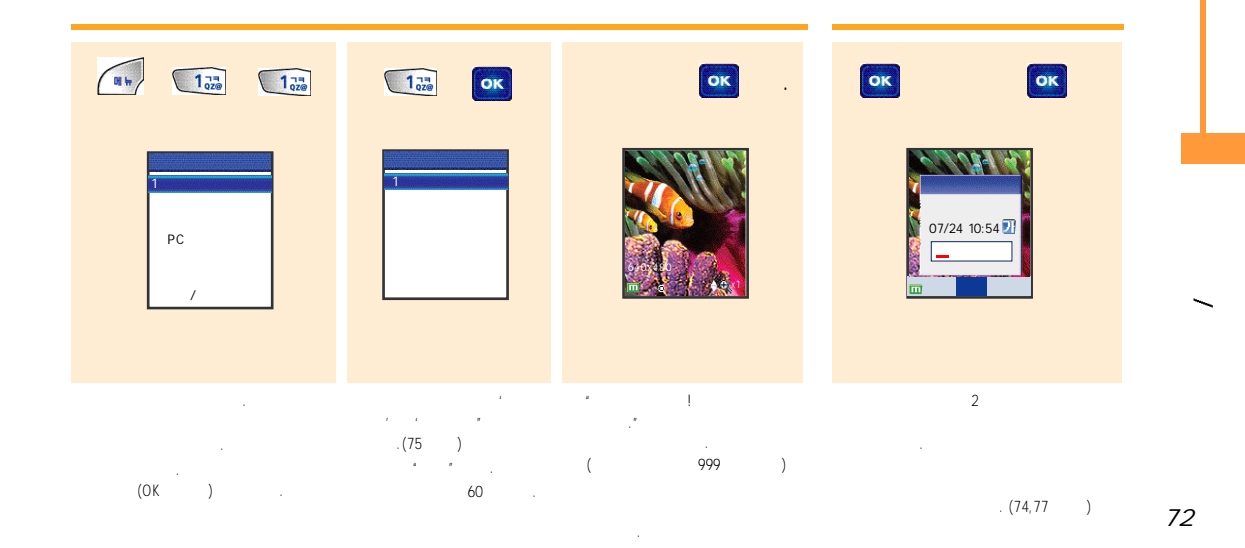

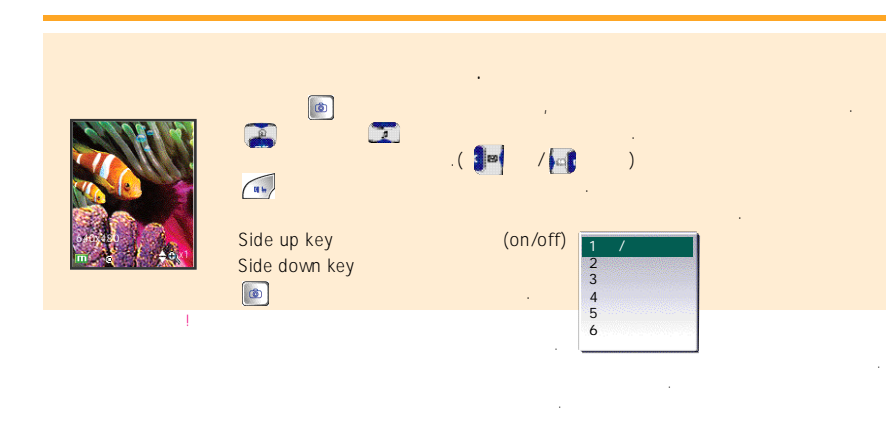

, 가

60

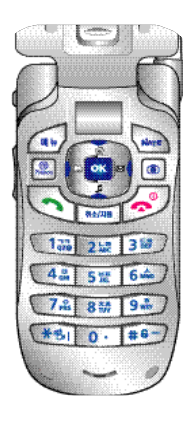

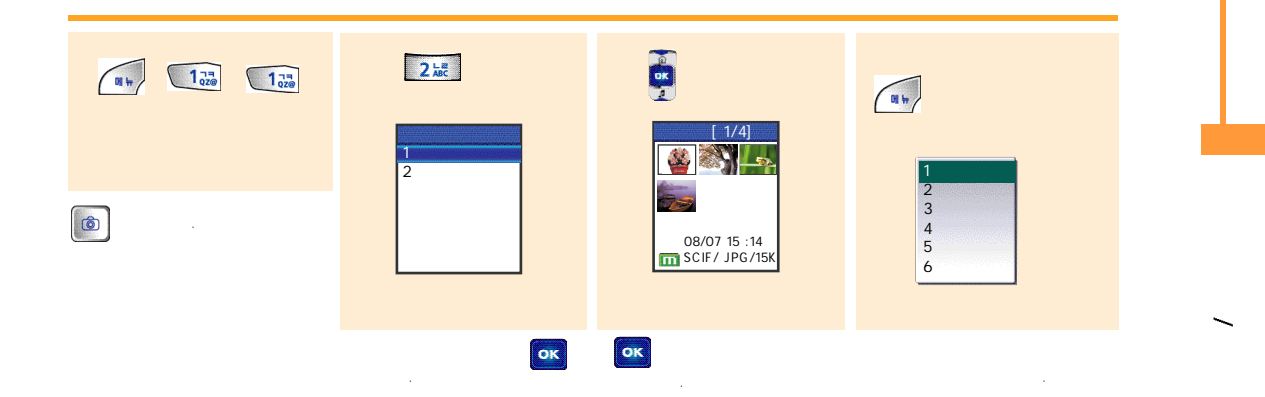

. ,

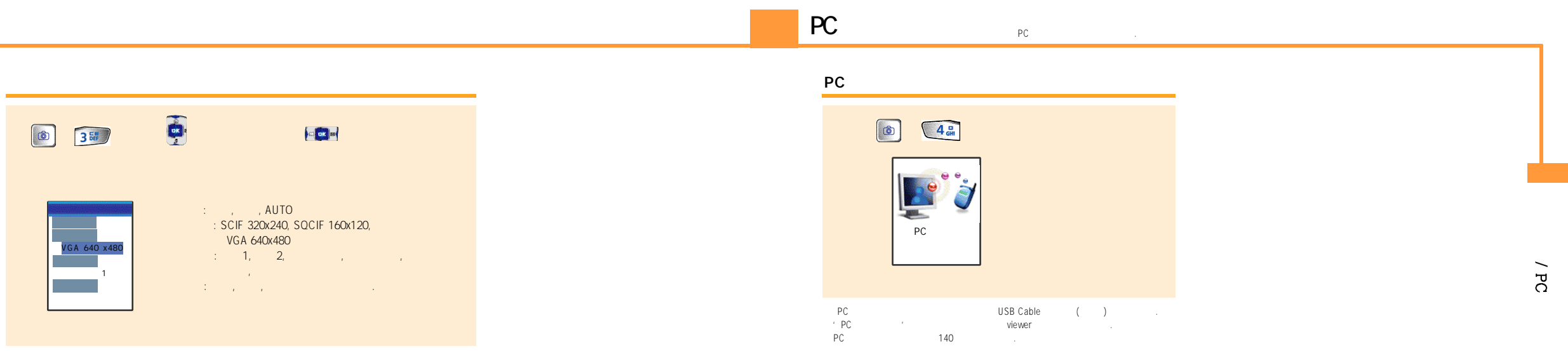

OK

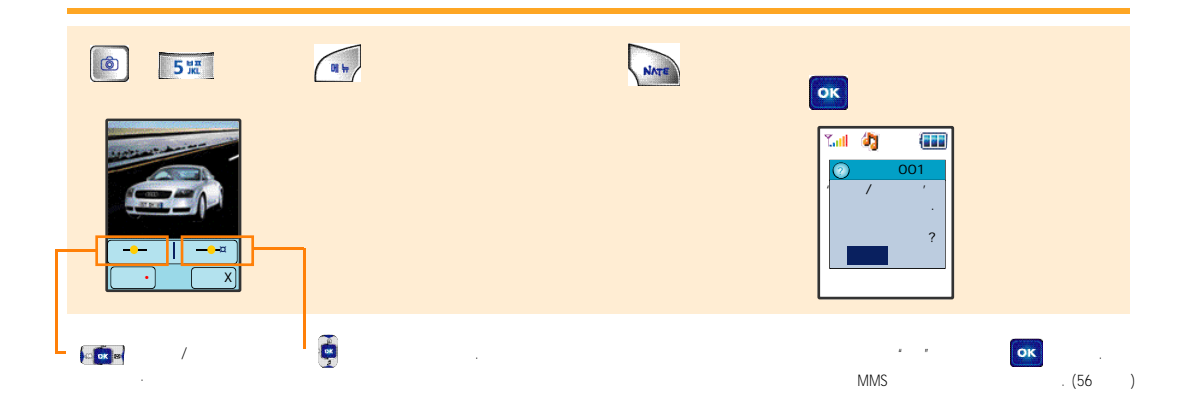

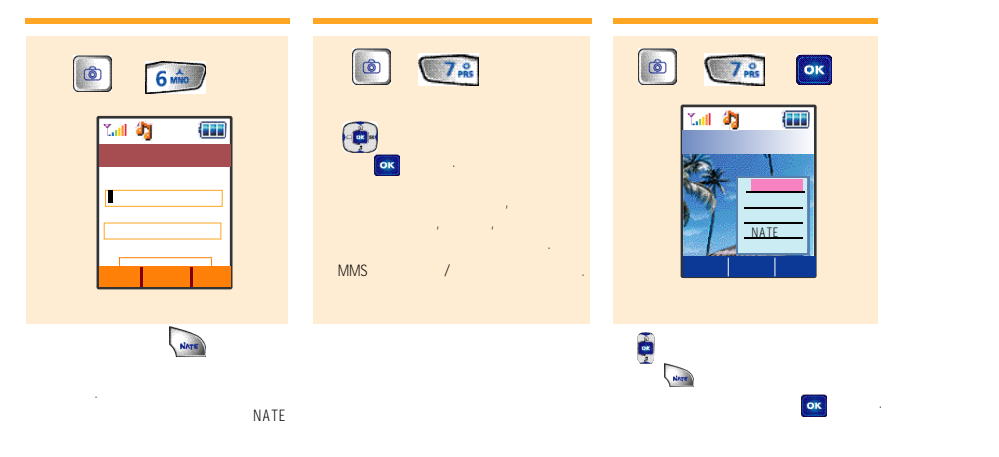

.

: 가 . 가 . . . 7, 15 가.

· 2ł (87 )

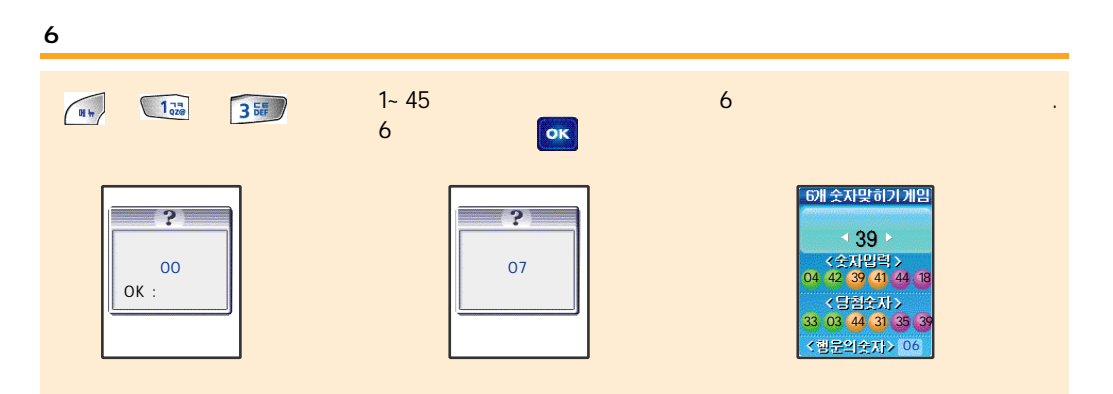

## 6 가 .

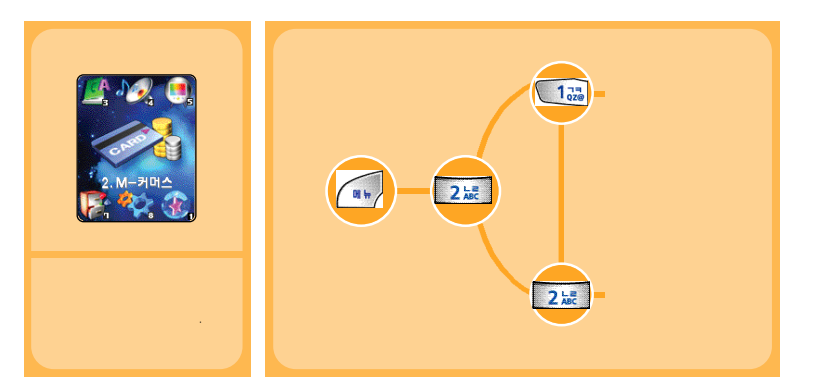

М

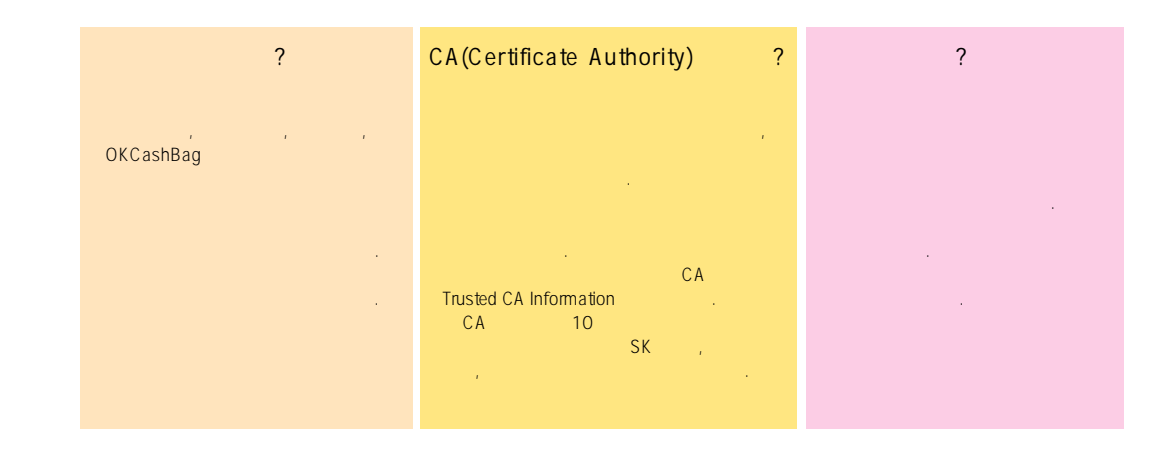

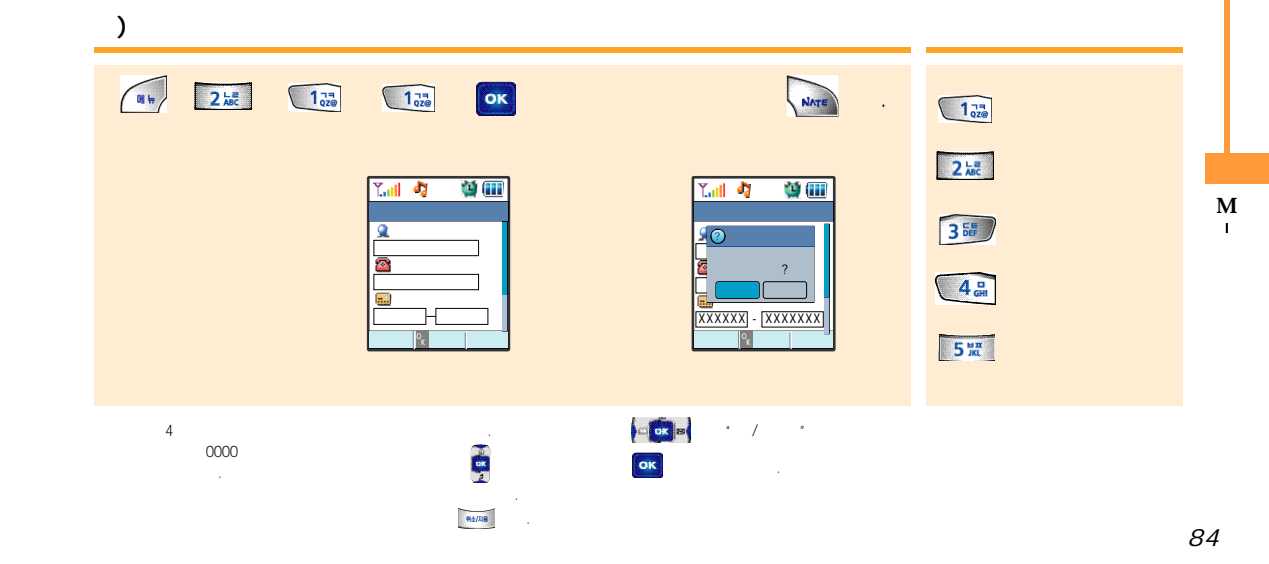

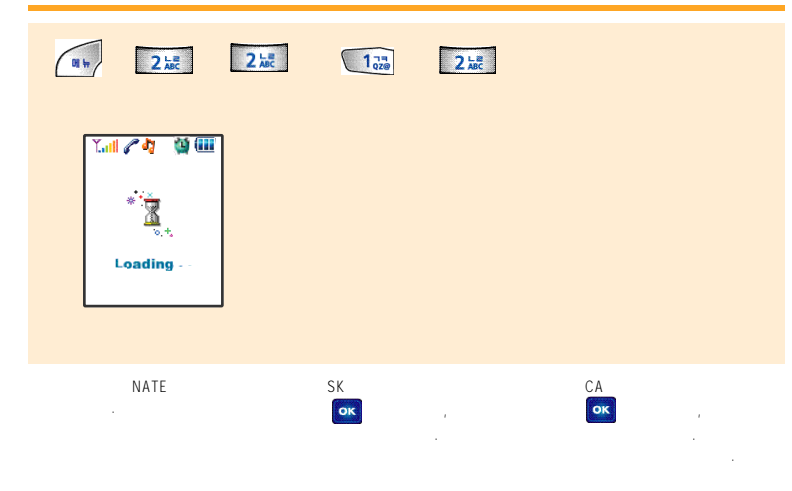

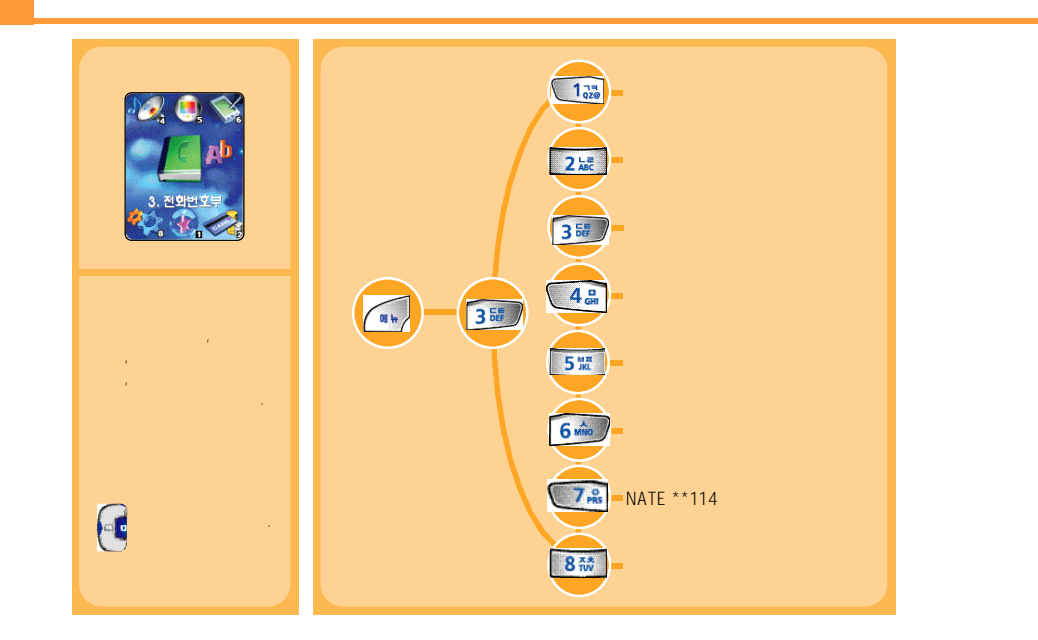

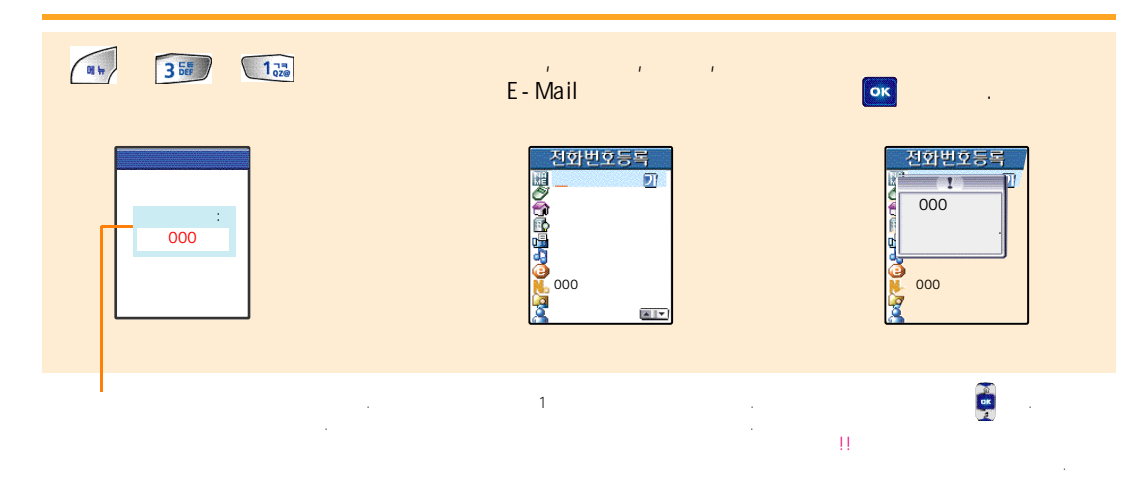

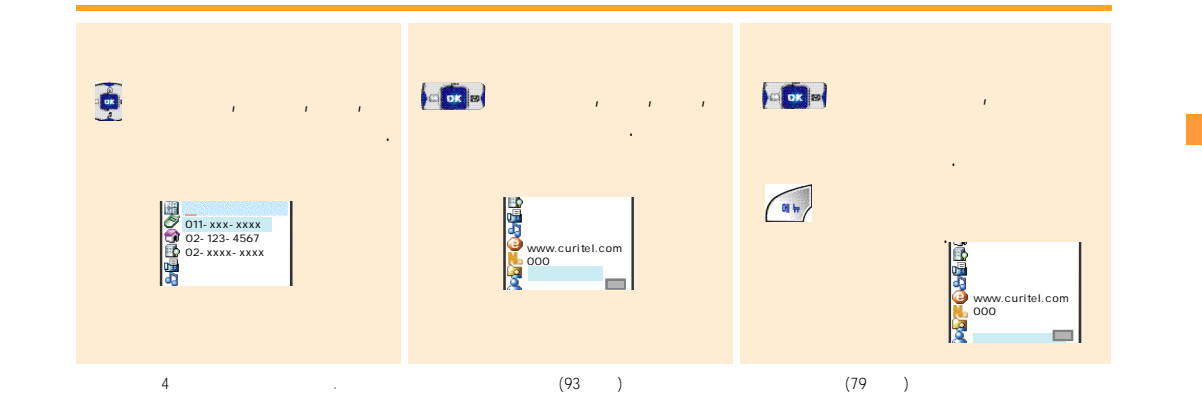

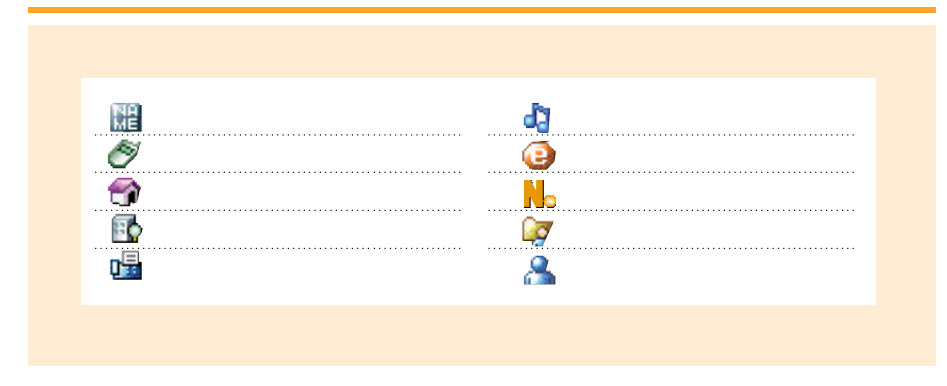

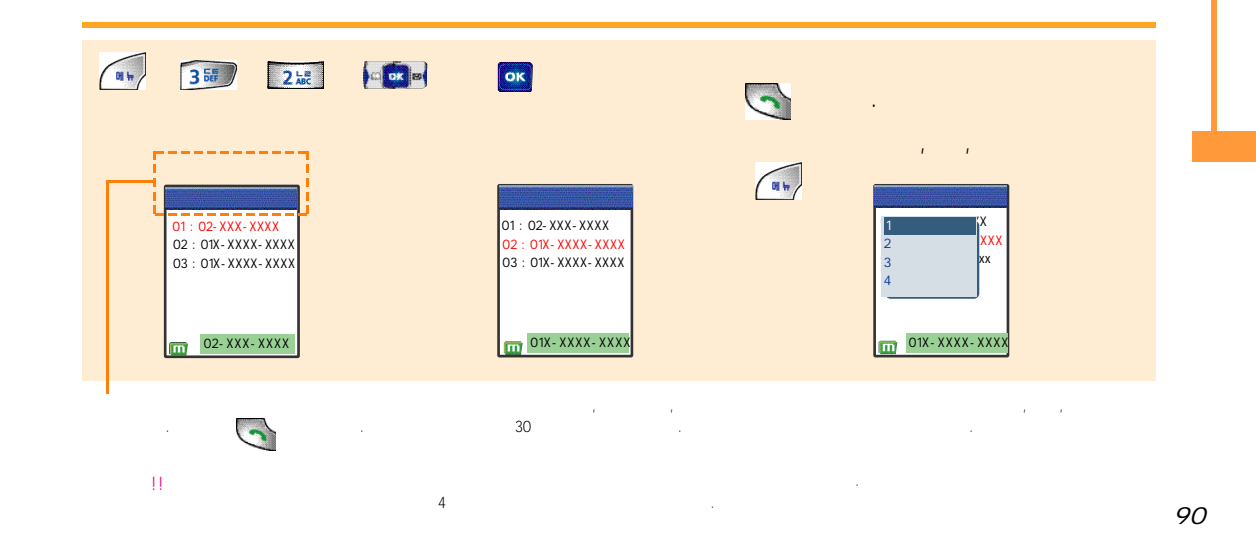

,

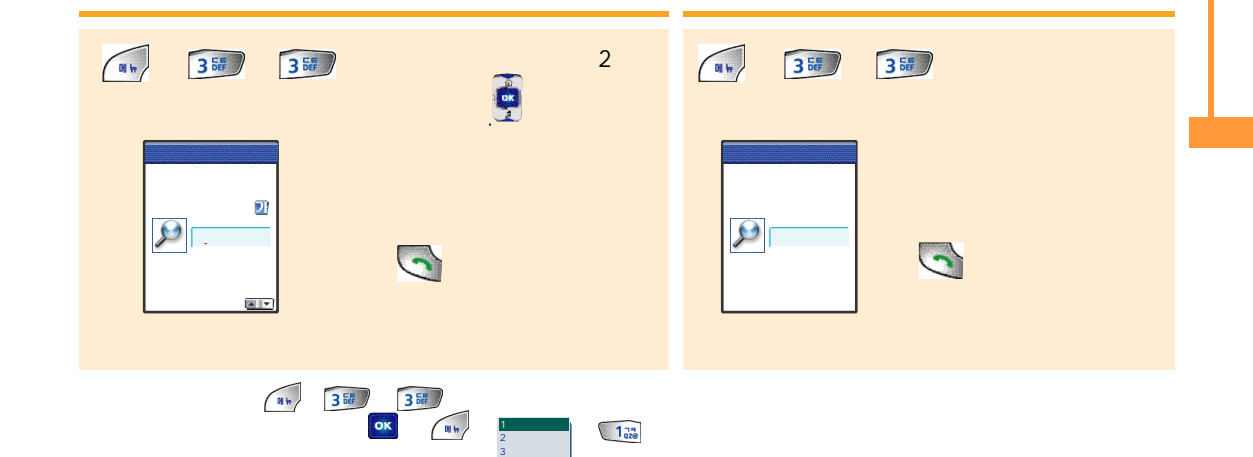

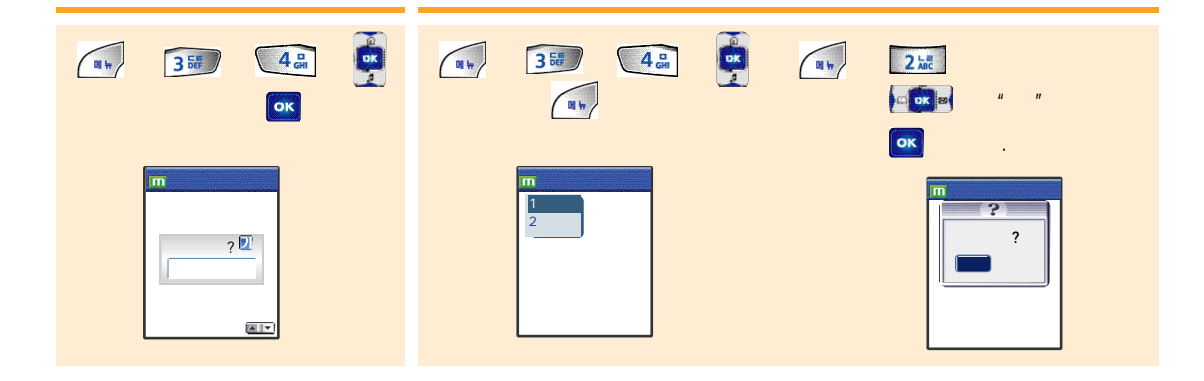

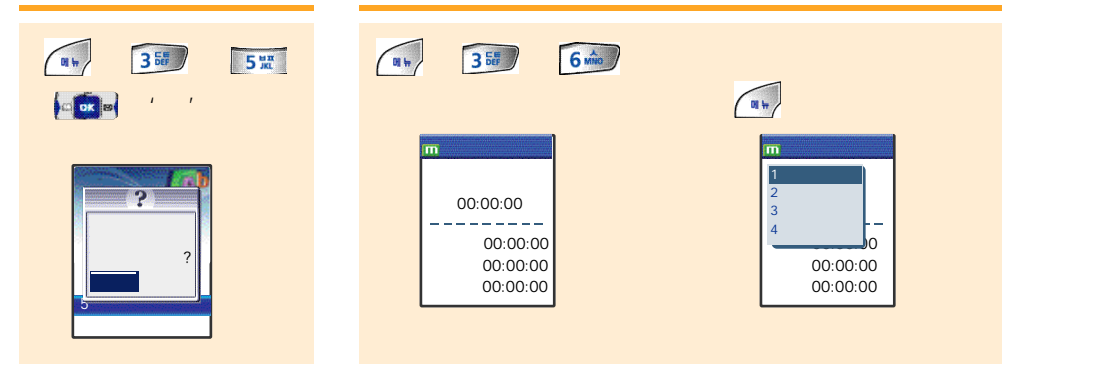

취소/지음

NATE 114

### NATE 114

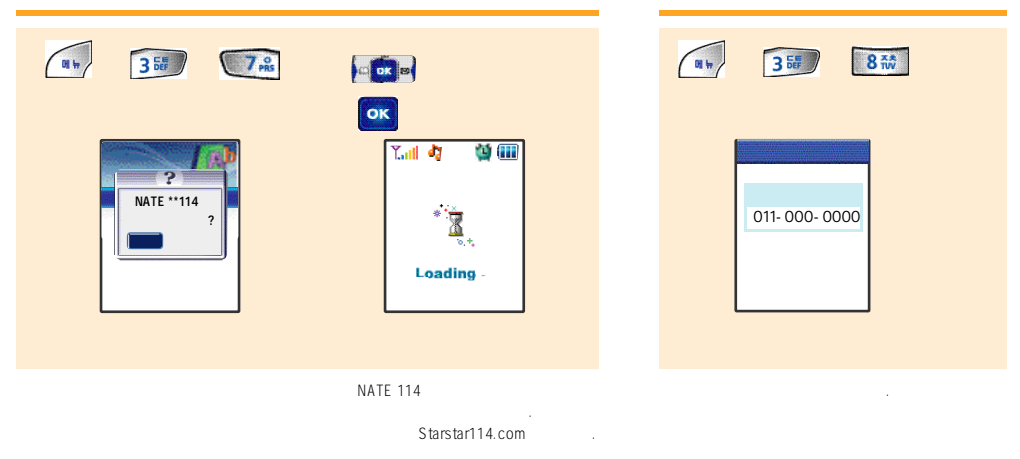

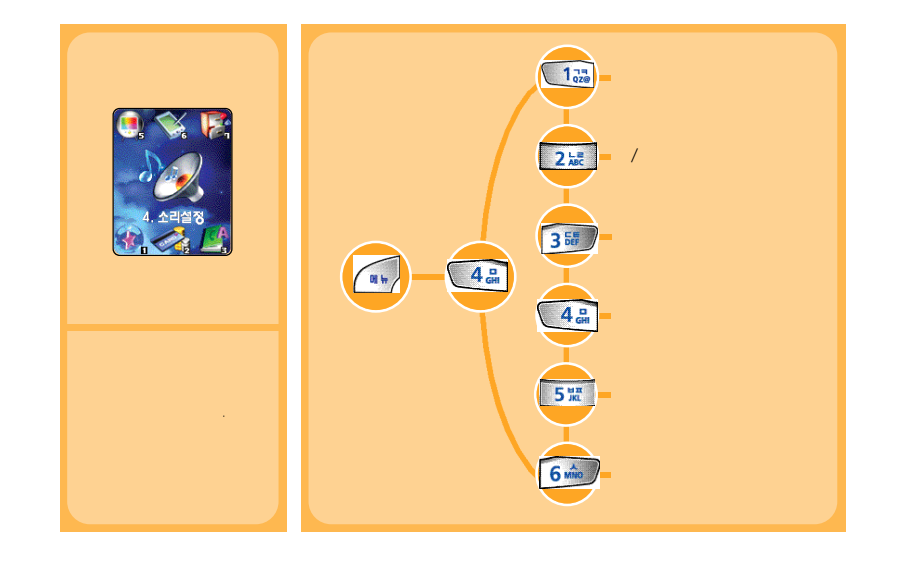

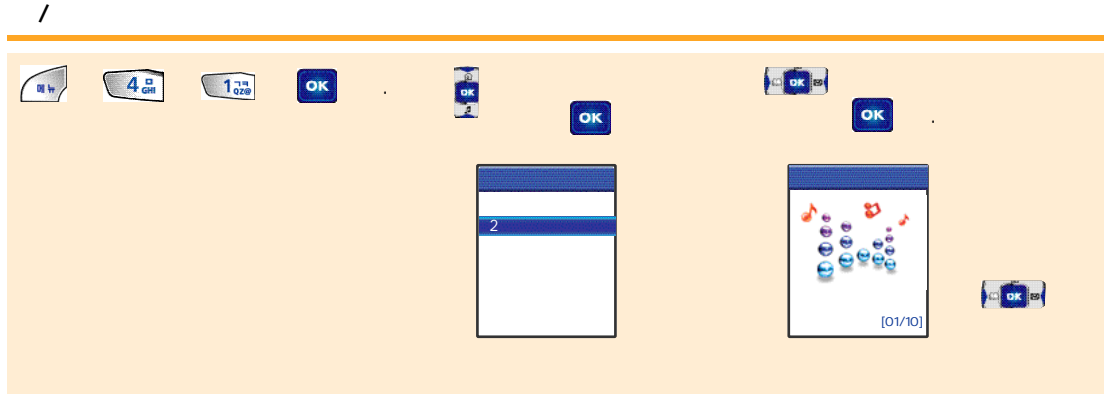

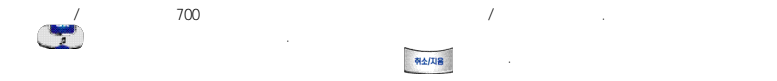

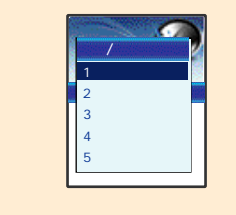

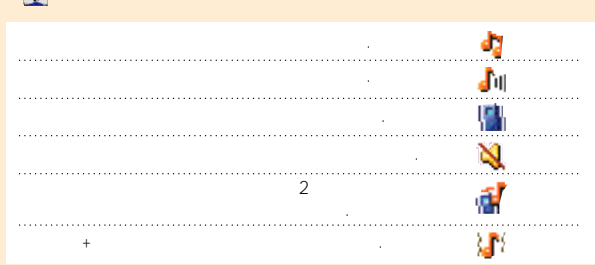

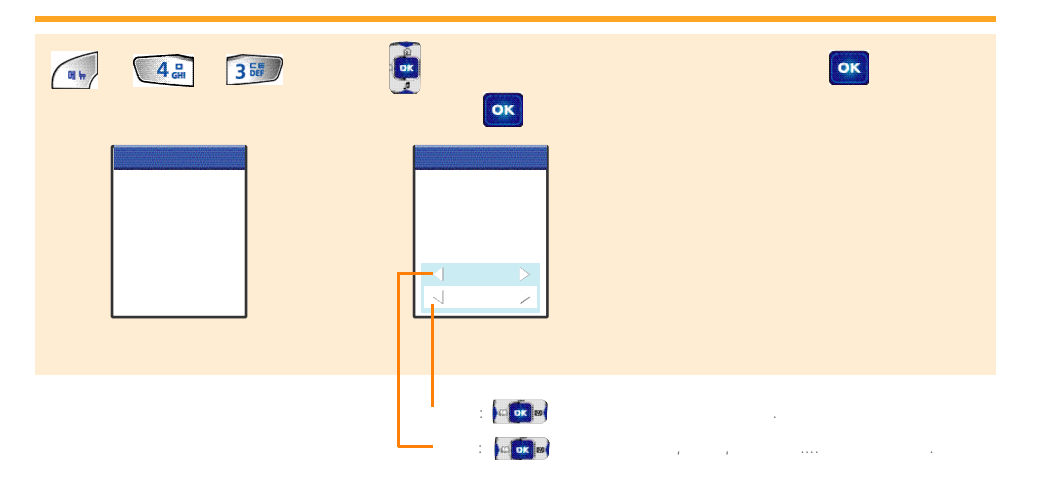

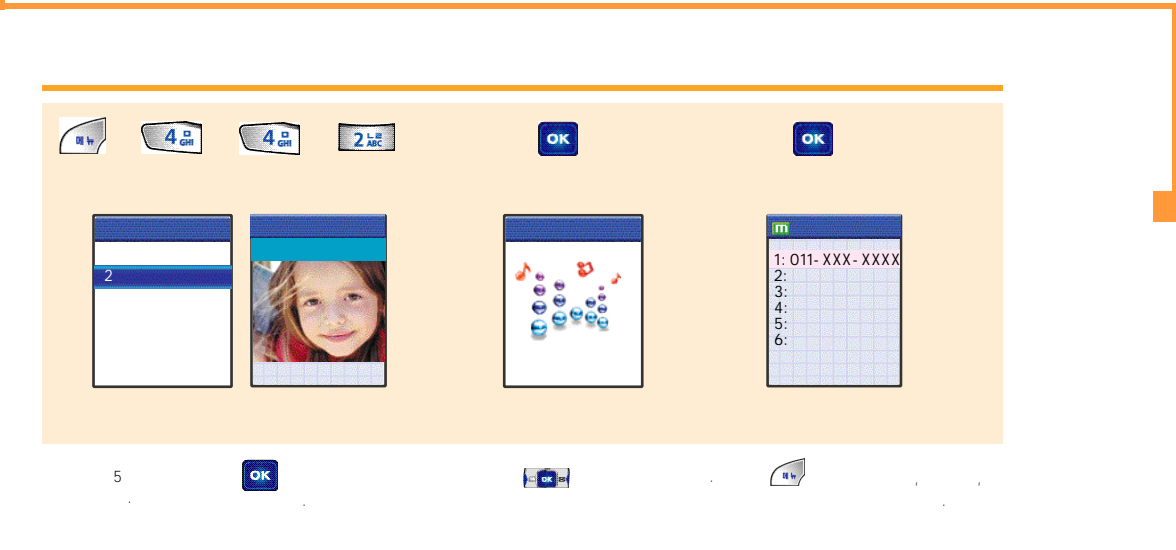

가 가.

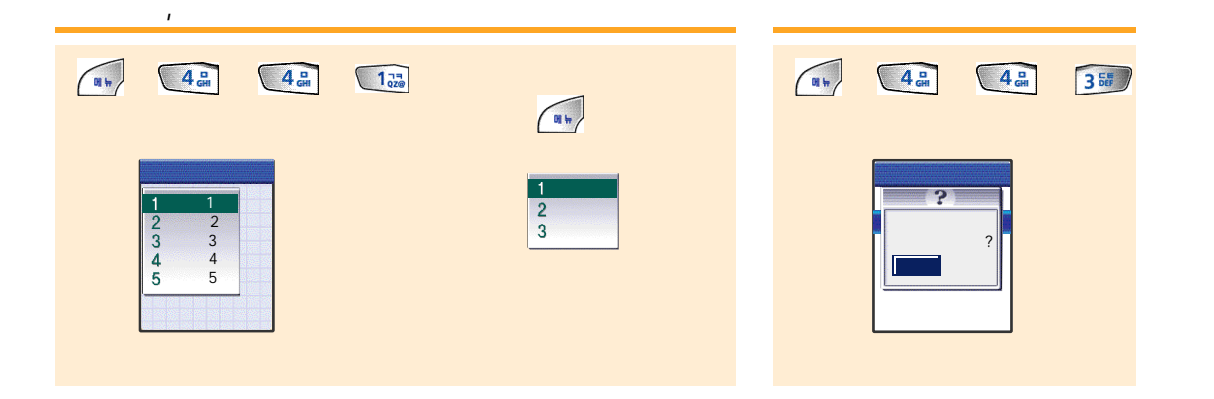

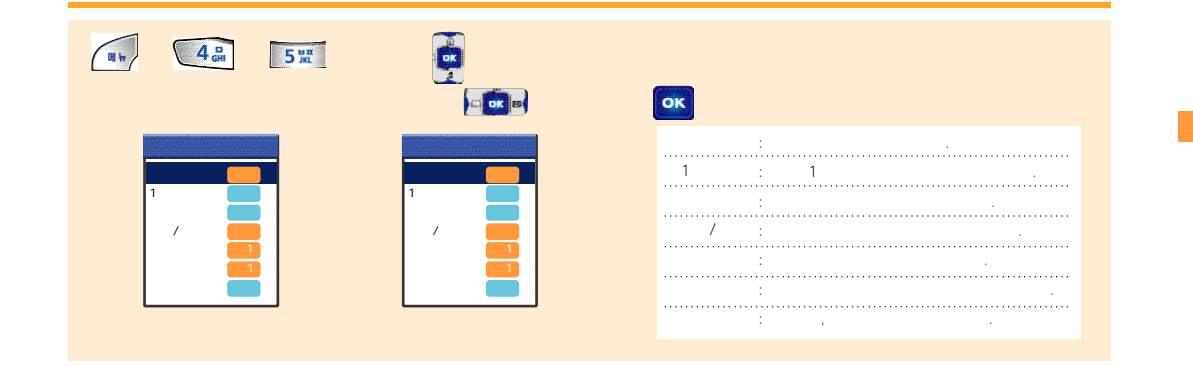

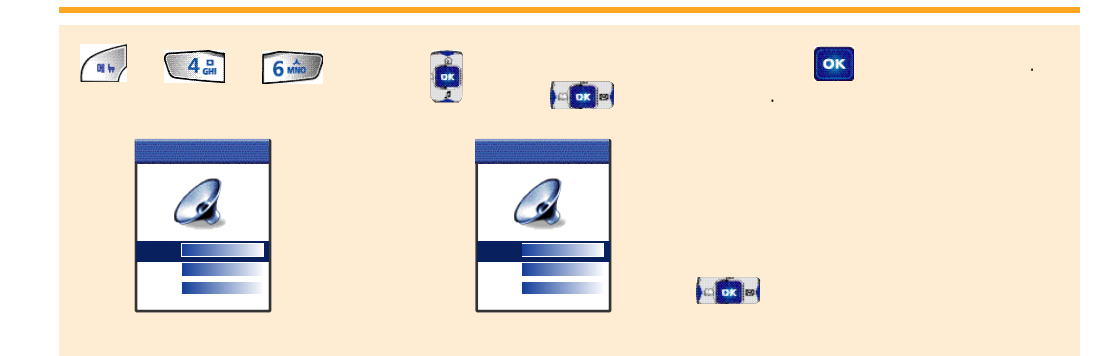

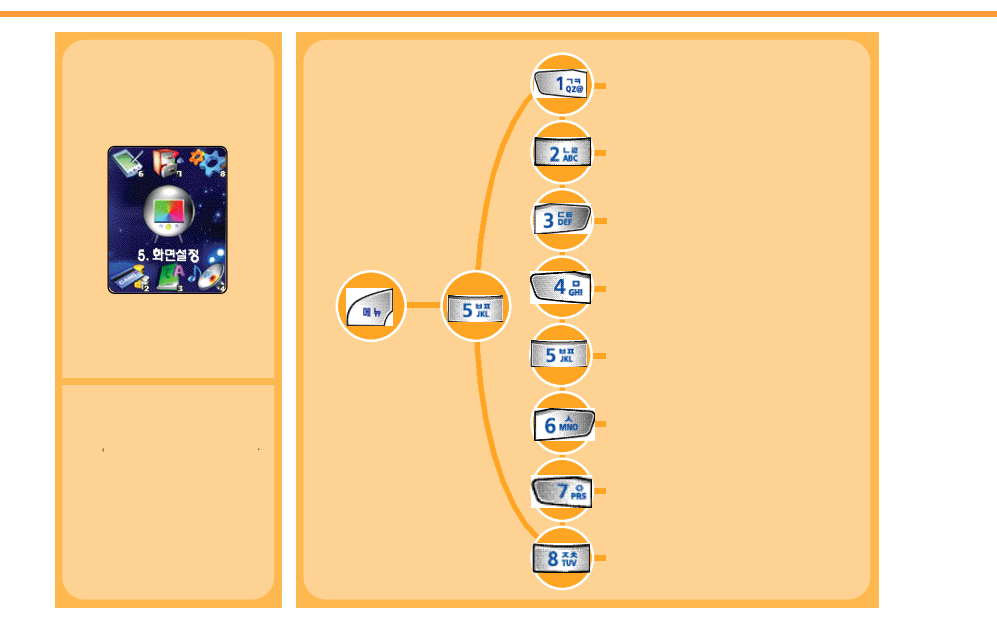

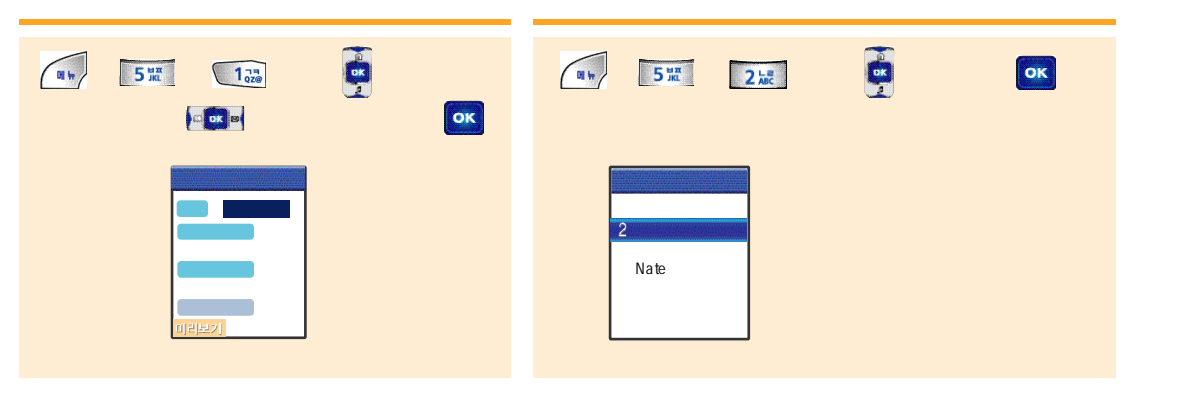

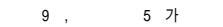

"""

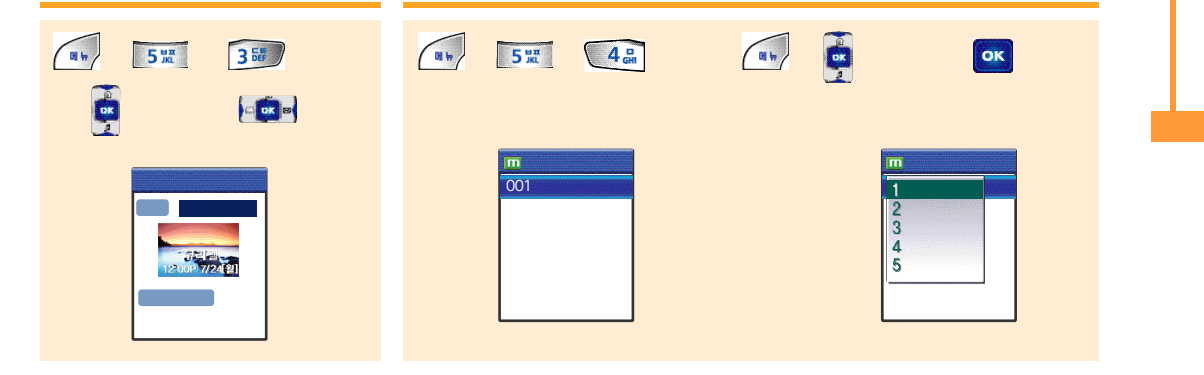

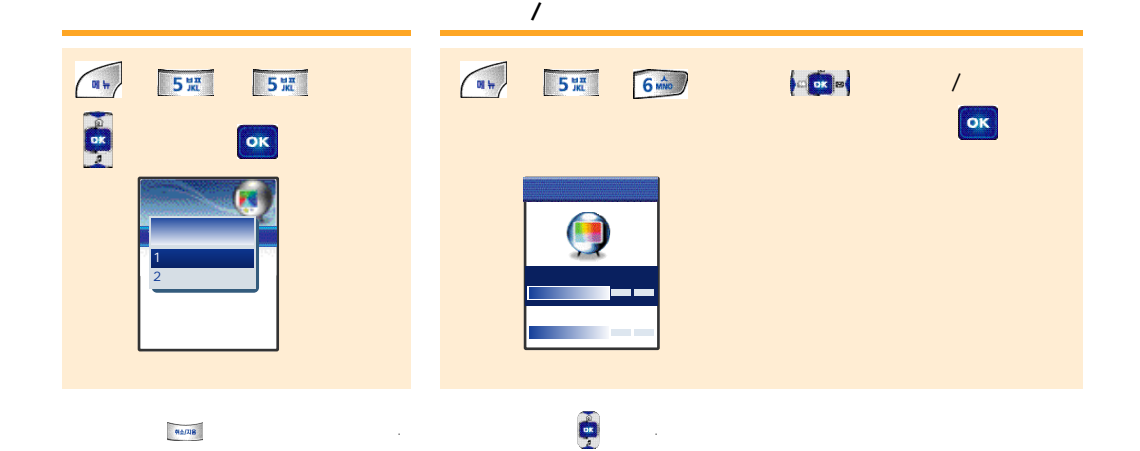

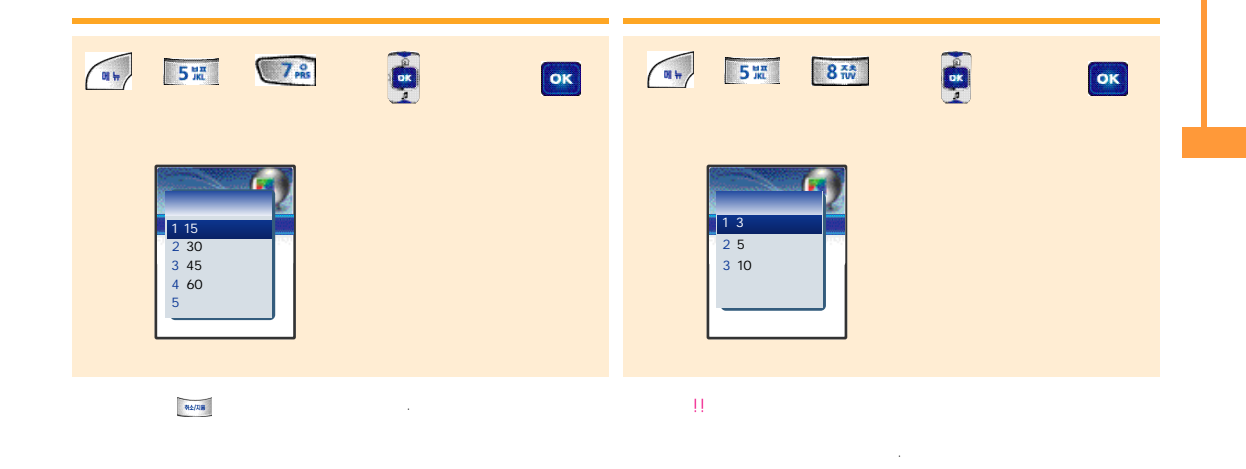

.

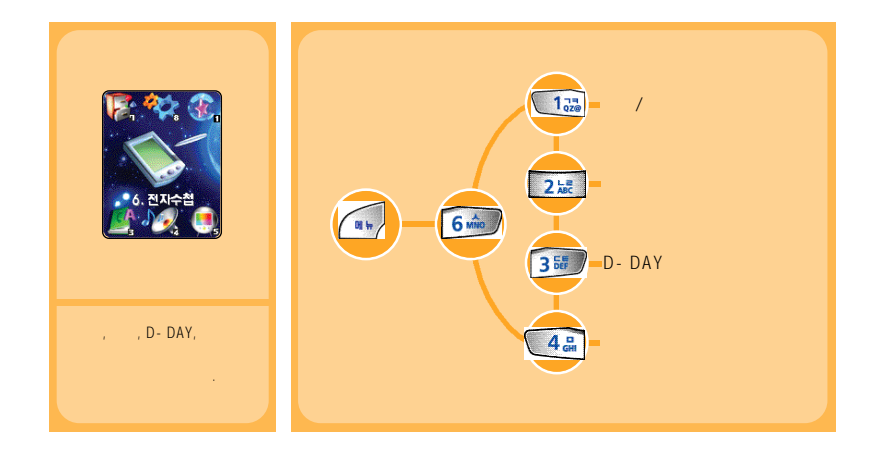

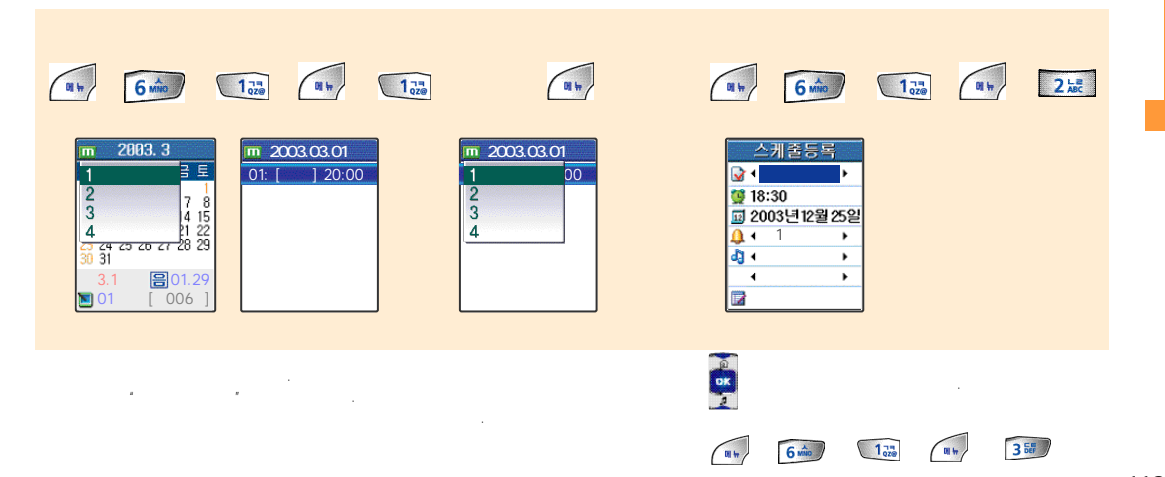

.

## D - DAY

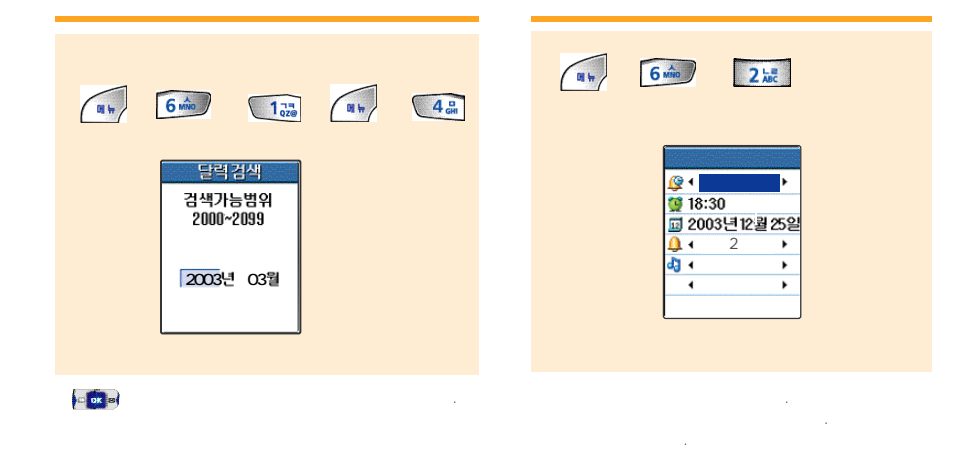

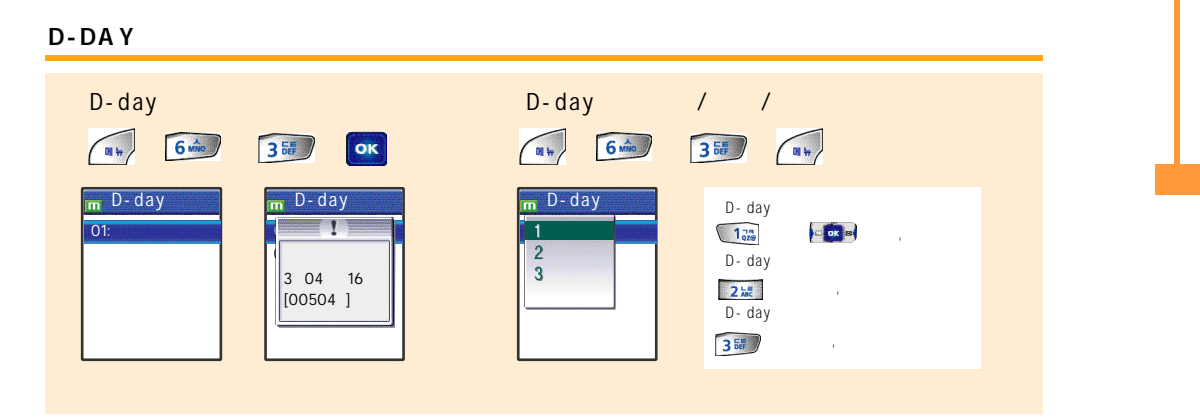

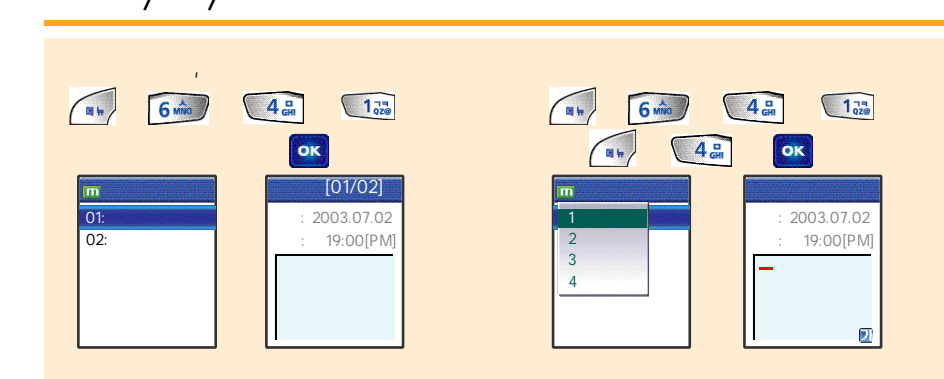

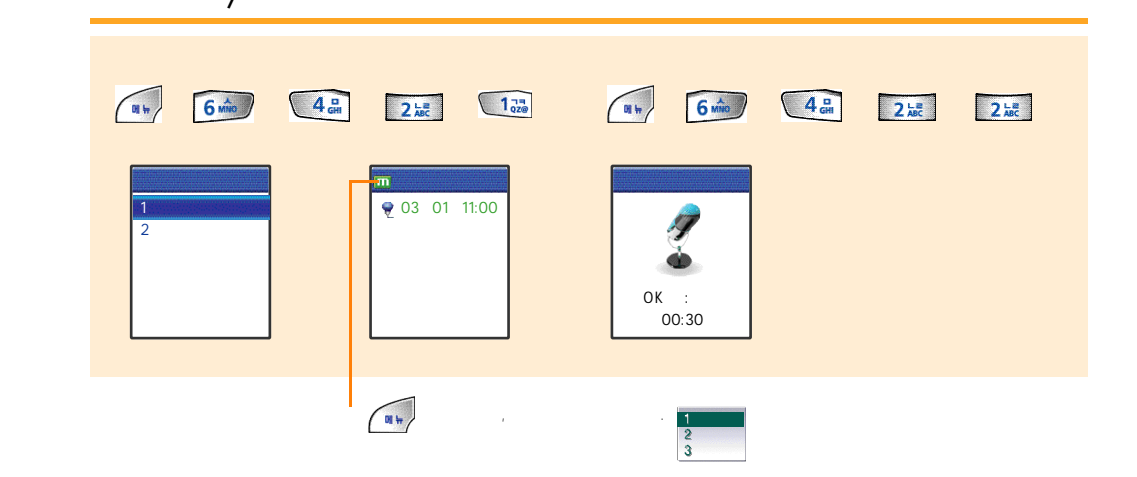

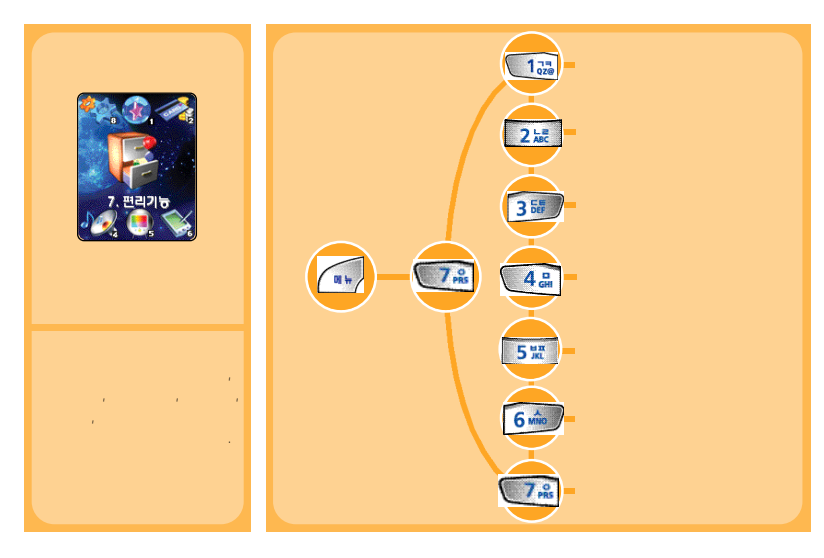

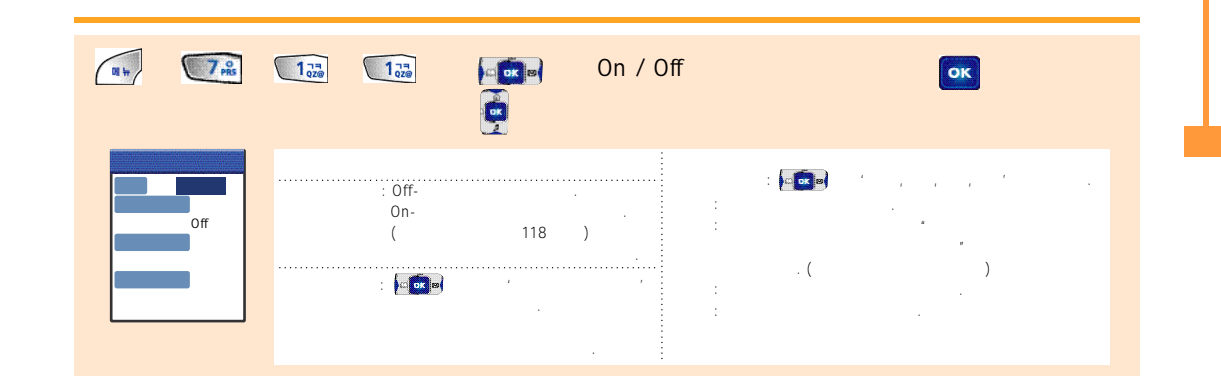

/

가

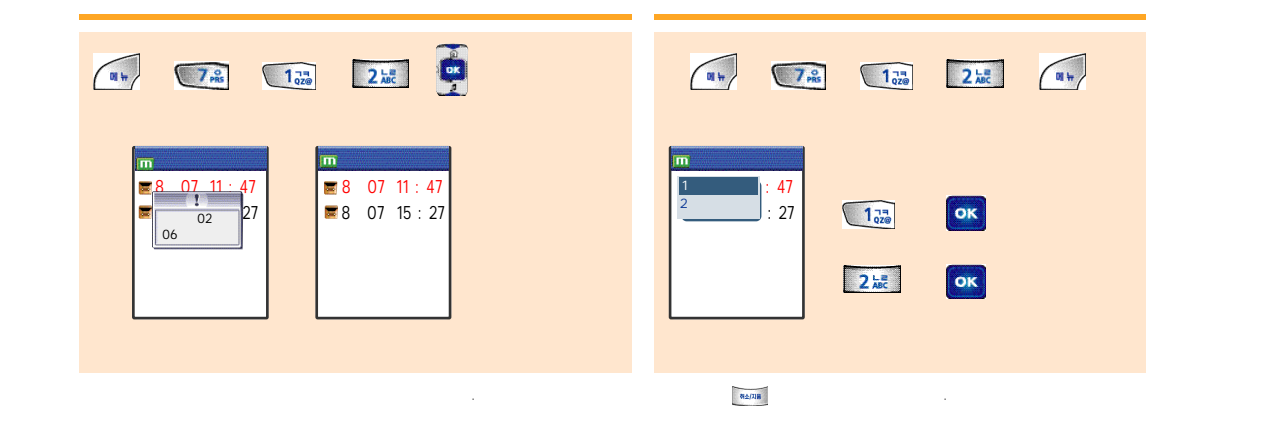

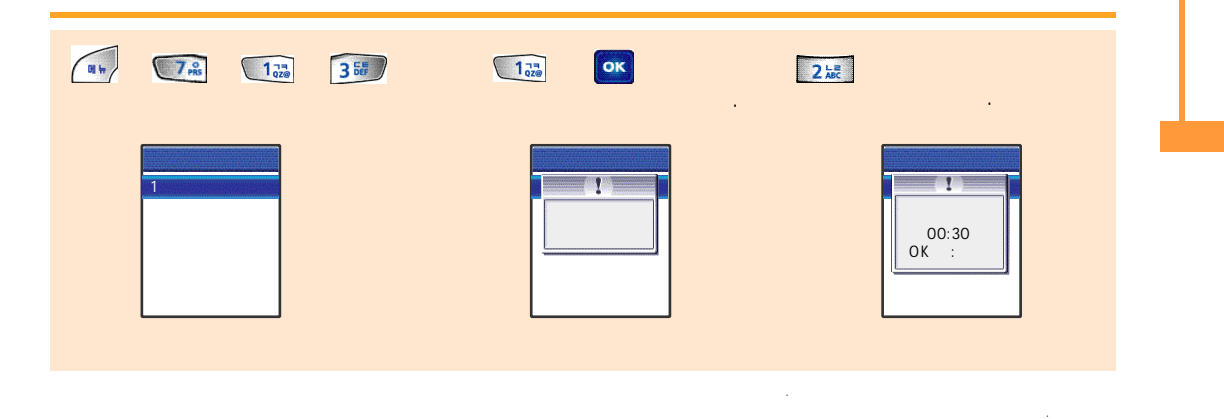

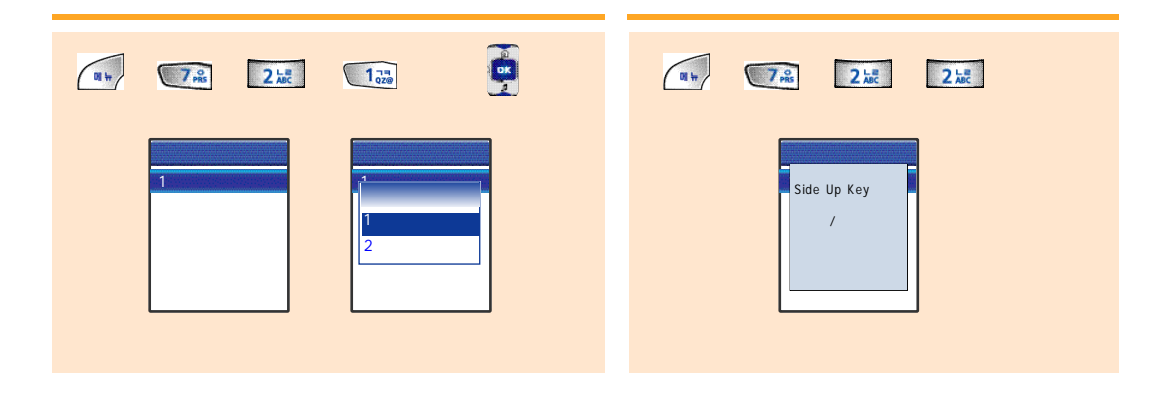

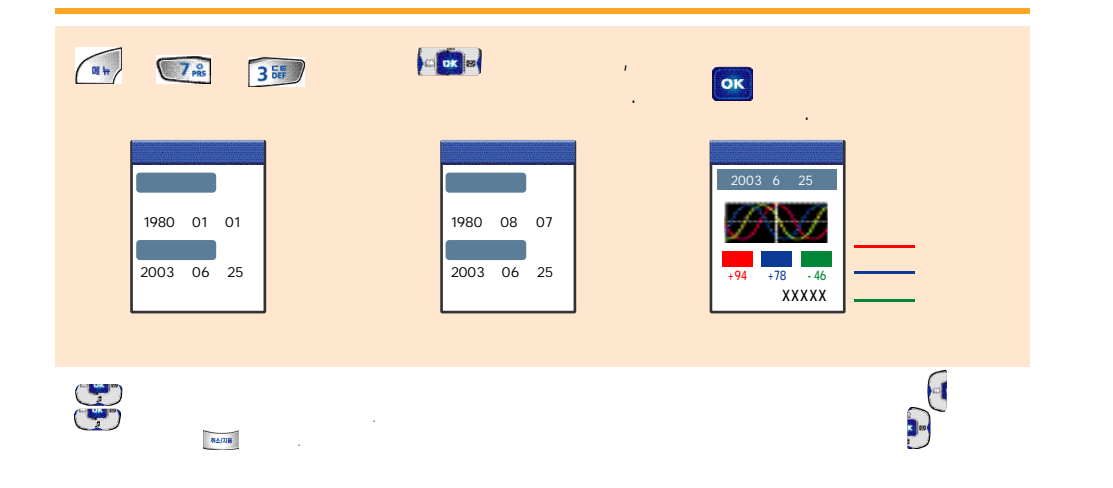

.

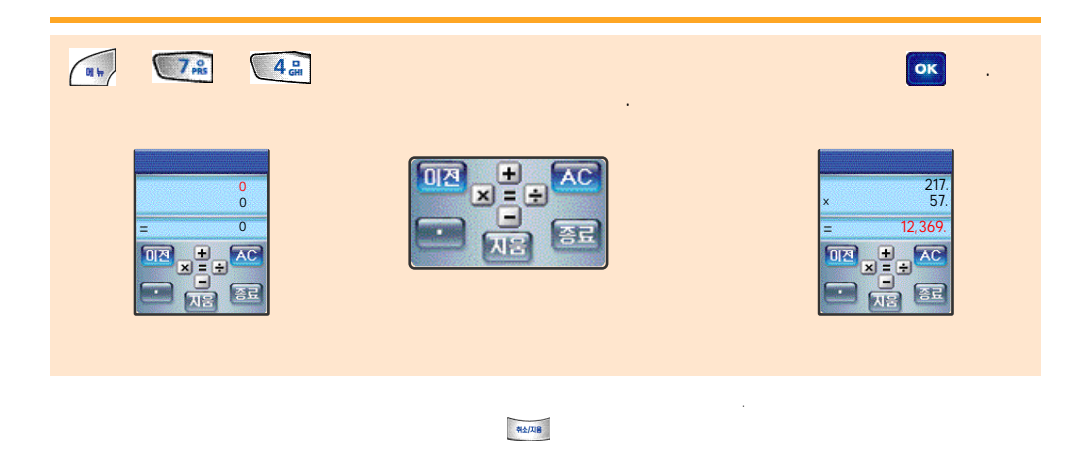

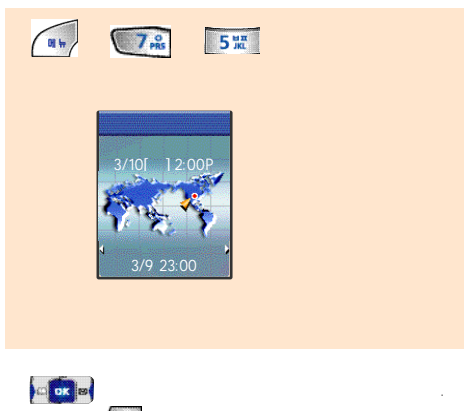

•

#### , , , ,

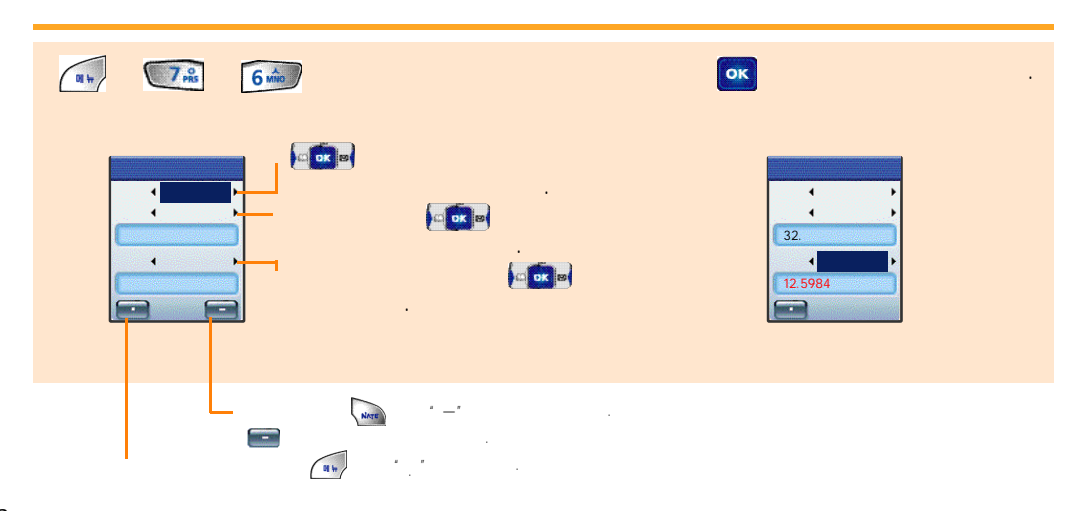

.

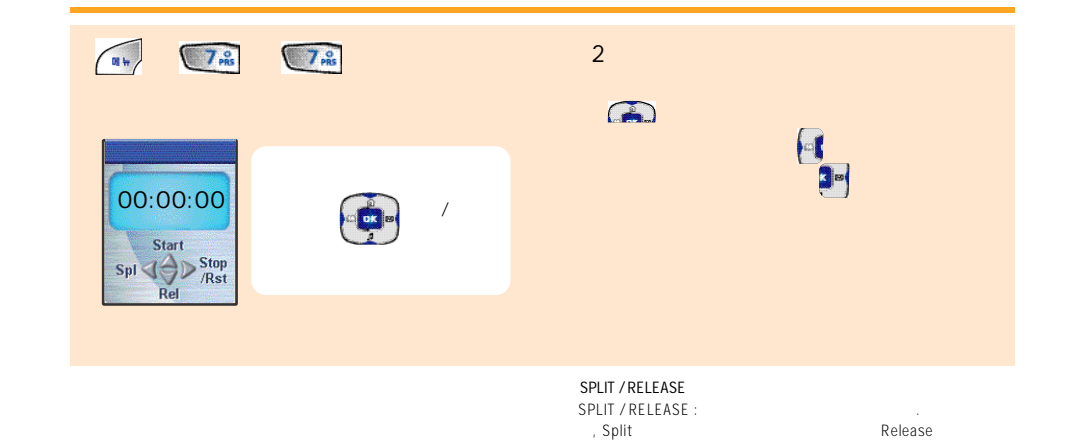

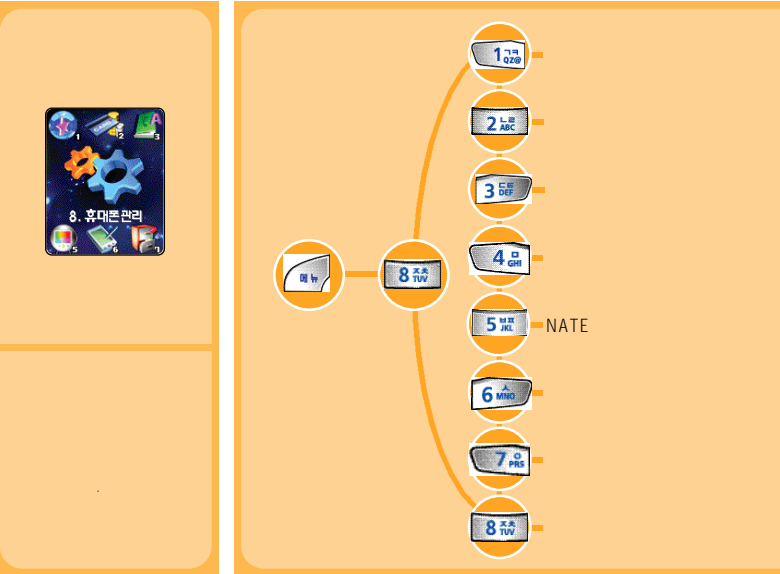

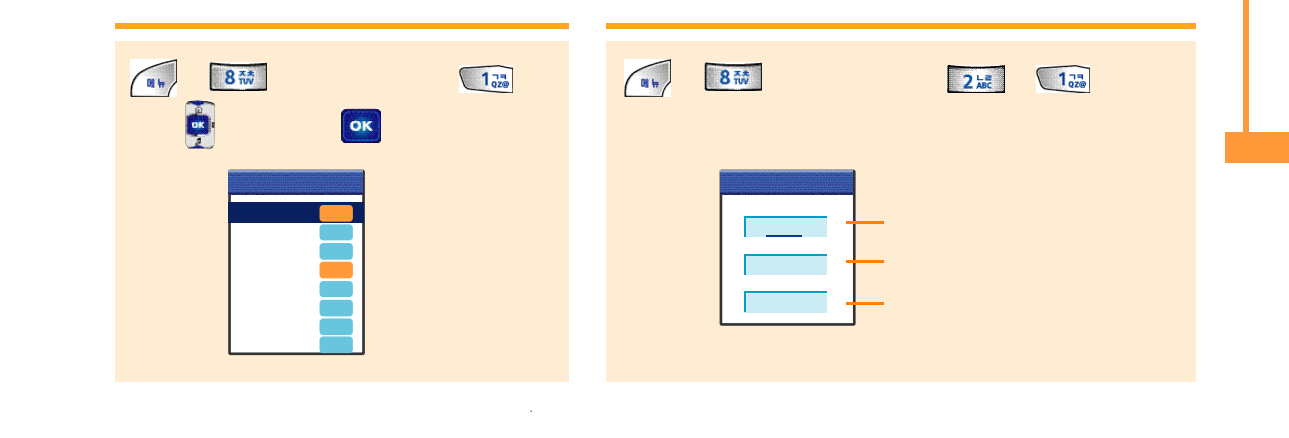

## B # 8 #\* 2 😹 ОК 2 km 350 ОК 1 73 02@ 4 🔐 ок 가 0 •

가 .

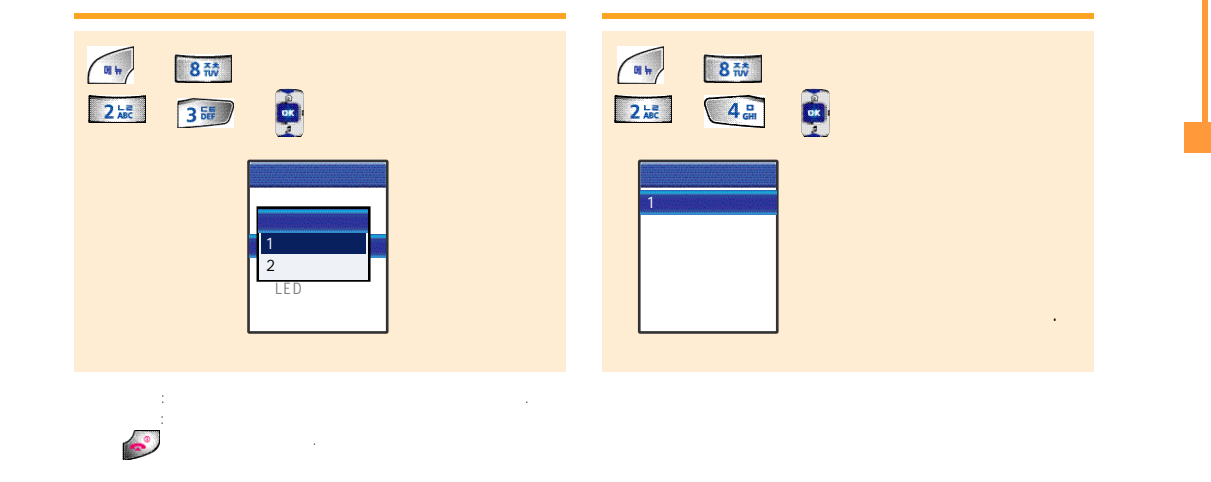

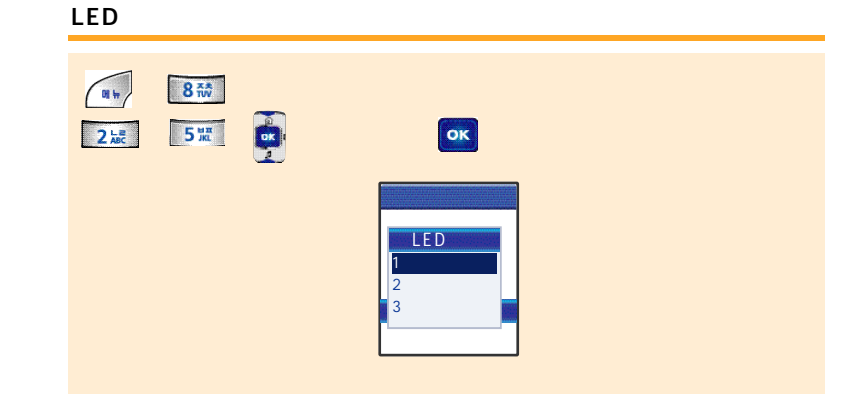

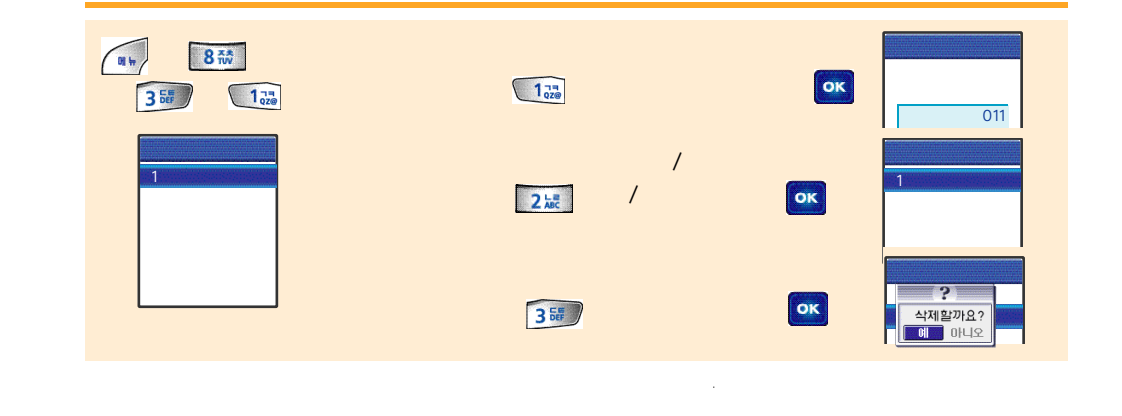

# NATE

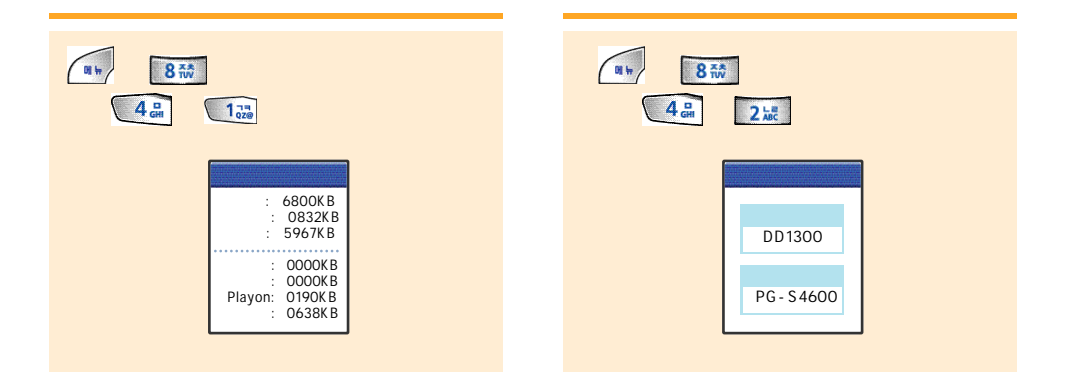

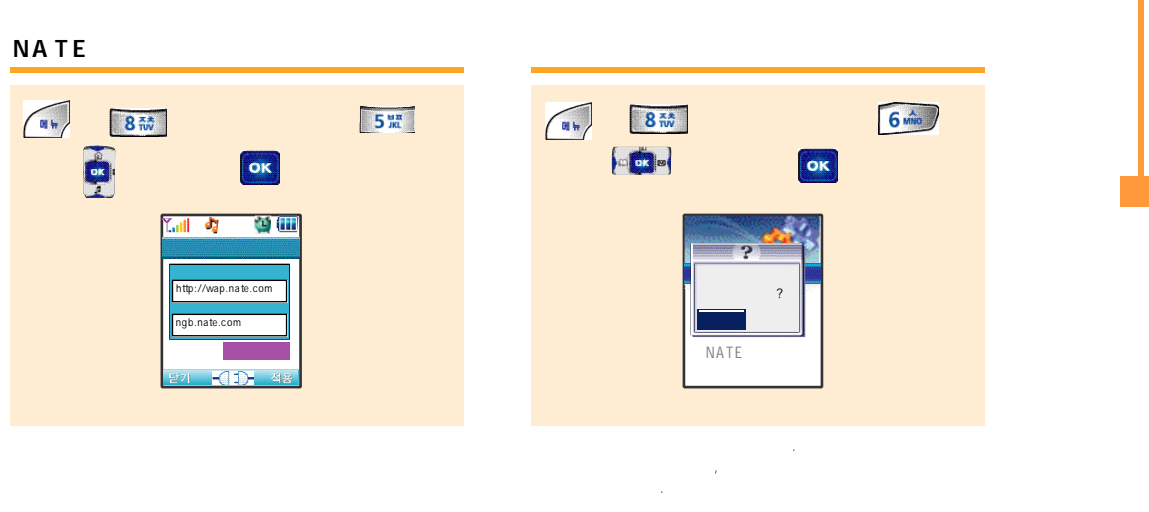

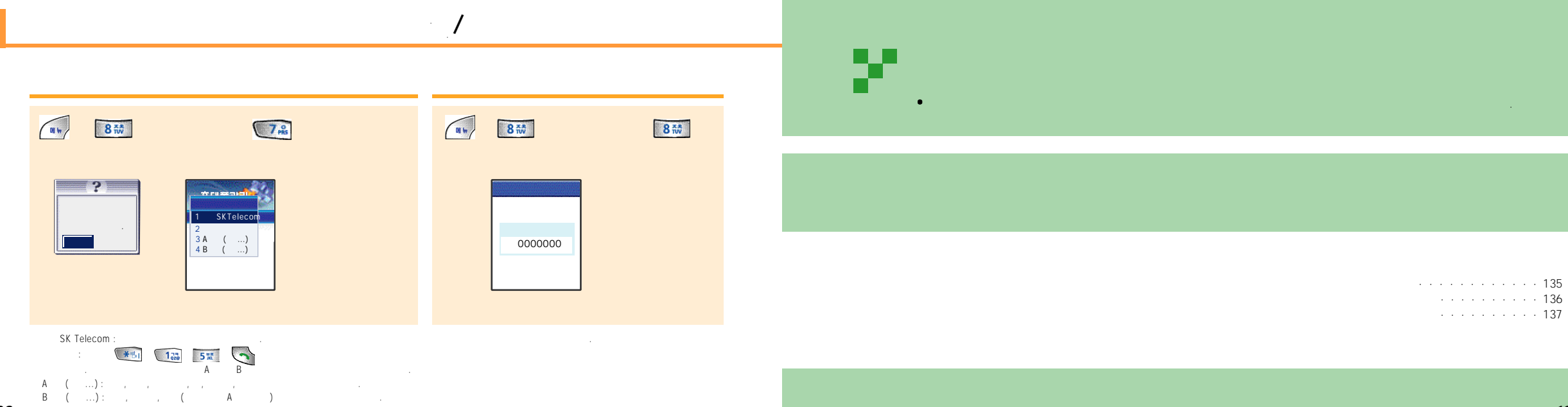

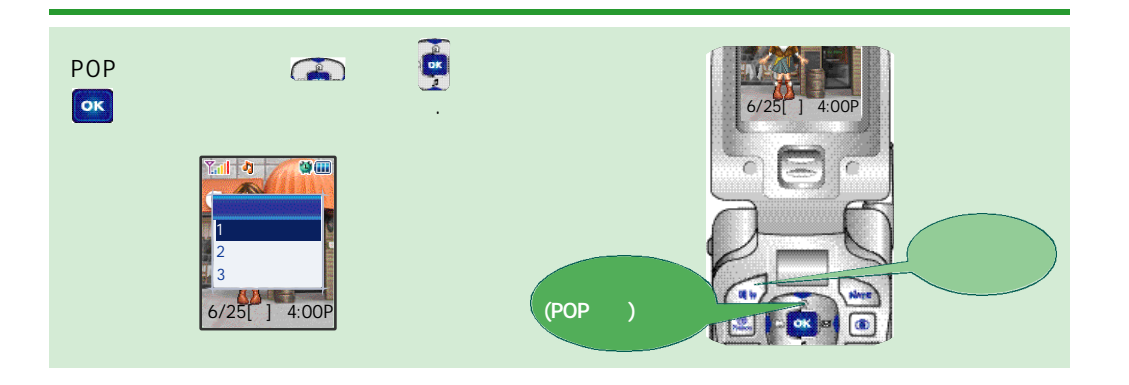

. 가 .

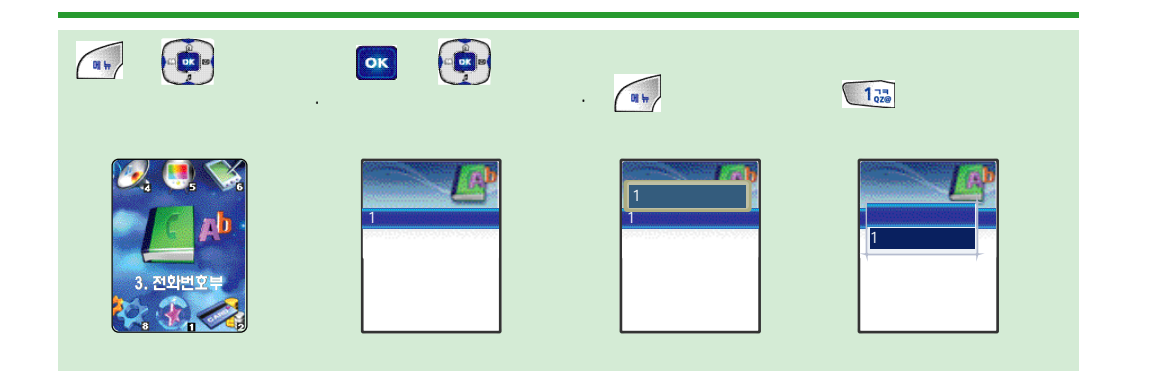

POP

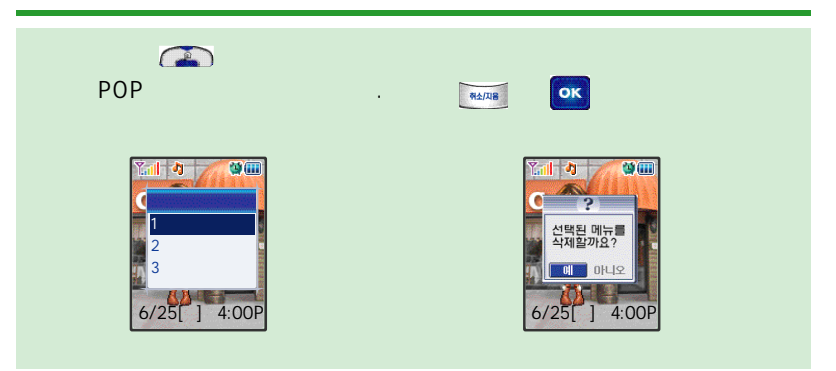

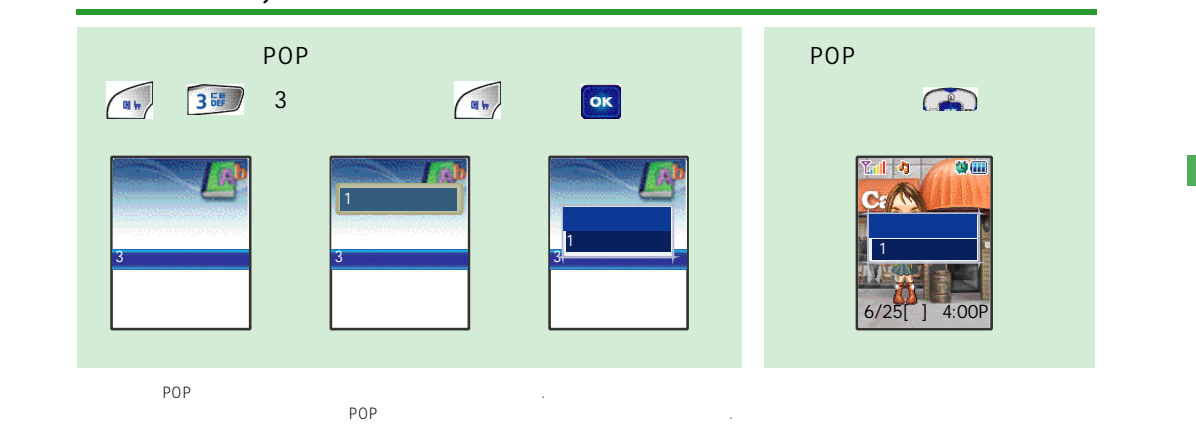

| USB .                                                                                                    | www.curitel.com Curitel View                                                                                                    |
|----------------------------------------------------------------------------------------------------|----------------------------------------------------------------------------------------------------|
| 1. Pentium 233MHz, 333MHz<br>CPU (AMD K6-2 CPU)<br>2. RAM 64MB<br>3. DirectX 8.0<br>4. 50MB HDD<br>5. 640X480<br>6. 2 CD-ROM<br>7. Windows 98 SE, ME, Windows 2000, XP<br>8. USB 1.1 | 1. Pentium 1GHz CPU   (AMD Duron Athlon CPU)   2. RAM 256MB   3. AGP 2 DirectX 8.0   4. 300MB HDD   5. 1024X768   6. 24 CD-ROM   7. 2 /   8. Windows 98 SE, ME, Windows 2000, XP   9. USB 1.1 |
| <mark>!! 가</mark>                                                                                                    | ident, cirrus logic,s3 Upgrade<br>a (4 ind hynerion) nforce( PC) sis (PC) chinset patch                                                                                                    |

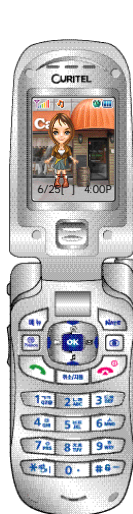

| ) |     |                                           |
|---|-----|-------------------------------------------|
|   |     | 179                                       |
| 3 | 173 |                                           |
| ļ |     | • • • • • • • • • • • 183                 |
| , | 175 |                                           |
| Ļ |     | For Foreigner · · · · · · · · · · · · 186 |
|   | 177 |                                           |
|   |     |                                           |

| PC      |     |     |     |      |  |  |   |  | · 14 |
|---------|-----|-----|-----|------|--|--|---|--|------|
|         |     |     |     |      |  |  |   |  | · 14 |
|         |     |     | (   |      |  |  |   |  | ) 14 |
|         |     |     |     |      |  |  | · |  | ·14  |
| Curitel | Vie | w 2 | 2.0 |      |  |  |   |  | •14  |
| Curitel | Vie | w ( | Ec  | dit) |  |  |   |  | ·15  |
|         |     |     |     | •    |  |  |   |  | ·167 |

PC
#### (curitel.com)

490.

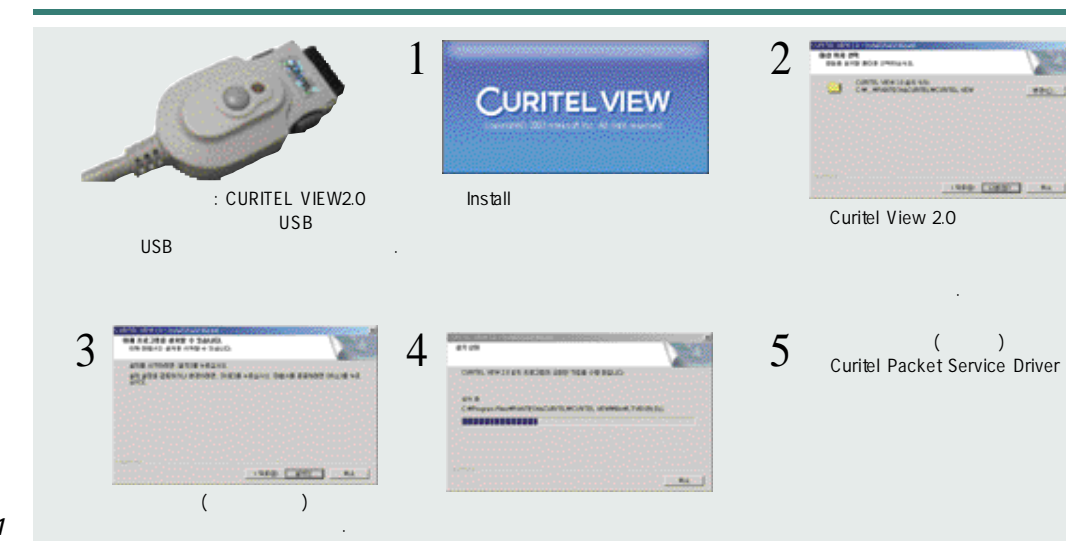

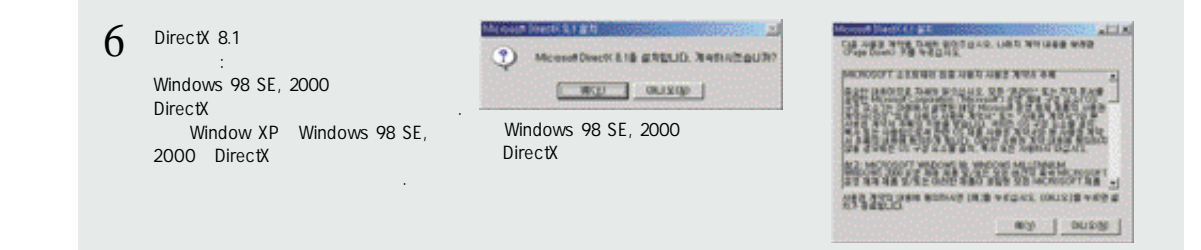

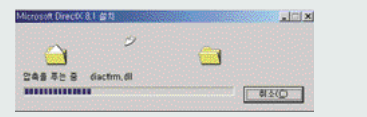

Direct and an anti- OA when bUD, (while all anti- OA whenday.) 19

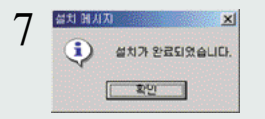

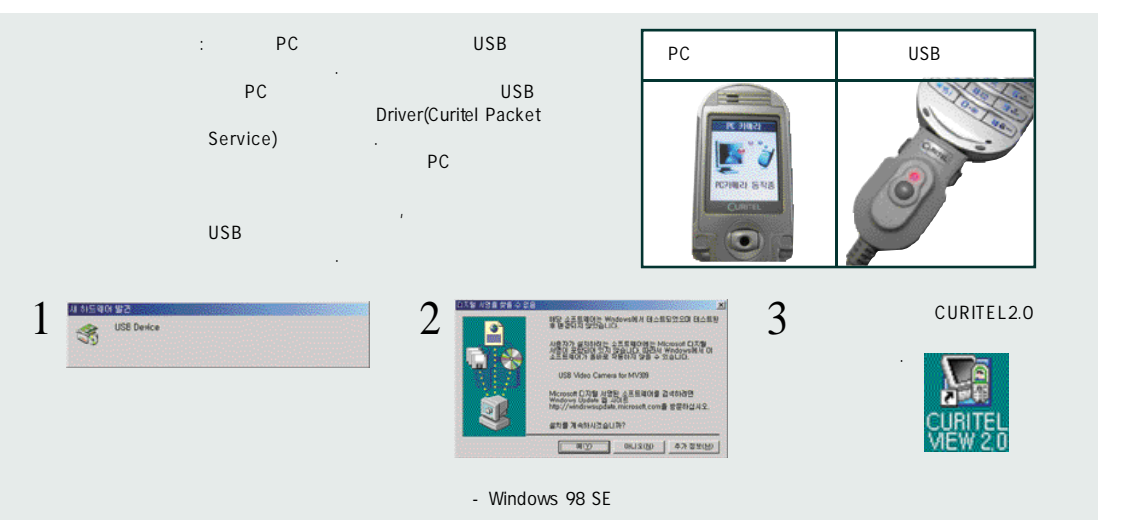

#### Curitel View

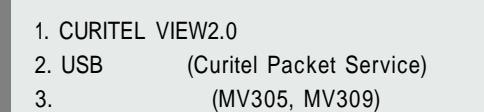

•

| 80C8X   | 0 8. HP 50 R78UD.                                        |         |
|---------|----------------------------------------------------------|---------|
| 8.16/12 | · 문제 한것 프로그램입니다. 더 프로그램은 사용하면 전과 문자로 수정<br>같은 하다를 두었고지오. | 8 + 28U |
| 19      | 수가와 제 프로그의 구성 요소를 선택되거나 먼저 문자된 구성요소 1<br>구성 요소를 단력되었다.   | עלא פ   |
| C #20   | 020 819 25 1828 74 248 D4 819UD                          |         |
| * 27.02 | 818 25 78 LLS N72UD.                                     |         |
|         |                                                          | 80      |

Curitel View

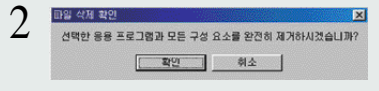

Curitel View .

#### MV309

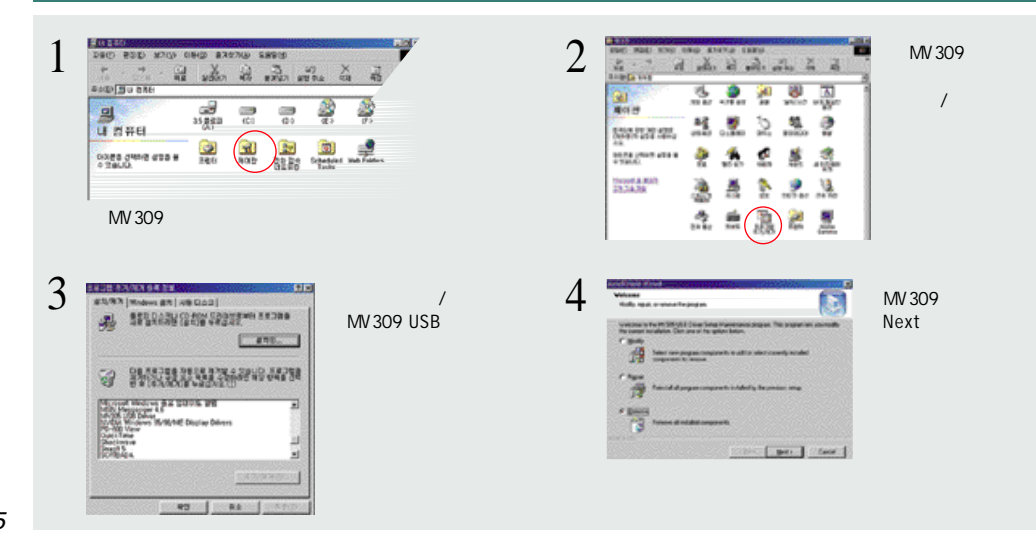

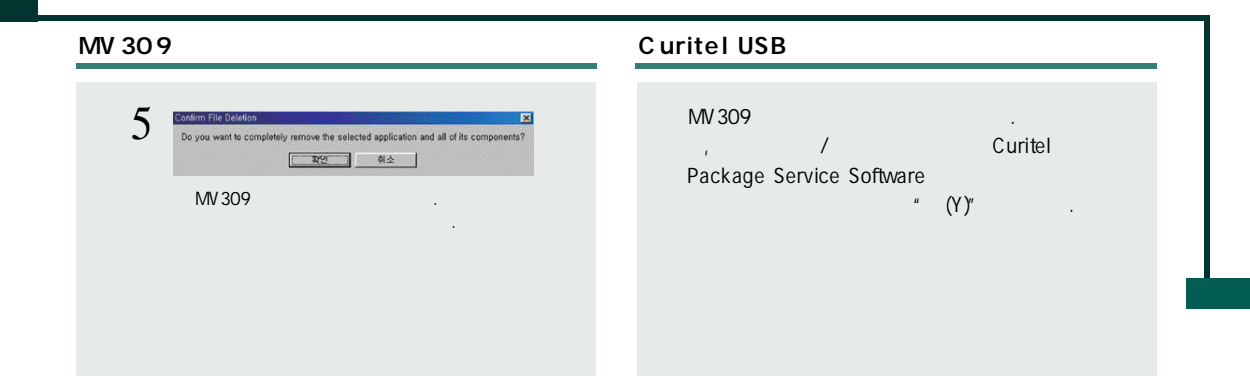

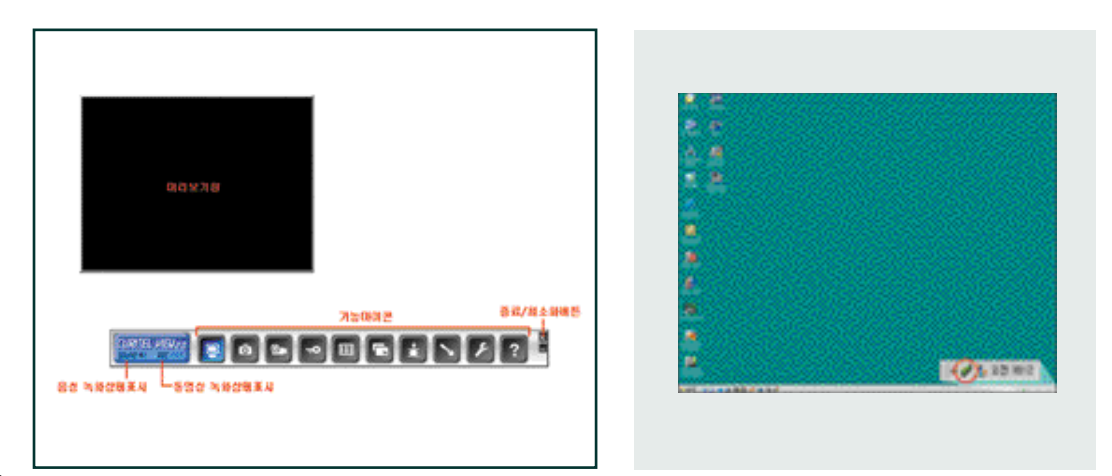

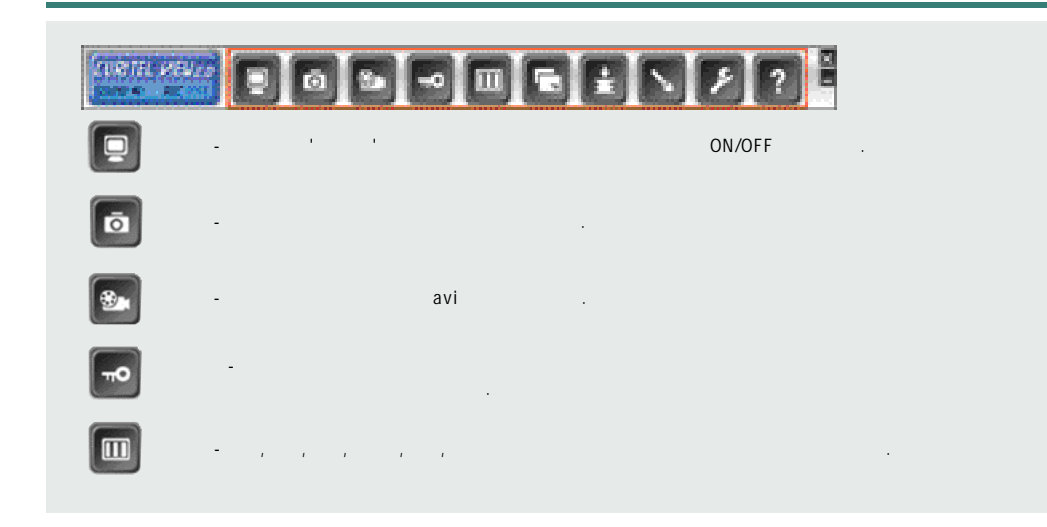

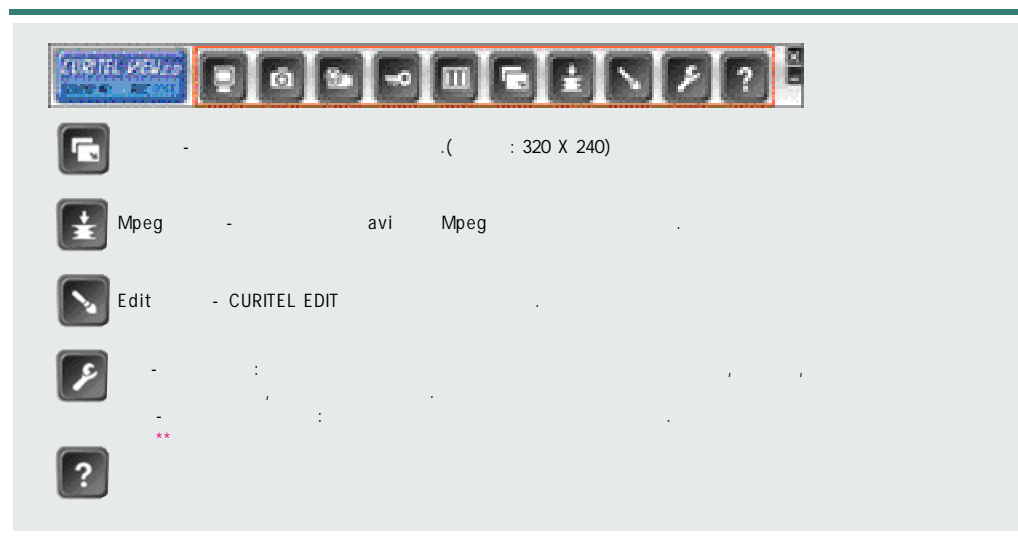

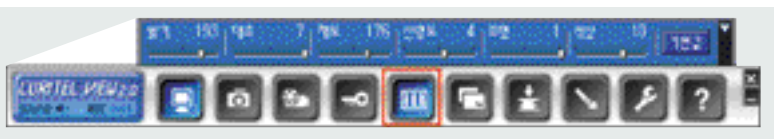

- · · · · ·
- : ( ) .
- : .
- : .
- : .
- · · :

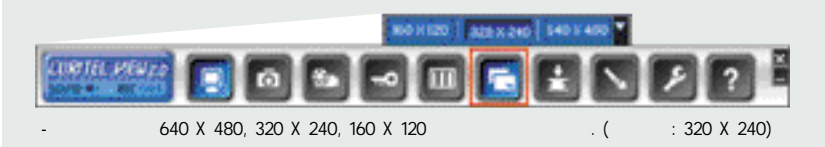

## Curitel View 2.0

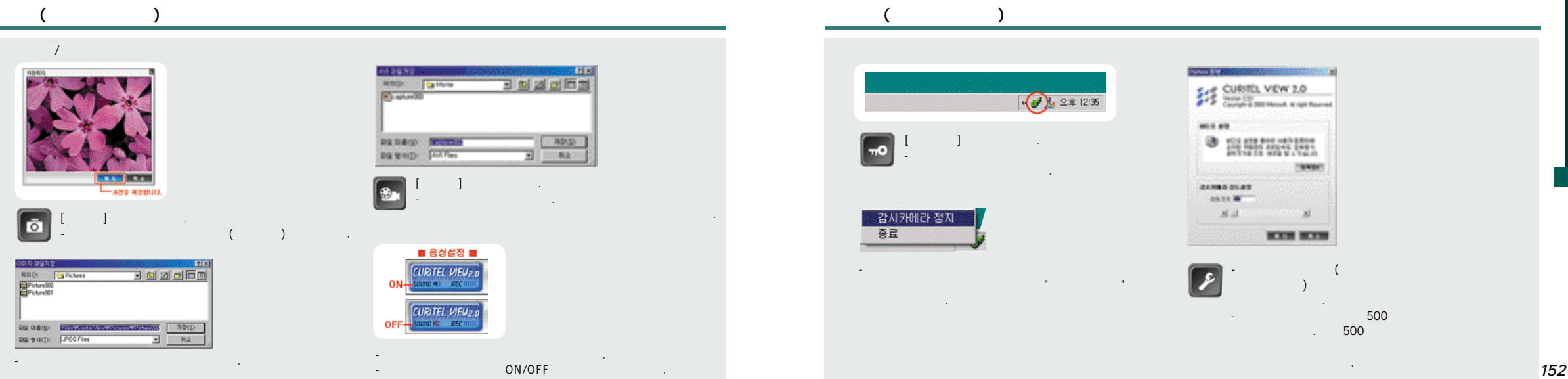

## Curitel View 2.0

# Curitel View (Edit)

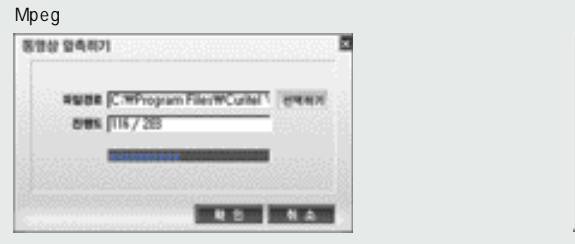

| 위치([):       | 😋 Movie     | - 1 | 2 🖆 🗔           |
|--------------|-------------|-----|-----------------|
| 🔄 capture000 |             |     |                 |
|              |             |     |                 |
|              |             |     |                 |
|              |             |     |                 |
|              |             |     |                 |
| )일 이름(N):    | [capture000 |     | \$7( <u>0</u> ) |

Mpeg

Mpeg

.

[Mpeg]. - Mpeg() avi -\*\*avi 2GByte

### Photo View (

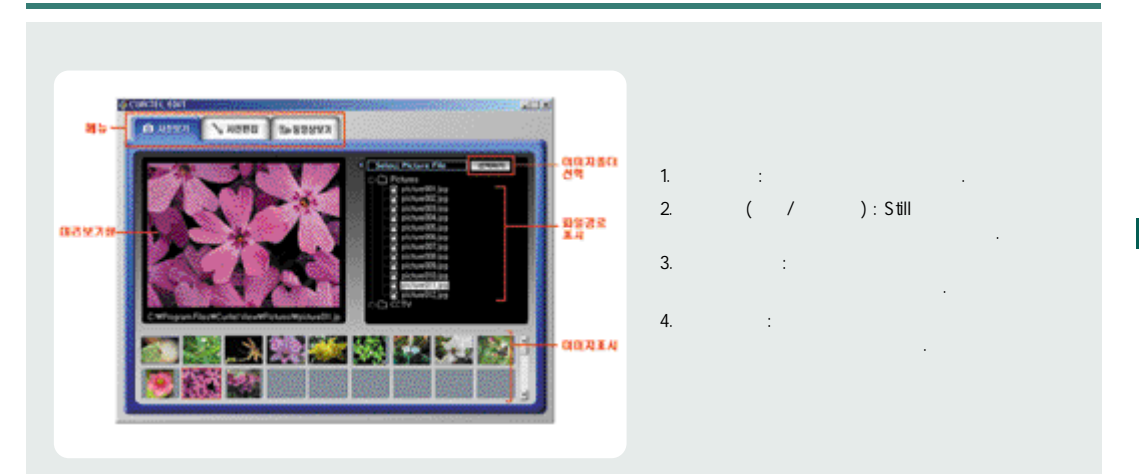

# Curitel View (Edit)

# Curitel View (Edit)

### Photo Edit (

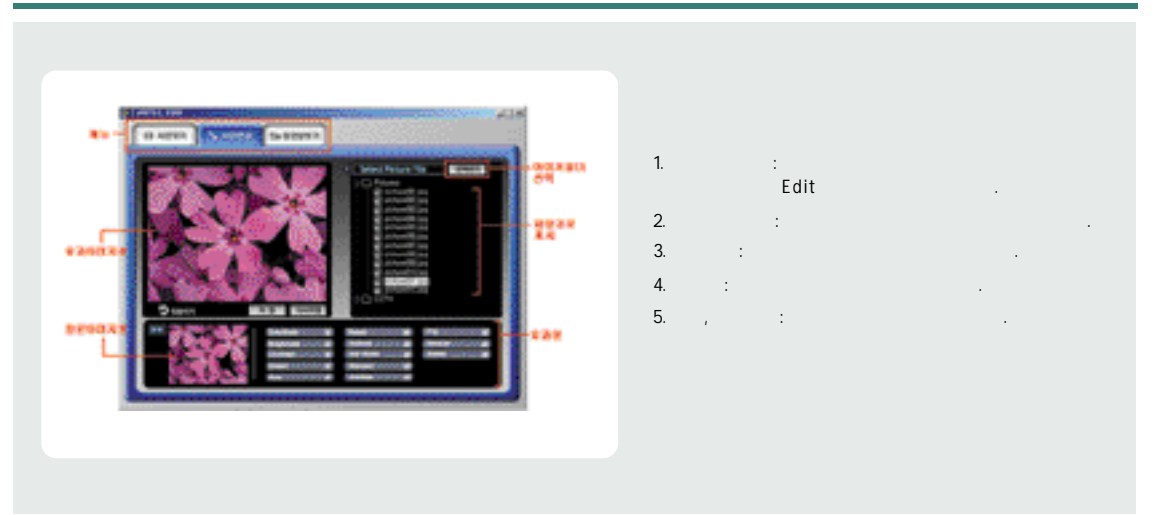

#### Grayscale -

## . Brightness -

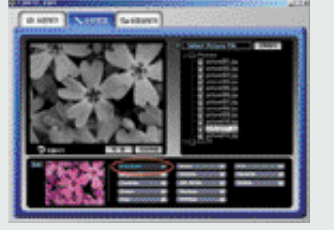

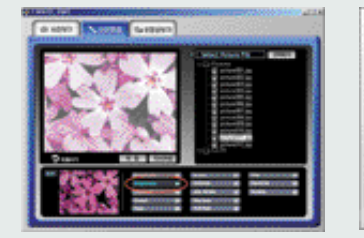

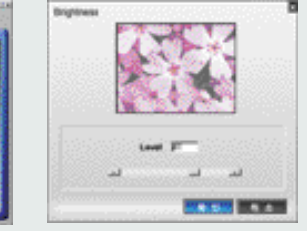

Edit

•

- Grayscale -- - Brightness --

.

-

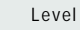

## Curitel View (Edit)

# Curitel View (Edit)

.

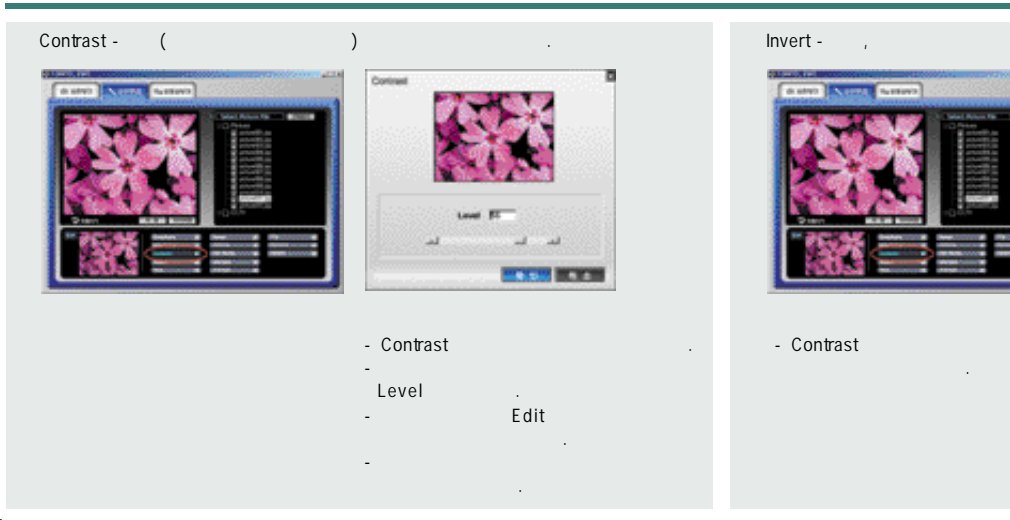

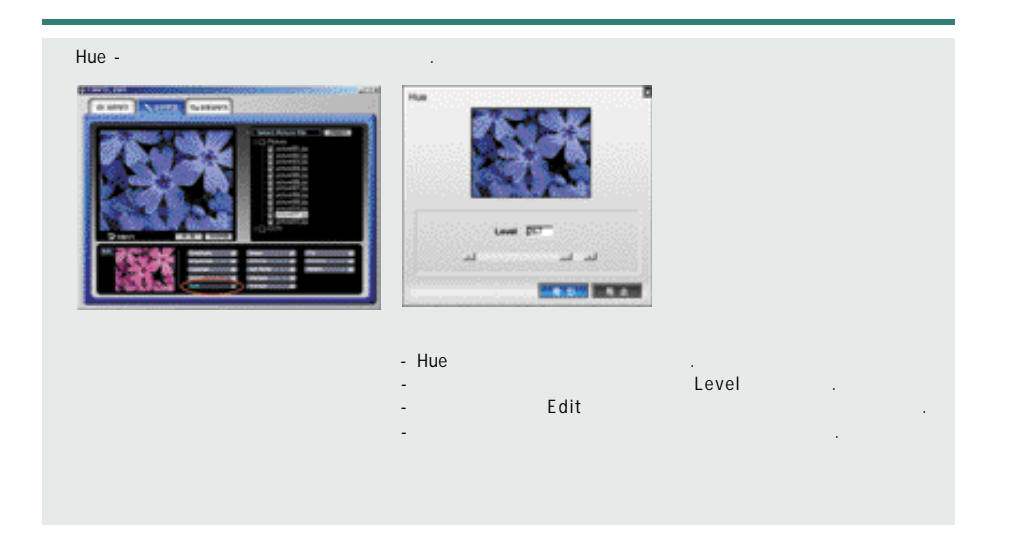

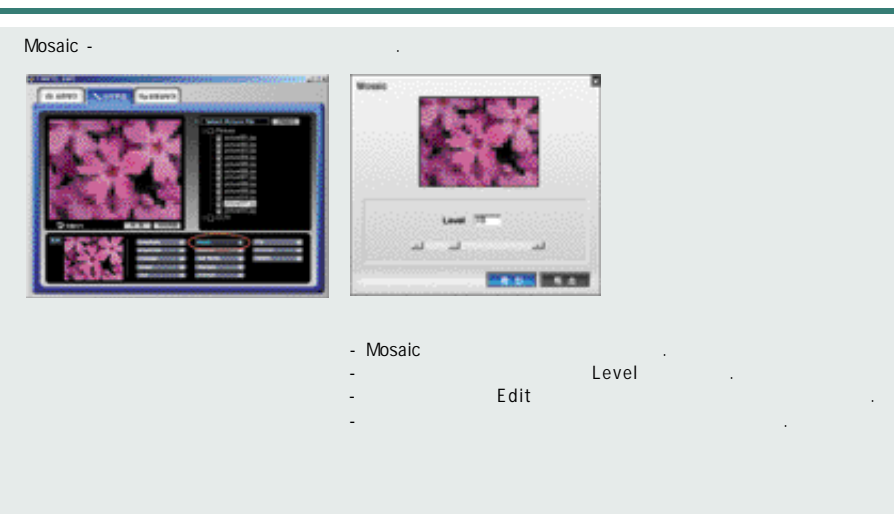

#### Emboss -

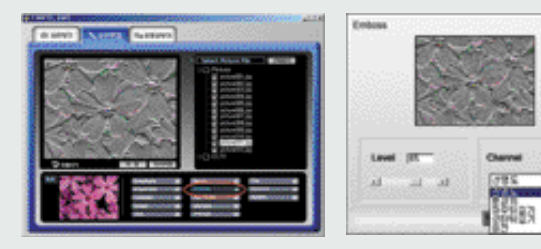

#### - Emboss - Emboss

- Channel Emboss

Edit

.

- -
- -

Level

•

.

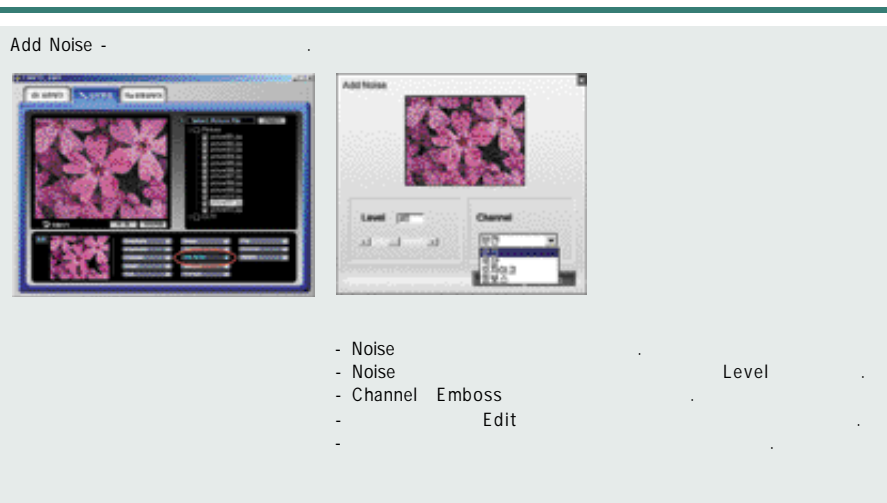

#### Sharpen -

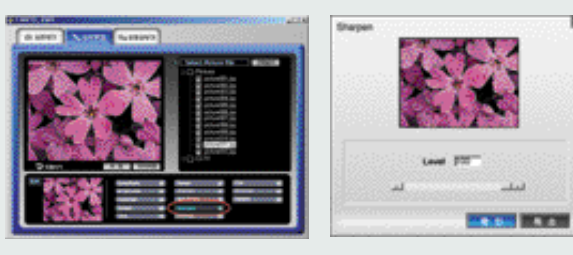

.

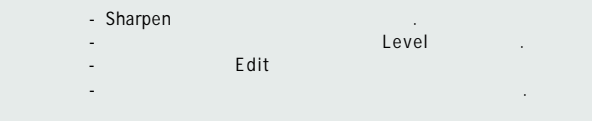

•

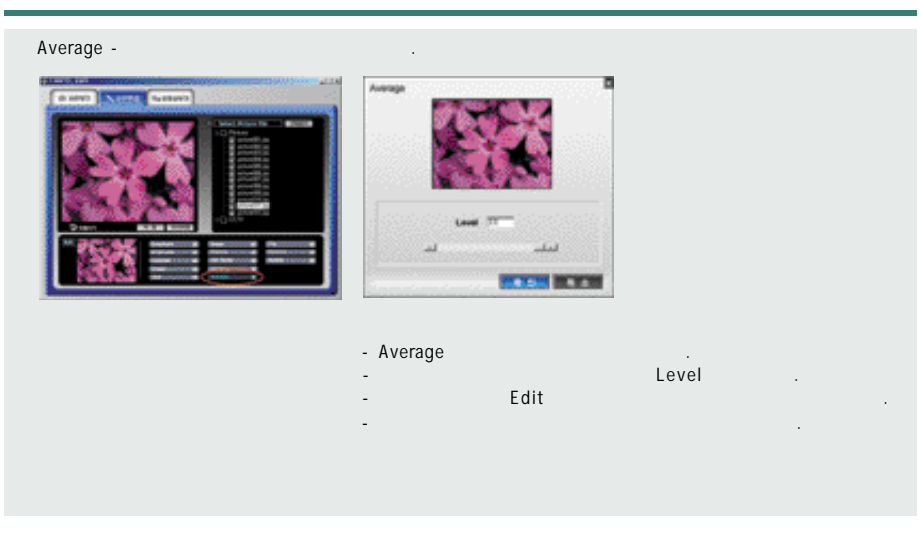

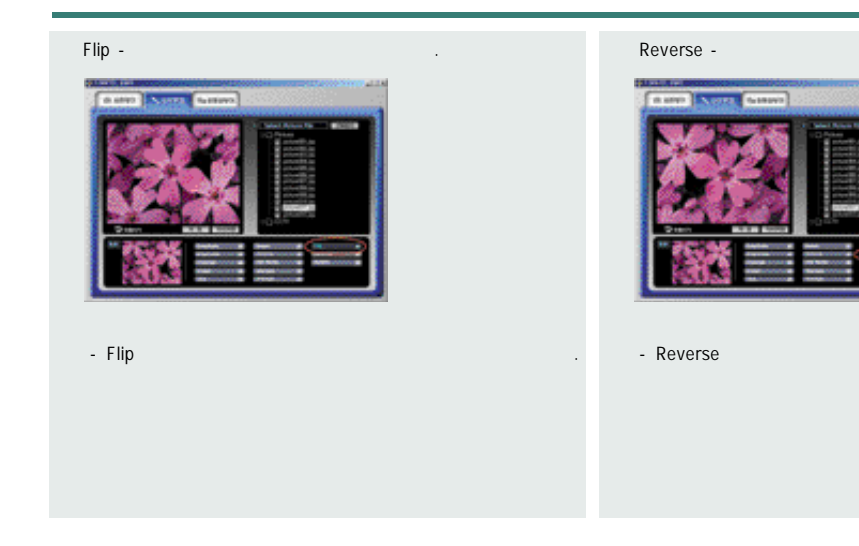

가

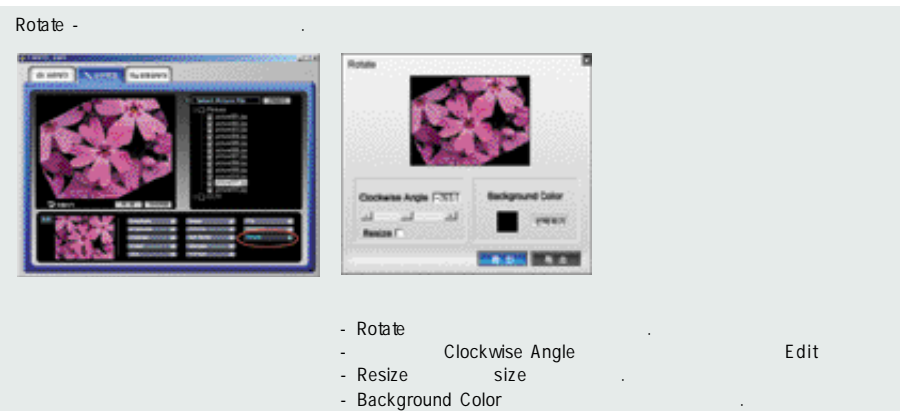

- -Cancel -
- After

.

#### View Movie File (

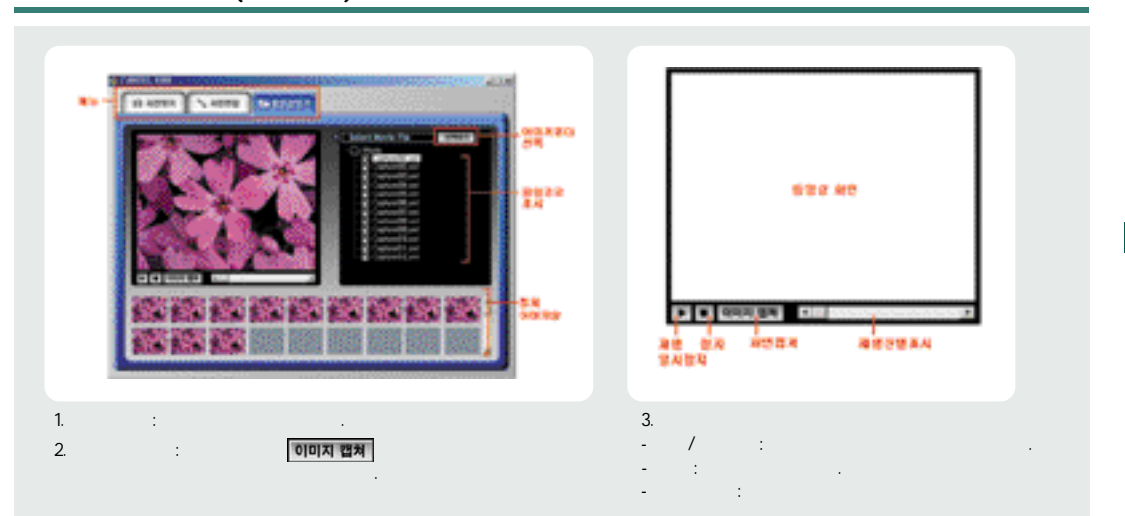

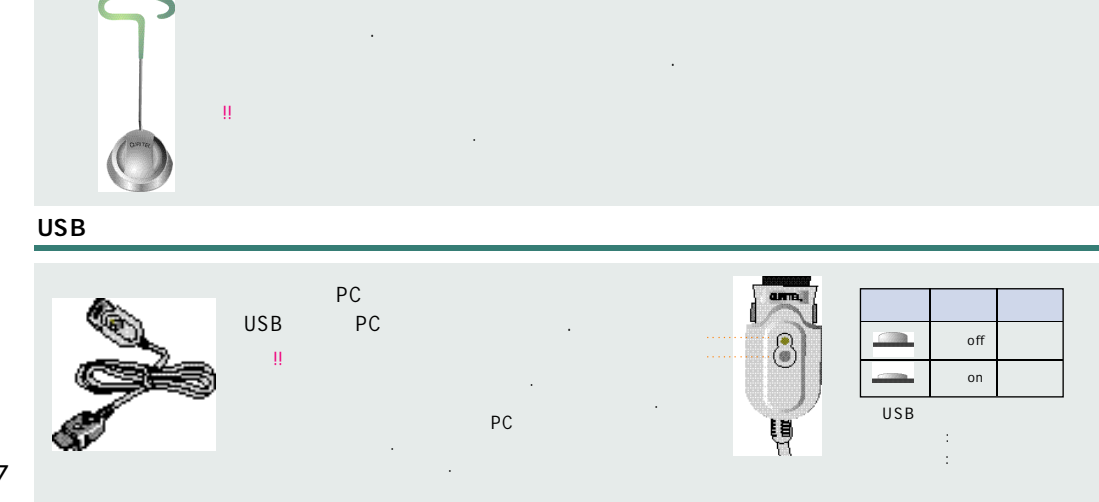

|        |    | 가      | 가     |     |          |
|--------|----|--------|-------|-----|----------|
| 가      | ×  | 가<br>가 |       |     |          |
| 가      |    | 3      |       |     |          |
|        |    |        |       |     |          |
|        |    |        |       |     |          |
|        |    |        |       | 가   | <u> </u> |
| "<br>가 | 11 |        | . 4 . |     |          |
|        |    |        |       | 3 3 |          |

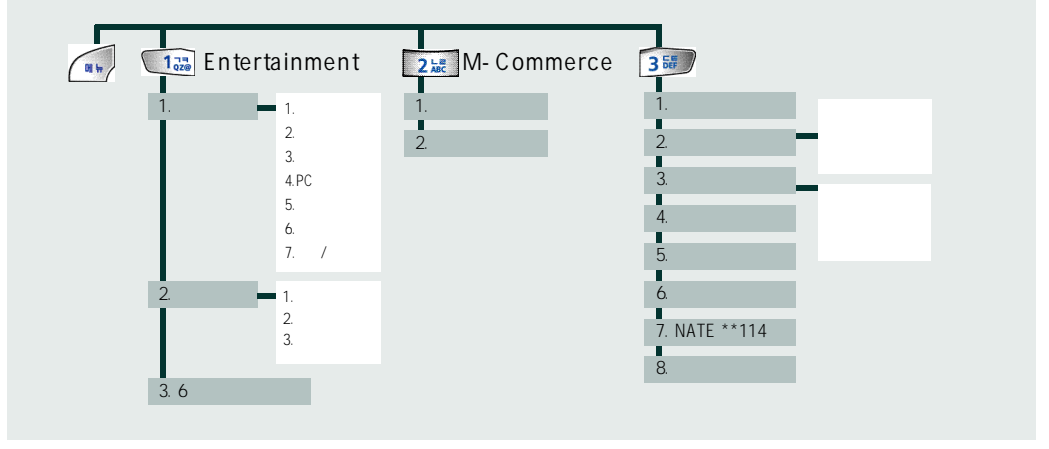

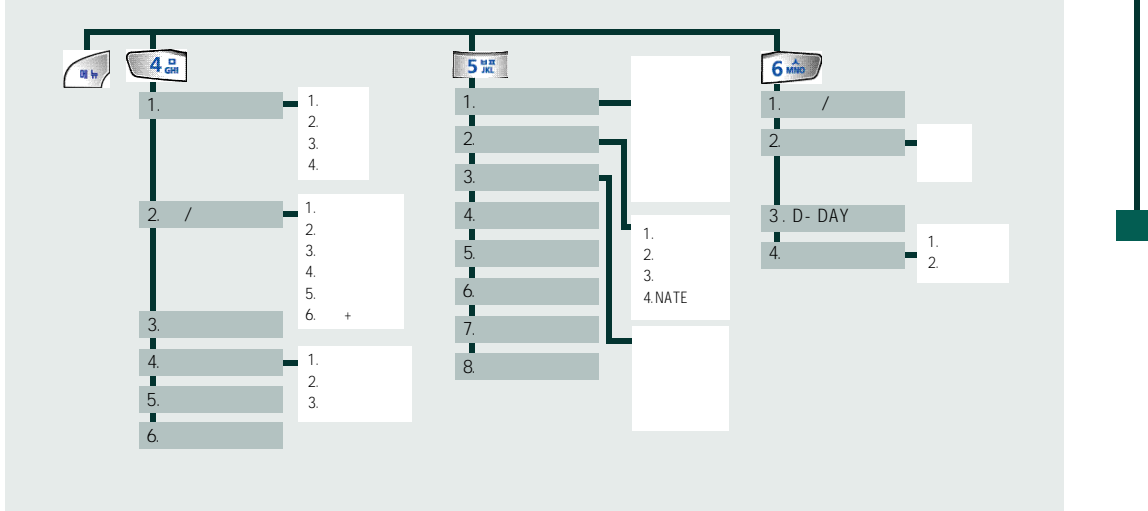

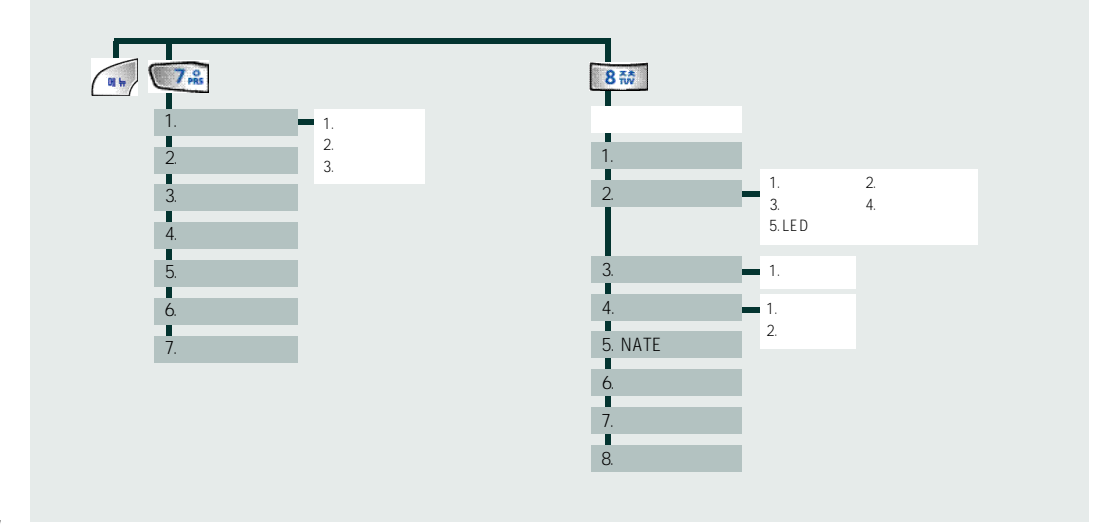

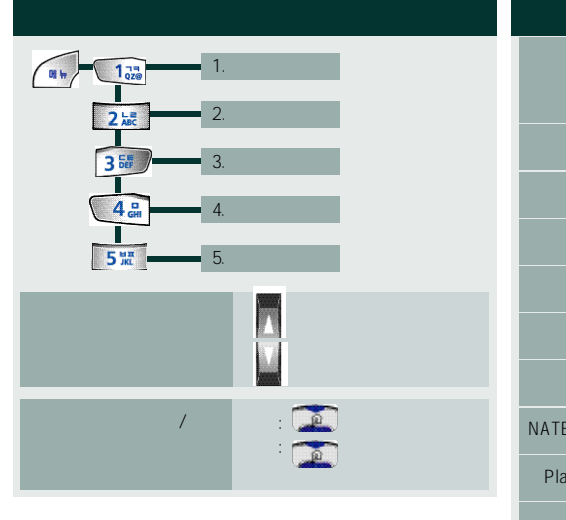

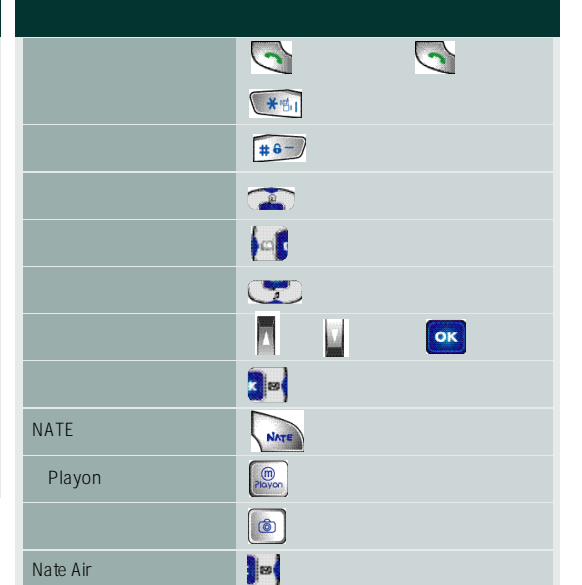

| ſ |         |     | I         |     | II        |             |           |
|---|---------|-----|-----------|-----|-----------|-------------|-----------|
| L |         |     | /         |     | /         | Sctr A Pwr  | Data Rate |
|   |         | 175 | 165 ~ 185 | 180 | 170 ~ 190 | - 92dBm     | Half Rate |
| ſ | SCI = 1 | 71  | 61 ~ 81   | 93  | 83 ~ 103  | 100dBm      |           |
|   | SCI = 2 | 144 | 134 ~ 154 | 190 | 180~ 200  | - 1000.0111 |           |

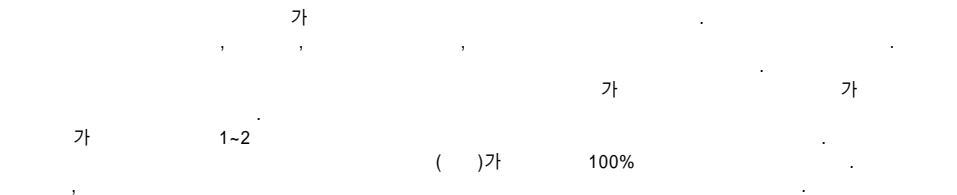

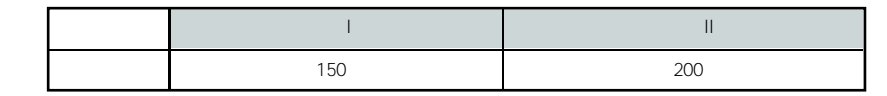

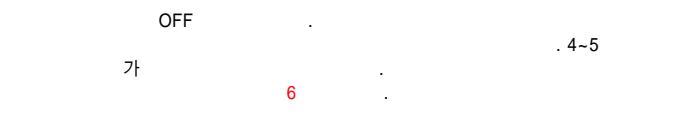

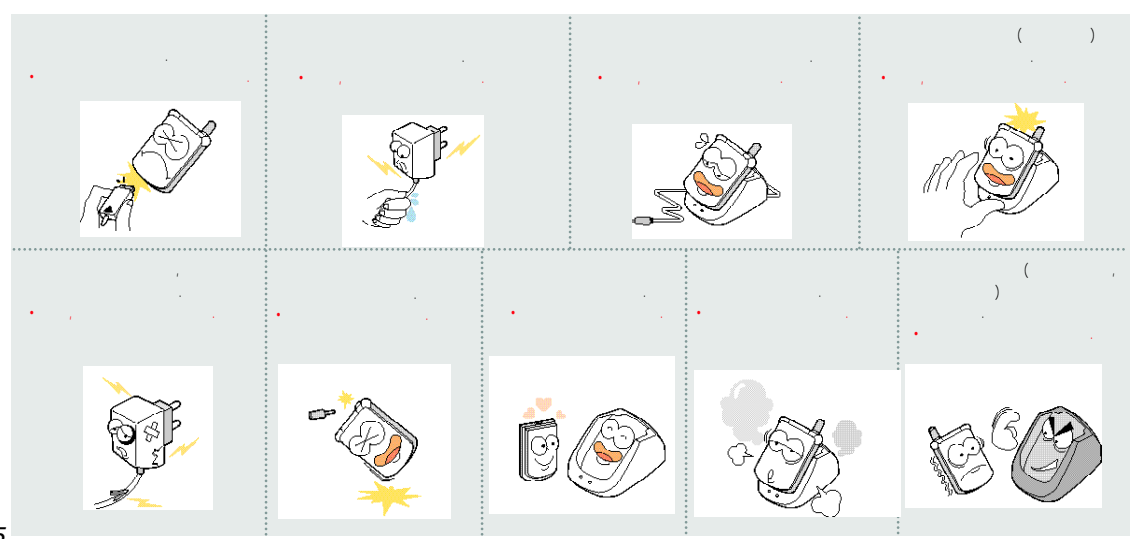

. 2000 12 가 , 가 1.6W/Kg . 2000 - 93 ( SAR(Specific Absorption Rate) 가가 & .

가 가 가 가 , 가 가 가

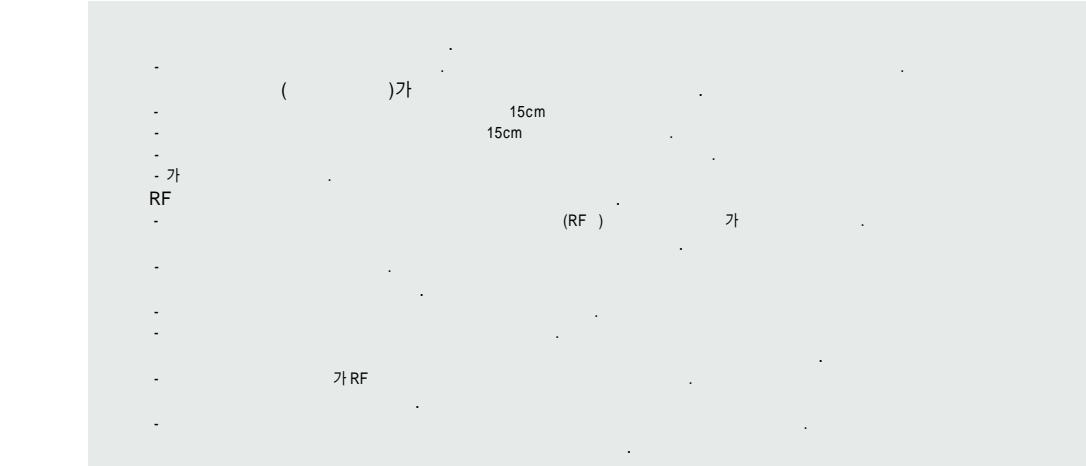

가 . -. -. 가 -. 가,,,. -- 20 50 -80 . . -. . -. .

, 7ł , żł , , &

-가 . -, . . -. , , , 기 . - 가 . 가 . · · , 가 , - , , . . 가 -. 

| 1<br>2 | 565 - 4425<br>334 - 4482<br>3477 - 4425<br>501 - 1472<br>563 - 4405<br>534 - 7660<br>588 - 4949<br>3424 - 8858<br>988 - 7577<br>909 - 1011<br>488 - 9111<br>2690 - 0010 | (02)                                                                                                    | 794 - 0088<br>2264 - 4114<br>494 - 8272<br>2246 - 0061<br>353 - 1472<br>929 - 1472<br>930 - 0781<br>778 - 5326<br>558 - 1472<br>985 - 4424 | (031)                                                                                                    | 766 - 7019<br>482 - 1472<br>404 - 3272<br>336 - 5550<br>637 - 8367<br>826 - 1472<br>533 - 3011<br>916 - 1472<br>918 - 8527<br>974 - 8892<br>986 - 7019 | (032)                                                                                                    | 552 - 4425<br>506 - 1472<br>438 - 1472<br>772 - 2580<br>424 - 4046<br>554 - 8784<br>865 - 3131<br>322 - 0191<br>684 - 7777<br>652 - 8272<br>934 - 9127 |
|--------|----------------------------------------------------------------------------------------------------|----------------------------------------------------------------------------------------------------|----------------------------------------------------------------------------------------------------|----------------------------------------------------------------------------------------------------|----------------------------------------------------------------------------------------------------|----------------------------------------------------------------------------------------------------|----------------------------------------------------------------------------------------------------|
|        | 853 - 1472<br>848 - 1472<br>2686 - 3015<br>2634 - 1472<br>2672 - 9142                                                                                                   |                                                                                                    | 739 - 1818<br>719 - 1472<br>234 - 4425<br>231 - 1472                                                                                       |                                                                                                    | 565 - 8572<br>654 - 2292<br>947 - 4224<br>866 - 4424<br>378 - 3033                                                                                     |                                                                                                    | 326 - 4424<br>864 - 4423<br>743 - 1476<br>513 - 5580                                                                                                   |
|        | 2034 - 9900<br>322 - 1472<br>332 - 9944<br>525 - 1567<br>444 - 7007<br>428 - 1001<br>2298 - 0548<br>586 - 6357<br>6343 - 5326                                           | 694 - 9900         243 - 6684           22 - 1472         239 - 7282           32 - 9944         388 - 1472           25 - 1567         442 - 9974           44 - 7007         396 - 3636           298 - 0548         (031)           751 - 1472         732 - 1472           86 - 6357         708 - 9808 | (033)                                                                                                    | 766 - 4423<br>251 - 1497<br>651 - 1472<br>641 - 6685<br>765 - 1472<br>533 - 9997<br>637 - 3272<br>433 - 2100 | (051)                                                                                                    | 554 - 1472<br>554 - 1472<br>441 - 1472<br>341 - 2260<br>201 - 3933<br>465 - 0812<br>633 - 9779<br>637 - 3076 |                                                                                                    |

| (052) | 268 - 1472<br>201 - 8888<br>249 - 4411                                                                       |       | 454 - 6161<br>473 - 4423<br>462 - 1472                                                         | (0.40) | 842 - 5015<br>648 - 4789<br>271 - 1472                                                         |       |    | 227 - 1472<br>286 - 4423<br>255 - 4423                                                         |     |
|-------|----------------------------------------------------------------------------------------------------|-------|------------------------------------------------------------------------------------------------|--------|------------------------------------------------------------------------------------------------|-------|----|------------------------------------------------------------------------------------------------|-----|
|       | 238 - 1472<br>255 - 1472<br>294 - 1268<br>248 - 7373<br>745 - 8666<br>327 - 5782<br>547 - 8896<br>356 - 0207 | (054) | 275 - 1472<br>252 - 4300<br>430 - 4425<br>536 - 6654<br>633 - 8884<br>775 - 0404<br>783 - 0070 | (043)  | 262 - 1452<br>383 - 4423<br>654 - 1471<br>368 - 1472<br>226 - 1477                             | (063) |    | 272 - 0066<br>226 - 9016<br>537 - 0016<br>547 - 8573<br>463 - 1472<br>445 - 7774<br>834 - 5900 |     |
| (055) | 649 - 8880<br>381 - 1472<br>962 - 6651<br>638 - 2862                                                         |       | 528 - 4423<br>255 - 1473<br>638 - 4224<br>526 - 1272                                           | (062)  | 515 - 8597<br>525 - 8008<br>261 - 0082<br>514 - 5115                                           |       |    | 858 - 0187<br>626 - 9011<br>633 - 1618                                                         | I   |
|       | 743 - 4424<br>764 - 1472<br>939 - 4424<br>254 - 1447                                                         | (042) | 251 - 9999<br>825 - 4421<br>936 - 0100<br>472 - 1274                                           |        | 955 - 4423<br>352 - 3018<br>284 - 7072                                                         | (064) |    | 758 - 1472                                                                                     |     |
| (053) | 573 - 8558<br>623 - 2016<br>526 - 1472<br>753 - 1472<br>794 - 5447<br>312 - 0032<br>641 - 8484               | (041) | 547 - 0131<br>736 - 1472<br>555 - 1472<br>555 - 3690<br>663 - 1472<br>931 - 4771               | (061)  | 245 - 1472<br>723 - 1472<br>681 - 4414<br>554 - 0985<br>653 - 6414<br>537 - 6688<br>793 - 4423 | ( /   | 1) | 1544 - 4424                                                                                    | 1.8 |

(02

|                 | (au 5 x. 1 <sub>000</sub>                                       |
|-----------------|-----------------------------------------------------------------|
| / /             | / *** /                                                         |
| / 💌             | 1 cm 1 cm                                                       |
| ( / )           |                                                                 |
|                 | 30                                                              |
|                 | 85 1 <sub>078</sub> 1 <sub>078</sub>                            |
|                 | (u) 5 <sup>1</sup> / <sub>2</sub> 3 <sup>1</sup> / <sub>2</sub> |
| ( a., 6         | (1) 5 <sup>xx</sup> 5 <sup>xx</sup> CK                          |
| а. 7.3 1.55 ок  | (a) Bit                                                         |
| •               |                                                                 |
| (H) B## 21# 21# |                                                                 |

|      | : 824 ~ 849MHz : 869 ~ 894MHz |
|------|-------------------------------|
|      | ±300Hz                        |
| (mm) | 89 X 44.8 X 22.4              |
|      | 93g                           |
|      | 0.295W                        |
|      | - 20,°C + 50,°C               |
|      | 5% ~ 95%                      |

|       |                                                                                                    |   | un 5 m 1000                                     |
|-------|----------------------------------------------------------------------------------------------------|---|-------------------------------------------------|
| / /   | 💷 🕰 📮 💽                                                                                                    | / | <b>#</b> •••• /                                 |
| /     | /                                                                                                    |   |                                                 |
| ( / ) |                                                                                                    |   | ая 4 а 1 <sub>22</sub> ок                       |
|       | A      A     A  A     A     A |   | 4 Jan 3 58                                      |
|       | CK CK                                                                                                    |   | 1 an 1 an 1 an                                  |
|       | 125                                                                                                    |   | ин <u>5 ж</u> Зы                                |
|       | (1) 6m 2m                                                                                                    |   | я» 5 <sup>-</sup> 5 <sup>-</sup> 5 <sup>-</sup> |
|       |                                                                                                    |   | (an) 8₩ 6m ox                                   |
|       |                                                                                                    |   |                                                 |
|       | (m) 8 # 2 # 2 #                                                                                                    |   |                                                 |

# For Foreigner /

## 1 Entertainment

1-1 Camera

1-2 Avata (My Avata, Your Avata, Avata by number)1-3 Game matching 6 numbers (Bingo)

## 2 M-commers

2-1 E-purse 2-2 Information of authentication

## **3** Phone book

### 3-1 Store

3-2 Last call (Last number dialed / Last numbers recived / Missed calls)
3-3 Find (By Address / By name / By number)
3-4 Group
3-5 Delet all
3-6 Call Time
3-7 NATE\*\*114
3-8 My Own Number

## 4 Sound

4-1 Selecting the ring typel (Music bell, Makeing melody, Slender melody, My melody)
4-2 Selecting ring / Vibration (Ringer, Ringer expand, Vibration, Silent, Ringer after Vibration, Vibration+ringer)
4-3 Group Bell Setting (Family, Office, Friends)
4-4 Charac Bell (Contents, Registration, Reset)
4-5 Effect sound setting
4-6 Adjusting the handset volume

## For Foreigner /

### **5** Screen Setup

5-1 Main LCD setting
5-2 Setting the functional screen (when receiving a call, turning power on or off, accessing NATE)
5-3 Sub LCD setting
5-4 Download Picture
5-5 Font Setting
5-6 LCD Contrast setting (1. Main LCD contrast) (2. Sub LCD contrast)
5-7 Backlight setting

5-8 External backlight setting (setting the backlight time of the sub LCD)

## 6 E-diary

6-1 Calender / Schedular6-2 Alarm (Morning call, Alarm)6-3 D-Day6-4 Memo (Memo, Voice memo)

|        | 7 Unser friendly functions                                                                                                    |
|--------|----------------------------------------------------------------------------------------------------|
| ,<br>) | <ul> <li>7-1 Auto answering</li> <li>7-2 Lantern function</li> <li>7-3 Bio rhythm</li> <li>7-4 Calculator</li> <li>7-5 World time</li> <li>7-6 Unit measurement</li> <li>7-7 Stop watch</li> </ul> |
|        |                                                                                                    |

### 8 Personal information

Entering a 4 digit password, The default password is the last 4 digits of your phone number

8-1 Lock setting (mailbox, call record, number search, scheduller, phone locking,call locking, international call locking, camera lock)

# For Foreigner /

### 8 Personal information

8-2 Phone setting (Change password, Change area code, Away answering a call, Data service setting, LED setting)

8-3 Additional functions (Number plus)8-4 My phone information (managing memory, phone information)

8-5 NATE setting

8-6 Set defults

8-7 Automatically International roaming service8-8 View version

### Camera

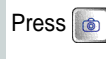

 1 Taking photo (photo / dynamic images / sticker photo)
 2 Album (Photo, Move)
 3 Camera setting
 4 PC camera
 5 Dynamic image mailing
 6 Application for print
 7 Video / Music album

### SMS

Press 1 Recived message 2 NATE Air 3 MMS 4 Send message 5 SMS setting 6 Message history

#### Internet (NATE, Playon, NATE GPS, NATE Air)

You can access the internet service provided by your service provider.

Press , and select one of the option using Press or enter the menu.

## For Foreigner /

### In-Call Options

To access these funtions during a call, press key.

2 Silent

Send my phone number

Adjust volume during a call

Reciving tone up

### Record during a call

Start Record : Press and hold. Stop : Press Short.

#### Idle State

Last number dialed - Press 🕤 🛛 Quick - converting to manner mode. - press and hold 🗰 Undo : Again Press and hold Quick - converting to lock mode. - press and hold # Undo : Input your phone last number. Quick - converting screen setting mode. - When press O, change screen. See the Phone book Press Select Bell, Melody Press 🗊 Use SMS Press See pop menu Press 🔝 Adjust key volume Press Setting Auto answer Press and hold

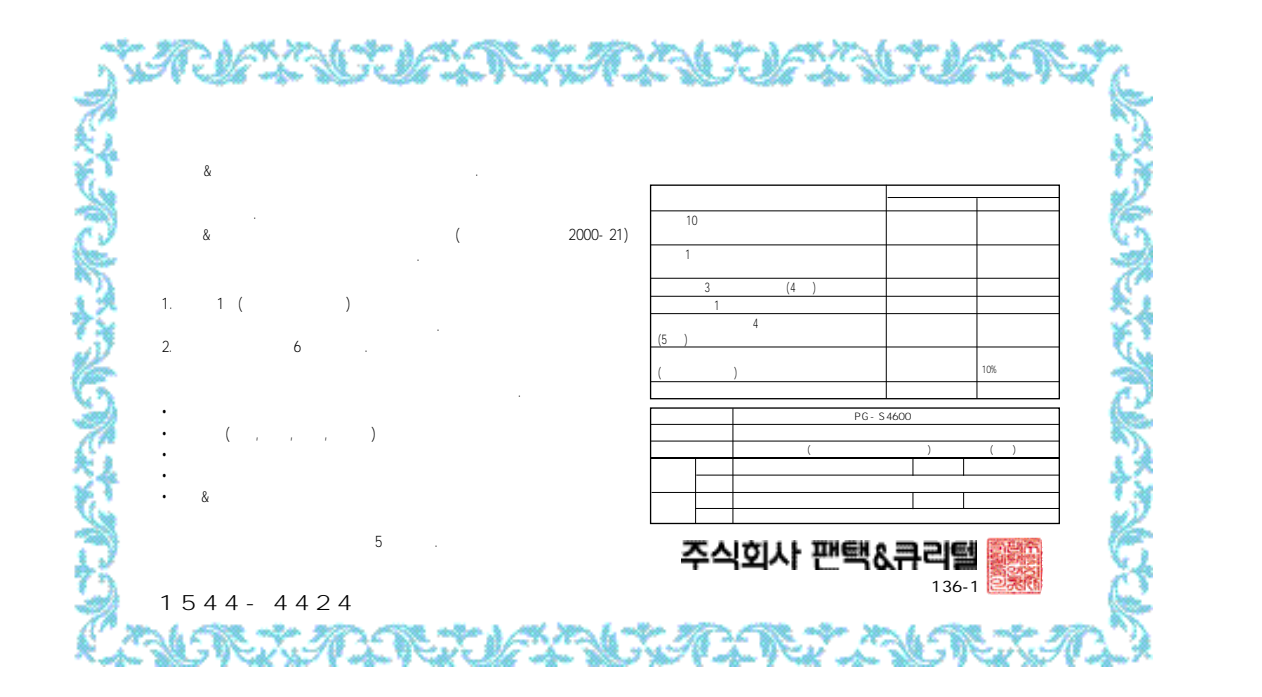